# The Problem with Linux Servers

by Isa Raffee

## **Table of Contents**

| Configuring Network Services on Vector Linux 5.8 and Ubuntu Jaunty | ; |
|--------------------------------------------------------------------|---|
| Viewing the Network Interface                                      | 5 |
| Setting IP address on Ubuntu                                       | 5 |
| Setting IP address on Ubuntu via Configuration file                | 5 |
| Setting IP address on Vector Linux                                 | 1 |
| FTP from Vector Linux to Ubuntu Jaunty                             | 3 |
| Configuring Telnet Server in Ubuntu Jaunty                         | 3 |
| NFS10                                                              | ) |
| Important Notes10                                                  | ) |
| rpcinfo utility14                                                  | ŀ |
| Issues on UIDs of NFS Server and Client                            | 5 |
| Making NFS share called "portsmouth"16                             | 5 |
| Important Notes                                                    | ) |
| Configuring NFS on Ubuntu Jaunty                                   | ) |
| Mounting the NFS Share on the NFS Client                           | L |
| Auto Mount NFS Shares on Clients                                   | 2 |
| Starting NFS Server Automatically in Vector Linux                  | 3 |
| Configuring DHCP server in Ubuntu Jaunty                           | ŀ |
| Configuring the dhcp client (Vector LInux)                         | 5 |
| Assigning IP address with a specific MAC address                   | 1 |
| Exploring ssh between Vector Linux and Ubuntu                      | ) |
| Using Secure Copy                                                  | ) |
| SSH Without Password                                               | L |
| Run X Applications remotely via SSH                                | 3 |
| Configuring DNS server in Ubuntu Jaunty                            | 5 |
| Install BIND DNS Server                                            | 5 |
| Configure BIND                                                     | 5 |
| BIND Command Utilities                                             | ) |
| Using nslookup                                                     | ) |
| Using host40                                                       | ) |
| Using dig42                                                        | 2 |
| Using dig for Reverse Name Resolution45                            | 5 |
| Using ping47                                                       | 1 |
| Testing DNS Configuration Using BIND Utilities47                   | 1 |
| MX Configuration. Which Is It?                                     | ) |
| Which Comes First, DNS or /etc/hosts?                              | 5 |
| Configuring Mail Services Using Postfix in Ubuntu Jaunty55         | 5 |
| Sending Test Mail63                                                | ; |
| Sending Mail from local user to local user on localhost65          | ; |
| SOLVED: How to Send Mails to username@example.com7?                | 3 |
| SOLVED: @example.com instead of @mail.example.com                  | 5 |
| Postfix Virtual Domain Hosting80                                   | ) |

| Local files versus network databases                                  |     |
|-----------------------------------------------------------------------|-----|
| Virtual Alias Domains                                                 |     |
| As simple as can be: shared domains, UNIX system accounts             | 80  |
| Postfix virtual ALIAS example: separate domains, UNIX system accounts | 81  |
| Postfix virtual MAILBOX example: separate domains, non-UNIX accounts  |     |
| Installing Dovecot                                                    |     |
| Configuration of Mail Client Using Evolution Mail                     | 90  |
| Get Notification via E-mail                                           |     |
| Configuring Virtual Web Hosting Using Apache                          | 98  |
| Installing Apache 2                                                   |     |
| Configuring Virtual Web Site for example.com                          | 103 |
| Exploring NIS in Ubuntu                                               | 109 |
| Installation of NIS Server                                            | 109 |
| Editing the /etc/defaultdomain file                                   | 110 |
| Editing the /etc/default/nis file                                     | 110 |
| Editing the /etc/ypserv.conf file                                     | 111 |
| Editing the /etc/ypserv.securenets                                    | 112 |
| Building the Database Maps                                            | 112 |
| Testing the NIS setup                                                 | 115 |
| Configuring the NIS client                                            | 117 |
| Edit the /etc/yp.conf to Specify an NIS Server (only for NIS client)  | 118 |
| The nsswitch.conf File                                                |     |
| Testing NIS Client                                                    | 119 |
| Creating NIS User                                                     | 121 |
| ypinit: Build or Import Maps                                          | 121 |
| Log in to NIS server from NIS client with Account on the NIS server   |     |
| NIS and NFS                                                           |     |
| Yppasswd:Changes NIS Passwords                                        | 123 |
| Changing password on NIS client                                       | 124 |
| passwd Versus yppasswd                                                | 124 |
| Yppasswdd: The NIS Password Update Daemon                             | 125 |
| Allow GECOS and Login Shell Modification                              |     |
| Enable chfn and chsh                                                  | 126 |
| User "Root" Changing Passwords                                        | 127 |
| Successful X Log in from NIS Client to NIS server                     | 127 |
| Disabling NIS on the NIS server Upon Booting                          | 127 |
| Exploring LDAP in Ubuntu Jaunty                                       | 130 |
| Install OpenLDAP                                                      | 130 |
| Create a Database Directory                                           | 133 |
| The ldap.conf configuration file                                      | 134 |
| Add Entries to the Directory                                          | 136 |
| Tools for working with LDAP                                           | 143 |
| Accessing an LDAP Address Book from Thunderbird                       | 144 |
| Appendix A                                                            | 150 |
| Appendix B                                                            | 151 |

| Unable to Access Internet                                     | 151 |
|---------------------------------------------------------------|-----|
| Appendix C                                                    | 153 |
| Exploring grub in Ubuntu                                      | 153 |
| Appendix D                                                    |     |
| Anything Under the Sun                                        |     |
| Control Attributes with chattr                                | 156 |
| Special File Permissions                                      | 156 |
| SUID Bit                                                      |     |
| The SGID Bit                                                  | 157 |
| The Sticky Bit                                                |     |
| Configuring X                                                 | 158 |
| Useful Commands for dpkg                                      | 159 |
| Wireless Network                                              | 159 |
| Detected Connection                                           | 161 |
| Remote GUI Access Using Remote Desktop                        |     |
| Remote Access via SSH                                         |     |
| Remote Access via Remote Desktop                              |     |
| Installing the xvnc Server, Vino                              |     |
| Installing the VNC Client, xvncviewer                         |     |
| Configure Remote Desktop Preferences                          |     |
| Appendix E                                                    |     |
| A Tale of a Vector Linux NFS Client and a Ubuntu NFS Server   |     |
| Configuration of Ubuntu as a NFS server                       | 169 |
| Creation of Client User Account                               |     |
| Removal of hidden configuration files                         |     |
| Creation of User Acoount on the NFS Client                    |     |
| Testing the NFS Client                                        | 174 |
| Copy User's Configuration Files from NFS Client to NFS Server |     |
| Login to the NFS Client                                       |     |
| Tweaking the Startup Scripts Due to NFS Failure               |     |
| Configuring E-mail Client on Vector Linux                     |     |
| Configuring LDAP Client on Vector Linux                       |     |
| Real Life Experience                                          |     |
| Appendix F                                                    | 179 |
| Configure Secure Virtual Hosts                                | 179 |
| Enable the SSL Module                                         | 179 |
| Create the SSL Certificate                                    |     |
| Prepare Existing Hosts                                        |     |
| Create a Secure Virtual Host                                  |     |
| Restart Apache                                                |     |
| Launch the Secure Website                                     |     |
| The Apache Control Command                                    |     |

## Configuring Network Services on Vector Linux 5.8 and Ubuntu Jaunty

## Viewing the Network Interface

On the Ubuntu host, type: root@ismail-laptop:~# ifconfig eth0

```
eth0 Link encap:Ethernet HWaddr 00:16:d3:43:12:02
inet6 addr: fe80::216:d3ff:fe43:1202/64 Scope:Link
UP BROADCAST RUNNING MULTICAST MTU:1500 Metric:1
RX packets:0 errors:0 dropped:0 overruns:0 frame:0
TX packets:9 errors:0 dropped:0 overruns:0 carrier:0
collisions:0 txqueuelen:1000
RX bytes:0 (0.0 B) TX bytes:1494 (1.4 KB)
Interrupt:20 Base address:0xa000
```

## Setting IP address on Ubuntu

To set a temporary IP address on Ubuntu type

# ifconfig eth0 172.16.0.2 netmask 255.255.0.0 broadcast 172.16.255.255 up

Verify the network connections.

# ifconfig eth0

eth0 Link encap:Ethernet HWaddr 00:16:d3:43:12:02

inet addr:172.16.0.2 Bcast:172.16.255.255 Mask:255.255.0.0

inet6 addr: fe80::216:d3ff:fe43:1202/64 Scope:Link

UP BROADCAST RUNNING MULTICAST MTU:1500 Metric:1 <output truncated for brevity>

Test the configuration by pinging its IP address

PING 172.16.0.2 (172.16.0.2) 56(84) bytes of data. 64 bytes from 172.16.0.2: icmp\_seq=1 ttl=64 time=0.054 ms 64 bytes from 172.16.0.2: icmp\_seq=2 ttl=64 time=0.039 ms ^C --- 172.16.0.2 ping statistics ---

2 packets transmitted, 2 received, 0% packet loss, time 999ms

rtt min/avg/max/mdev = 0.039/0.046/0.054/0.010 ms

root@ismail-laptop:~# ping 172.16.0.2

This IP address will be gone once you reboot the machine. To set IP address permanently follow these steps.

## Setting IP address on Ubuntu via Configuration file

If the Ubuntu Server installer has set your server to use DHCP, you will want to change it to a static IP address so that people can actually use it.

Changing this setting without a GUI will require some text editing, but that's classic linux, right?

Let's open up the /etc/network/interfaces file. I'm going to use vi, but you can choose a different editor

sudo vi /etc/network/interfaces

For the primary interface, which is usually eth0, you will see these lines:

auto eth0 iface eth0 inet dhcp

As you can see, it's using DHCP right now. We are going to change dhcp to static, and then there are a number of options that should be added below it. Obviously you'd customize this to your network.

```
auto eth0

iface eth0 inet static

address 192.168.1.100

netmask 255.255.255.0

network 192.168.1.0

broadcast 192.168.1.255

gateway 192.168.1.1
```

The auto directive identifies the network interface to be configured, in this case the loopback adapter as noted by the lo label.

#### Auto lo

Without the auto directive, the specified interface is not activated the next time you type the /etc/init.d/networking restart or the ifup -a commands.

iface lo inet loopback

The auto lo directive also need the directive shown above. The iface directuve applies Ipv4 networking as defined by the inet directive (Ipv6 would be configured with inet6), along with the loopback address, to the loopback adapter lo.

If you are using DNS to resolve IP addresses to machine names, you may want to add the DNS server (name servers) by editing the resolv.conf file:

sudo vi /etc/resolv.conf

On the line 'nameserver xxx.xxx.xxx' replace the x with the IP of your name server.

Now we'll just need to restart the networking components:

sudo /etc/init.d/networking restart

#### Setting IP address on Vector Linux

On Vector Linux, you need to edit the network interface file for eth0

#vi /etc/rc.d/rc.inet1

## The settings DEVICE='eth0' DHCP='no' IPADDR='172.16.0.1' NETMASK='255.255.0.0' GATEWAY='172.16.0.2' PROBE='no'

Save and quit. Then you need to restart the network services.

root:# ./rc.inet1 stop Stopping network eth0 ...

root:# ./rc.inet1 start

Ping the Vector Linux root@ismail-laptop:~# ping 172.16.0.1 PING 172.16.0.1 (172.16.0.1) 56(84) bytes of data. 64 bytes from 172.16.0.1: icmp\_seq=1 ttl=64 time=1.24 ms 64 bytes from 172.16.0.1: icmp\_seq=2 ttl=64 time=0.185 ms

## FTP from Vector Linux to Ubuntu Jaunty

On Ubuntu root@ismail-laptop:~# ps -eflgrep ftp

proftpd 2930 1 0 21:05 ? 00:00:00 proftpd: (accepting connections)

root 7544 5961 0 21:48 pts/2 00:00:00 grep ftp

This shows that ftp server, proftpd is ready.

On Vector

root:# ftp 172.16.0.2 Connected to 172.16.0.2. 220 ProFTPD 1.3.1 Server (Debian) [::ffff:172.16.0.2] Name (172.16.0.2:root): root 331 Password required for root Password: 230 User root logged in Remote system type is UNIX. Using binary mode to transfer files. ftp> ls 200 PORT command successful

## Configuring Telnet Server in Ubuntu Jaunty

Telnet is run as a Super Server root@ismail-laptop:/etc/init.d# cd /etc/xinetd.d root@ismail-laptop:/etc/xinetd.d# ls -lrt total 24

-rw-r--r-- 1 root root 727 2008-07-28 20:26 time

-rw-r--r-- 1 root root 580 2008-07-28 20:26 echo

-rw-r--r-- 1 root root 549 2008-07-28 20:26 discard

-rw-r--r-- 1 root root 660 2008-07-28 20:26 daytime

-rw-r--r-- 1 root root 798 2008-07-28 20:26 chargen

-rw-r--r-- 1 root root 392 2010-02-06 03:07 telnetd

If there is no telnetd file, create one like this service telnetd

|   | disable     | = no       |
|---|-------------|------------|
|   | type        | = INTERNAL |
|   | socket_type | = stream   |
|   | protocol    | = tcp      |
|   | user        | = root     |
|   | wait        | = no       |
| } |             |            |

After that restart the xinetd service

root@ismail-laptop:/etc# cd init.d/

root@ismail-laptop:/etc/init.d# ./xinetd

Usage: /etc/init.d/xinetd {start|stop|reload|force-reload|restart|status}

root@ismail-laptop:/etc/init.d# ./xinetd restart

Now from Vector, telnet to Ubuntu

root:# telnet 172.16.0.2 Trying 172.16.0.2... Connected to 172.16.0.2. Escape character is '^]'. Ubuntu 9.04 ismail-laptop login: root Password:

Last login: Sun Feb 14 16:23:21 SGT 2010 from 172.16.0.1 on pts/2 Linux ismail-laptop 2.6.28-13-generic #45-Ubuntu SMP Tue Jun 30 19:49:51 UTC 2009 i686 root@ismail-laptop:~#

Extra

You can check the status of the network interface by typing the following command:

## NFS

Vector Linux is configured as the NFS server

Check that the NFS package is install

```
root:# slapt-get --installed | grep nfs
nfs-utils-1.0.10-i486-3 [inst=yes]: nfs-utils (Network File System daemons and utilities)
```

root:# slapt-get --installed | grep portmap portmap-5.0-i486-3 [inst=yes]: portmap (a daemon to manage RPC connections)

Check where to start the NFS server daemon root:# cd /etc/rc.d vector://etc/rc.d root:# ./rc.nfsd

## **Important Notes**

If you are thinking of making Vector Linux as the ssh or NFS server, you must stop the firewall service by typing: #cd /etc/rc.d #./rc.firewall stop

Otherwise your ssh or NFS share will not be accessible from remote hosts. I wrote a rc script which will stop the firewall services, before the server starts the NFS and SSH. Follow the steps, and I remind you that this is for Vector linux.

root:# cd /etc/rc.d

vector://etc/rc.d

root:# cd rc4.d/

vector://etc/rc.d/rc4.d

root:# ls

K49ifplugd@ S50ifplugd@ S76tembokapi\* S99cups\*

K76firewall@ S70firewall@ S77nfsd\* S99sshd\*

vector://etc/rc.d/rc4.d

The rc script is called S76tembokapi. Make sure the script name begins with letter S (means start) and that the number is after the firewall script S70FIREWALL. That's why I chose number 76; after the firewall start and before the nfsd and sshd scripts started.

Create a directory to be shared

root:# cd /root/Desktop/ vector:/~/Desktop root:# mkdir TopHits vector:/~/Desktop root:# vi somefile.txt

Write some things to the file and save.

Let's check if the nfsd service is running on the NFS server (the Vector Linux)

root:# ps -eflgrep nfs

root 3417 3372 0 08:00 pts/3 00:00:00 grep nfs

It shows that nfs server is not running

But before we start it let's edit the /etc/exports file

Edit the /etc/exports

Add a line that looks like this: /root/Desktop/TopHits 172.16.0.2/255.255.0.0(rw,no\_root\_squash)

The IP address here is the NFS client, which is my case is the Ubuntu Jaunty.

After that run the following command to export the folders.

root:# exportfs -a -v

exportfs: /etc/exports [1]: Neither 'subtree\_check' or 'no\_subtree\_check' specified for export "172.16.0.2/255.255.0.0:/root/Desktop/TopHits".

Assuming default behaviour ('subtree\_check').

NOTE: this default will change with nfs-utils version 1.1.0

exporting 172.16.0.2/255.255.0.0:/root/Desktop/TopHits

Make sure you have the /root/Desktop/TopHIts created on your ssh server, otherwise you are not sharing anything.

Now let's restart the NFS server:

Before that we also note that for NFS to work, you need the rpc portmap and nfs service running. Now we already know how to check for nfs service. To check for the rpc portmap type:

vector://etc

root:# ps -eflgrep portmap

root 3423 3372 0 08:06 pts/3 00:00:00 grep portmap

vector://etc

root:# ps -eflgrep rpc

root 3425 3372 0 08:06 pts/3 00:00:00 grep rpc

Ok let's start the NFS server on the Vector Linux

root:# cd /etc/rc.d

vector://etc/rc.d

root:# ./rc.nfsd start

Starting RPC portmapper: /sbin/rpc.portmap

Starting RPC kernel lockd process: /sbin/rpc.lockd

Starting RPC NSM (Network Status Monitor): /sbin/rpc.statd

Starting NFS server daemons:

/usr/sbin/exportfs -r

exportfs: /etc/exports [1]: Neither 'subtree\_check' or 'no\_subtree\_check' specified for export "172.16.0.2/255.255.0.0:/root/Desktop/TopHits".

Assuming default behaviour ('subtree\_check').

NOTE: this default will change with nfs-utils version 1.1.0

/usr/sbin/rpc.rquotad

/usr/sbin/rpc.nfsd 8

/usr/sbin/rpc.mountd

#### Check for the necessary services:

| root:# ps -eflgrep rpc |      |                   |                                |  |
|------------------------|------|-------------------|--------------------------------|--|
| bin                    | 3453 | 1 0 08:08 ?       | 00:00:00 /sbin/rpc.portmap     |  |
| root                   | 3462 | 1 0 08:08 ?       | 00:00:00 /sbin/rpc.statd       |  |
| root                   | 3465 | 1 0 08:08 ?       | 00:00:00 /usr/sbin/rpc.rquotad |  |
| root                   | 3478 | 6 0 08:08 ?       | 00:00:00 [rpciod/0]            |  |
| root                   | 3479 | 1 0 08:08 ?       | 00:00:00 /usr/sbin/rpc.mountd  |  |
| root                   | 3496 | 1 0 08:10 ?       | 00:00:00 /usr/sbin/rpc.rquotad |  |
| root                   | 3499 | 1 0 08:10 ?       | 00:00:00 /usr/sbin/rpc.mountd  |  |
| root                   | 3501 | 3372 0 08:10 pts/ | 3 00:00:00 grep rpc            |  |

#### root:# ps -eflgrep nfs

| root | 3467 | 6 0 08:08 ? | 00:00:00 [nfsd4] |
|------|------|-------------|------------------|
| root | 3468 | 1 0 08:08 ? | 00:00:00 [nfsd]  |
| root | 3469 | 1 0 08:08 ? | 00:00:00 [nfsd]  |
| root | 3470 | 1 0 08:08 ? | 00:00:00 [nfsd]  |

| root | 3471 | 1 0 08:08 ?     | 00:00:00 [nfsd]       |
|------|------|-----------------|-----------------------|
| root | 3472 | 1 0 08:08 ?     | 00:00:00 [nfsd]       |
| root | 3473 | 1 0 08:08 ?     | 00:00:00 [nfsd]       |
| root | 3474 | 1 0 08:08 ?     | 00:00:00 [nfsd]       |
| root | 3475 | 1 0 08:08 ?     | 00:00:00 [nfsd]       |
| root | 3505 | 3372 0 08:11 pt | s/3 00:00:00 grep nfs |

## rpcinfo utility

The rpcinfo utility displays information about programs registered with portmap and makes RPC calls to programs to see if they are alive

Type the command:

# rpcinfo -p ubuntu.example.com

You can replace the hostname with IP address or localhost.

Use the -u option to display a list of versions of a daemon registered on a host # rpcinfo -u ubuntu.example.com nfs program 100003 version 2 ready and waiting program 100003 version 3 ready and waiting program 100003 version 4 ready and waiting

Now let's configure the NFS client on the Ubuntu Jaunty

Firstly, make a directory at the client

# mkdir /mnt/share

Next mount the shareon the NFS client and in my case it's Ubuntu Jaunty:

# mount -t nfs 172.16.0.1:/root/Desktop/TopHits /mnt/share

Check to see if it is mounted

root@ismail-laptop:~# mount

#### # mount

/dev/sda1 on / type ext3 (rw,relatime,errors=remount-ro)

tmpfs on /lib/init/rw type tmpfs (rw,nosuid,mode=0755)

proc on /proc type proc (rw,noexec,nosuid,nodev)

s truncated for brevity>
172.16.0.1:/root/Desktop/TopHits on /mnt/share type nfs (rw,addr=172.16.0.1)

Look at the last entry. It shows that the NFS share is mounted.

Let's edit the file from the NFS client

# cd /mnt/share/

root@ismail-laptop:/mnt/share# ls

somefile.txt

root@ismail-laptop:/mnt/share# vi somefile.txt hello world

hi earthlings! Greetings from mars.

You can also check that the file is updated on the NFS server

To unmount the share on the NFS client, type:

#umount /mnt/share

Note:

Based on several tests, NFS server service in Vector Linux will not start unless you have NFS share entries in your /etc/export file. If the file is blank, nfs services will not even work.

#### Issues on UIDs of NFS Server and Client

On the NFS client root@ismail-laptop:~# grep ismail /etc/passwd

ismail:x:1000:1000:ismail,,,:/home/ismail:/bin/bash

On the NFS server

root:# grep ismail /etc/passwd

ismail:x:1001:100::/home/ismail:

The user has different UID on the server and at the client. Let's see if this affect the file sharing

On the nfs client # mount -t nfs 172.16.0.1:/home/ismail /home/ismail

#### #mount

172.16.0.1:/home/ismail on /home/ismail type nfs (rw,addr=172.16.0.1)

Access and try edit the files

On the client the user can view the file but unable to edit the file

SO now I will try to change the UIDs to 1001

On the client, I have to make some adjustment to the user who currently has UID 1001 # usermod -u 1005 idris

Now I assigned the user ismail UID with 1001

root@ismail-laptop:/home/ismail# grep ismail /etc/passwd

ismail:x:1001:1000:ismail,,,:/home/ismail:/bin/bash

Now the UID is the same let's try to edit the shared file

ismail@ismail-laptop:~\$ vi ismailfile good job

yes I need to change the UID to edit the file

Yes the user can now edit the shared file.

## Making NFS share called "portsmouth"

On the NFS server and in my case Vector Linux

root:# mkdir /portsmouth
root:# chmod 1777 /portsmouth/

root:# ls -ld /portsmouth/

drwxrwxrwt 2 root root 4096 2010-02-24 12:11 /portsmouth//

Now the portsmouth directory only allow users to edit their own file. Furthermore users cannot delete files that do not belong to them.

On the NFS server, again mine is Vecotr Linux, set up the directories to be shared.

root:# vi /etc/exports /portsmouth 172.16.0.2/255.255.0.0(rw,root\_squash)

Then type:

root:# exportfs -v -a

exporting 172.16.0.2/255.255.0.0:/root/Desktop/TopHits

exporting 172.16.0.2/255.255.0.0:/home/ismail

exporting 172.16.0.2/255.255.0.0:/portsmouth

Restart the NFS server

root:# ./rc.nfsd start

Starting RPC portmapper: /sbin/rpc.portmap

Starting RPC kernel lockd process: /sbin/rpc.lockd

Starting RPC NSM (Network Status Monitor): /sbin/rpc.statd

Starting NFS server daemons:

/usr/sbin/exportfs -r

/usr/sbin/rpc.rquotad

/usr/sbin/rpc.nfsd 8

/usr/sbin/rpc.mountd

Note that in my case I do not need to restart the portmap service

Now let's configure NFS on Ubuntu. I will make Ubuntu as the NFS server and the NFS client. The portmap script is found at /etc/rc.d/init.d /./portmap

On the NFS client, make directory so that users will access their files. root@ismail-laptop:/mnt# mkdir portsmouth

root@ismail-laptop:/mnt# ll portsmouth/

total 0

root@ismail-laptop:/mnt# ll -d portsmouth/

drwxr-xr-x 2 root root 4096 2010-02-24 14:41 portsmouth/

Now mount the share root@ismail-laptop:~# mount -t nfs 172.16.0.1:/portsmouth /mnt/portsmouth/

root@ismail-laptop:~# mount

/dev/sda1 on / type ext3 (rw,relatime,errors=remount-ro)

```
<information truncated for brevity>
172.16.0.1:/portsmouth on /mnt/portsmouth type nfs (rw,addr=172.16.0.1)
```

Now try to create files and try to delete other users' files root@ismail-laptop:~# su - idris

idris@ismail-laptop:~\$ pwd

/home/idris

idris@ismail-laptop:~\$ cd /mnt/portsmouth/

idris@ismail-laptop:/mnt/portsmouth\$ ls -l

total 8

-rw-r--r-- 1 ismail ismail 5 2010-02-24 15:13 ismail\_recipes

-rw-r--r-- 1 ismail users 5 2010-02-24 15:11 ismail\_secrets

idris@ismail-laptop:/mnt/portsmouth\$ rm ismail\_recipes

rm: remove write-protected regular file `ismail\_recipes'? y

rm: cannot remove `ismail\_recipes': Operation not permitted

User idris cannot remove ismail's files

Note The sticky bit is set on the NFS server, not the client

This is what it looks like on the NFS server root:# ls -ld portsmouth/

drwxrwxrwt 2 root root 4096 2010-02-24 15:13 portsmouth//

And after you mount on the client, it appears that the sticky bit is set automatically by NFS

idris@ismail-laptop:~\$ ls -ld /mnt/portsmouth/

drwxrwxrwt 2 root root 4096 2010-02-24 15:13 /mnt/portsmouth/

#### **Important Notes**

When you mount an NFS share on the client, the client thought that he is creating files on the local machine, but the truth is that the files he created all reside in the NFS server. Once you unmount the NFS share, the client files are not on his or her home directory. They are found on the NFS server.

#### Configuring NFS on Ubuntu Jaunty

Check if the packages are install

root@ismail-laptop:/etc# dpkg --list | grep nfs

root@ismail-laptop:/etc# dpkg --list | grep portmap

If they are not install, then type:

apt-get install nfs-kernel-server nfs-common portmap

Creating config file /etc/default/nfs-kernel-server with new version

| * Starting NFS common utilities               | [ OK ] |
|-----------------------------------------------|--------|
| * Exporting directories for NFS kernel daemon | [ OK ] |
| * Starting NFS kernel daemon                  | [ OK ] |

Processing triggers for libc6 ...

ldconfig deferred processing now taking place

Check if nfs and portmap are running:

root@ismail-laptop:~# ps -eflgrep nfs

| root | 30523 | 2 0 19:01 ? | 00:00:00 [nfsd4] |
|------|-------|-------------|------------------|
| root | 30524 | 2 0 19:01 ? | 00:00:00 [nfsd]  |
| root | 30525 | 2 0 19:01 ? | 00:00:00 [nfsd]  |
| root | 30526 | 2 0 19:01 ? | 00:00:00 [nfsd]  |
| root | 30527 | 2 0 19:01 ? | 00:00:00 [nfsd]  |
| root | 30528 | 2 0 19:01 ? | 00:00:00 [nfsd]  |
| root | 30529 | 2 0 19:01 ? | 00:00:00 [nfsd]  |
| root | 30530 | 2 0 19:01 ? | 00:00:00 [nfsd]  |
| root | 30531 | 2 0 19:01 ? | 00:00:00 [nfsd]  |

root 30552 23453 0 19:01 pts/2 00:00:00 grep nfs

root@ismail-laptop:~# ps -eflgrep portmap

daemon 30114 1 0 19:01 ? 00:00:00 /sbin/portmap

root 30581 23453 0 19:01 pts/2 00:00:00 grep portmap

Edit the /etc/exports file and add the following

/root/Desktop/nfsshare 172.16.0.1/255.255.0.0(rw) The IP address is the NFS client or clients. But in this case, my nfs client is the nfs server itself. This is because Vector was unable to participate as it is down for maintenance. Thus I have to make Ubuntu as the NFS client and server.

Restart the nfsd service

root@ismail-laptop:/etc/init.d# ./nfs-kernel-server restart

\* Stopping NFS kernel daemon [ OK ]

\* Unexporting directories for NFS kernel daemon... [OK]

\* Exporting directories for NFS kernel daemon... exportfs: /etc/exports [1]: Neither 'subtree\_check' or 'no\_subtree\_check' specified for export "172.16.0.0/255.255.0.0:/root/Desktop/nfsshare".

Assuming default behaviour ('no\_subtree\_check').

NOTE: this default has changed since nfs-utils version 1.0.x

[ OK ]

\* Starting NFS kernel daemon [OK]

root@ismail-laptop:/etc/init.d#

## Mounting the NFS Share on the NFS Client

To mount the NFS share on the client, type: root@ismail-laptop:~# mount -t nfs 172.16.0.1:/root/Desktop/nfsshare/ /mnt/share Type mount to check that it is mounted # mount

/dev/sda1 on / type ext3 (rw,relatime,errors=remount-ro)

<output truncated for brevity> 172.16.0.1:/root/Desktop/nfsshare/ on /mnt/share type nfs (rw,addr=172.16.0.1) It shows here that the NFS share is mounted on the client at the /mnt/share directory. You can access the NFS share by typing: root@ismail-laptop:~# cd /mnt/share/

root@ismail-laptop:/mnt/share# ls

freeRecipex.txt

Edit the file # vi freeRecipex.txt hello world

we are from Mars, Grretings!

Check that the file contents are the same at /root/Desktop/nfsshare/ directory. This is at the NFS server. root@ismail-laptop:~# cd /root/Desktop/nfsshare/

root@ismail-laptop:~/Desktop/nfsshare# less freeRecipex.txt

Yes, the contents are the same.

## **Auto Mount NFS Shares on Clients**

To auto mount the NFS share when clients boot-up, you will need to edit the /etc/fstab file root@ismail-laptop:~# cd /etc

root@ismail-laptop:/etc# cp fstab fstab.bak

root@ismail-laptop:/etc# vi fstab In my case I have included the following lines: 172.16.0.1:/home/ismail /home/ismail nfs defaults 0 0 172.16.0.1:/portsmouth /mnt/portsmouth nfs defaults 0 0 Reboot the NFS client and check that the NFS shares are mounted

Note:

To mount the partitions that are in the /etc/fstab, you can also type:

#mount -a

All partitions will be mounted

## Starting NFS Server Automatically in Vector Linux

In my case the NFS server upon booting did not start automatically. I have to start it manually each time I booted up my server. To automatically start up NFS server service, you will need to edit the /etc/rc.d scripts.

On Vector Linux

Go to /etc/rc.d/rc4.d

root:# cd /etc/rc.d/rc4.d/

Create a script called S77nfsd (You can give it any name, but make sure the script name starts with Capital S, to indicate start of script. Script names that start with letter K means stopping or killing of service.)

The contents of my S77nfsd script are as follow:

root:# more S77nfsd

#!/bin/bash

cd /etc/rc.d

./rc.nfsd start

Save and quit, and remember to chmod to ugo+x

#chmod ugo+x S77nfsd

What we actually do is to place the script at runlevel 4 and the script will in this case start the NFS server service when the system reaches runlevel 4. Try to see if this works by rebooting the system.

In my case after I rebooted the system, NFS server service was started automatically. Do a ps -efl grep nfs to check this.

Note:

In Vector Linux the sshd service is also not started by default when you booted up the system. You can also include a script which started the sshd service in the /etc/rc.d/rc4.d directory. You can call this script S99sshd and the contents of the script may look like the following:

#!/bin/bash

cd /etc/rc.d

./rc.sshd start

Again chmod ugo+x S99sshd so that the system can execute the script. That's it. Try to reboot the system and when you have boot up, you can see that sshd service has started.

And please remember that in Vector Linux even though you started the SSH server service, you may at times unable to ssh to your Vector Linux SSH server. This is because of the firewall service. In my case I stop the firewall service to use ssh. Type:

#cd /etc/rc.d/
#./rc.firewall stop

## Configuring DHCP server in Ubuntu Jaunty

DHCP server: Ubuntu DHCP client: Vector linux

On DHCP server, install DHCP package

root@ismail-laptop:~# apt-get install dhcp3-server

<output truncated for brevity> Setting up dhcp3-common (3.1.1-5ubuntu8.2) ...

Setting up dhcp3-client (3.1.1-5ubuntu8.2) ...

\* Reloading AppArmor profiles ...

[OK]

| Setting up dhcp3-serve                    | er (3.1.1-5ubuntu8.2)          |                                              |
|-------------------------------------------|--------------------------------|----------------------------------------------|
| Generating /etc/default                   | /dhcp3-server                  |                                              |
| * Reloading AppArmo                       | or profiles                    | [ OK ]                                       |
| * Starting DHCP serve<br>for diagnostics. | er dhcpd3                      | * check syslog                               |
|                                           |                                | [fail]                                       |
| invoke-rc.d: initscript c                 | lhcp3-server, action "start" f | ailed.                                       |
| To check if the dhcp pa                   | ackages are installed, type:   |                                              |
| # dpkglist   grep dhc                     | р                              |                                              |
| ii dhcp3-client                           | 3.1.1-5ubuntu8.2               | DHCP client                                  |
| ii dhcp3-common                           | 3.1.1-5ubuntu8.2               | common files used by all the dhcp3* packages |
| ii dhcp3-server                           | 3.1.1-5ubuntu8.2               | DHCP server for automatic IP address assignm |

Next on the DHCP server edit the configuration file. But before that I could never strees enough on making a backup copy of the original file.

root@ismail-laptop:~# cd /etc/dhcp3/

root@ismail-laptop:/etc/dhcp3# ls

dhclient.conf dhclient-enter-hooks.d dhclient-exit-hooks.d dhcpd.conf

root@ismail-laptop:/etc/dhcp3# cp -p dhcpd.conf dhcpd.conf.bak

Now edit the file and include the following lines:;

#i added the following

subnet 72.16.0.0 netmask 255.255.0.0 {

range 172.16.0.10 172.16.0.20;

}

The above entries said that to assign IP address in the range of 172.16.0.10 to 172.16.0.20 to a host (dhcp client).

Check that the DHCP server is running. And if changes were done on the configuration file, you have to restart the dhcpd service.

# cd /etc/init.d/

# ./dhcp3-server status

Status of DHCP server: dhcpd3 is not running.

Start the dhcpd server, # ./dhcp3-server start

• Starting DHCP server dhcpd3

[OK]

## Configuring the dhcp client (Vector LInux)

Edit the network settings of the dhcp client. Change the DHCP value to "yes"

root:# cd /etc/rc.d vector://etc/rc.d root:# vi rc.inet1

## The settings DEVICE='eth0' DHCP='yes' IPADDR='172.16.0.1' NETMASK='255.255.0.0' GATEWAY='172.16.0.2' PROBE='no'

Save and quit. Then you need to restart the network services.

root:# ./rc.inet1 stop Stopping network eth0 ...

root:# ./rc.inet1 start

Starting network eth0 using a DHCP server... dhcpcd: MAC address = 00:11:85:77:d0:a7 dhcpcd: your IP address = 172.16.0.10 eth0 Link encap:Ethernet HWaddr 00:11:85:77:D0:A7 inet addr:172.16.0.10 Bcast:172.16.255.255 Mask:255.255.0.0 UP BROADCAST NOTRAILERS RUNNING MULTICAST MTU:1500 Metric:1 RX packets:4 errors:0 dropped:0 overruns:0 frame:0 TX packets:1 errors:0 dropped:0 overruns:0 carrier:0 collisions:0 txqueuelen:1000 RX bytes:671 (671.0 b) TX bytes:594 (594.0 b) Interrupt:20

From the output, it shows that the dhcp client was assign the IP address of 172.16.0.10. Remember that we have assigned a range of IP addresses on the DHCP server i.e. IP addresses from 172.16.0.10 to 172.16.0.20.

Verify this IP address and check that you can now ping the DHCP server, and that the DHCP server can ping its clients.

root:# ping 172.16.0.2 PING 172.16.0.2 (172.16.0.2) 56(84) bytes of data. 64 bytes from 172.16.0.2: icmp\_seq=1 ttl=64 time=0.213 ms 64 bytes from 172.16.0.2: icmp\_seq=2 ttl=64 time=0.204 ms

Yes the dhcp client can ping the DHCP server

Try ping the dhcp client from the DHCP server # ping 172.16.0.10

PING 172.16.0.10 (172.16.0.10) 56(84) bytes of data.

64 bytes from 172.16.0.10: icmp\_seq=1 ttl=64 time=1.26 ms

64 bytes from 172.16.0.10: icmp\_seq=2 ttl=64 time=0.202 ms

Yes this shows that the dhcp client can ping the DHCP server.

Next we are going to assign IP address based on a specificHardware MAC address.

## Assgining IP address with a specific MAC address

Suppose our dhcp client has a MAC address of 00:11:85:77:d0:a7 and we want to fixed its IP address as 172.16.0.99. These are the steps:

Firstly on the DHCP server, edit the dhcpd.conf and add the following lines.

# cd /etc/dhcp3/

root@ismail-laptop:/etc/dhcp3# ls

dhclient.conf dhclient-enter-hooks.d dhclient-exit-hooks.d dhcpd.conf dhcpd.conf.bak

root@ismail-laptop:/etc/dhcp3# vi dhcpd.conf #I add this

subnet 172.16.0.0 netmask 255.255.0.0 {

range 172.16.0.07 172.16.0.99;}

host examplehost {

hardware ethernet 00:11:85:77:d0:a7;

fixed-address 172.16.0.99;

}

| Save and quit. Then restart the dhcpd service.         |        |
|--------------------------------------------------------|--------|
| You can also run the following command                 |        |
| # service dhcp3-server restart                         |        |
| * Stopping DHCP server dhcpd3                          | [ OK ] |
| * Starting DHCP server dhcpd3                          | [OK].  |
| On the dhcp client, in my case the Vector Linux, type: |        |
| #/etc/rc.d/./rc.inet1 stop                             |        |
| #/etc/rc.d/./rc.inet1 start                            |        |
| if it fail to obtain IP address then type:             |        |

#dhcpcd

This is the DHCP client daemon. Then check the IP address. It should now assign the IP address based on the MAC address.

# ifconfig eth0

eth0 Link encap:Ethernet HWaddr 00:11:85:77:D0:A7

inet addr:172.16.0.15 Bcast:172.16.255.255 Mask:255.255.0.0

UP BROADCAST NOTRAILERS RUNNING MULTICAST MTU:1500 Metric:1

Note

You can include the DNS server in the DHCP server

option domain-name-servers 172.16.0.2;

## Exploring ssh between Vector Linux and Ubuntu

ssh server: Ubuntu

ssh client: Vector linux

Configure IP address on Ubuntu # ifconfig eth0 172.16.0.2 netmask 255.255.0.0 broadcast 172.16.255.255 up

Configure IP address on Vector Go to /etc/rc.d vi rc.inet1 Change the IP address as required Quit and save Restart the network interface /etc/rc.d/./rc.inet1 restart

Verify it ifconfig eth0

Check that both hosts can ping to each other

Check sshd running on Ubuntu

root@ismail-laptop:/etc# ps -eflgrep sshd

root 3457 1 0 14:22 ? 00:00:00 /usr/sbin/sshd

root 8430 7360 0 14:57 pts/1 00:00:00 grep sshd

Now ssh from Vector to Ubuntu

#ssh 172.16.0.2

After providing the password you should be able to ssh to Ubuntu SSH server.

Note:

In case you are unable to ssh into the Vector Linux ssh server, you can also try tostop the firewall service like this:

root:# cd /etc/rc.d

vector://etc/rc.d

root:# ./rc.firewall stop

Loading kernel modules ...

```
error: "net.ipv4.tcp_syncookies" is an unknown key
```

```
net.ipv4.conf.all.rp_filter = 1
```

```
net.ipv4.icmp_echo_ignore_broadcasts = 1
```

```
net.ipv4.conf.all.accept_source_route = 0
```

net.ipv4.conf.all.secure\_redirects = 1

net.ipv4.conf.all.log\_martians = 1

Flushing Tables ...

Firewall completely flushed! Now running with no firewall.

Then try to ssh again. You should be able to ssh to the remote host.

## Using Secure Copy

To secure copy from Vector (the ssh client) to Ubuntu (the ssh server)

root:# scp forubuntu.doc ismail@172.16.0.2:/home/ismail

ismail@172.16.0.2's password:

forubuntu.doc 100% 5805 5.7KB/s 00:00

Note:Please refer to the documentation for Configuring or Exploring SSH to learn about how to configure ssh client and ssh server

Note:

Let's say you received the message below:

This happen when you reconfigure your SSH server. To solve this simply delete the 2nd line as suggested in your ssh client machine and not on the ssh server.

## SSH Without Password

On the local host type: #ssh-keygen -t dsa

In my case ssh without password only works with dsa and not rsa.

root:# ssh-keygen -t dsa

Generating public/private dsa key pair.

Enter file in which to save the key (/root/.ssh/id\_dsa):

/root/.ssh/id\_dsa already exists.

Overwrite (y/n)? y

Enter passphrase (empty for no passphrase):

Enter same passphrase again:

Your identification has been saved in /root/.ssh/id\_dsa.

Your public key has been saved in /root/.ssh/id\_dsa.pub.

The key fingerprint is:

d7:57:23:0f:f2:23:77:4f:ca:49:d5:22:e0:ed:1d:8f root@vector.linux.net

It will produce two files in the ~/.ssh directory; the public key and the private key. You will need to copy the public key to the remote host that you wish to remotely logon without password.

-rw-r--r-- 1 root root 611 2010-03-21 22:46 id\_dsa.pub

-rw----- 1 root root 668 2010-03-21 22:46 id\_dsa

You can use scp to copy the public key to the remote host. You can copy it to the /tmp direcory or anywhere.

Copy the public key to the remote host root:# scp id\_dsa.pub 172.16.0.2:/tmp

root@172.16.0.2's password:

id\_dsa.pub 100% 611 0.6KB/s 00:00

Next you will need to add the contents of the public key to the remote host's ~/.ssh/authorized\_keys file.

You will need to ssh first into the remote host. And you will need to provide the password (later you will not have to provide)

root:# ssh 172.16.0.2 -l root

root@172.16.0.2's password:

Once on the remote host, type:

# cd /tmp

# cat id\_dsa.pub >> /root/.ssh/authorized\_keys

If the .ssh directory on the remote host does not exist. You will need to creat it and chmod it to 700.

And don't forget to remove the public key at the /tmp directory

# cd /tmp

# rm id\_dsa.pub

Exit the ssh by typing

root@ubuntu:/tmp# exit

logout

Connection to 172.16.0.2 closed.

Now ssh into the remote host again and this time it won't prompt you for password

root:# ssh 172.16.0.2 -l root

Linux ubuntu.example.com 2.6.28-13-generic #45-Ubuntu SMP Tue Jun 30 19:49:51 UTC 2009 i686

## Run X Applications remotely via SSH

Check that ssh server allow for X11 forwarding root@ismail-laptop:~# cd /etc/ssh/ root@ismail-laptop:/etc/ssh# vi sshd\_config

Make sure the line below reads X11Forwarding yes

On ssh client (Vector) ssh -X root@172.16.0.2

Successfully login

You are able to access ssh server (Ubuntu) from ssh client (Vector). You can then type nautilus to

access the directories and files of the remote host. An interesting exercise is to run X applications to the remote ssh server.

To run X appliactions remotely that is to lauch applications like xterm, mplayer, xeyes, etc on the remote server.

Export DISPLAY #export DISPLAY=:0.0 #xterm&

An xterm window will appear on the remote host (Ubuntu) More interesting is to run mplayer on the remote ssh server

From ssh client, after you have ssh -X to the remote ssh server

type

#root@ssh-client:mplayer somemp3file

The song will be played remotely. You can also play video file as well.

Below is a video clip that is played remotely to the ssh server from the ssh client

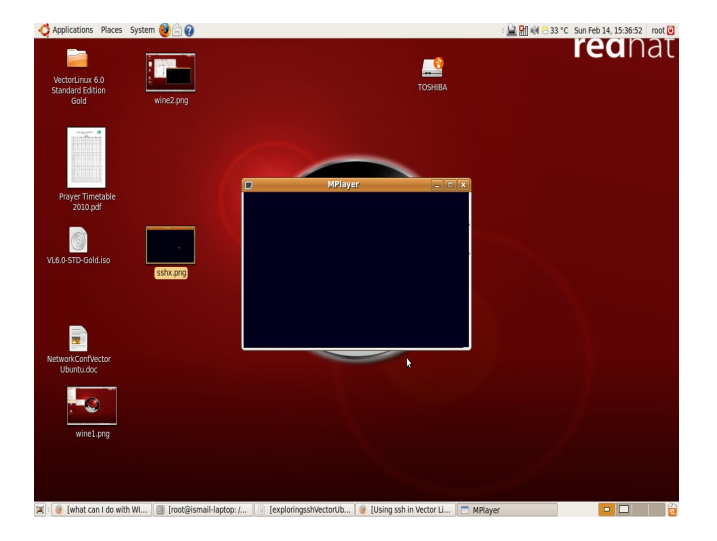

Note to restart the sshd services #cd /etc/rc.d #./rc.sshd restart

## Configuring DNS server in Ubuntu Jaunty

In this exercise, I will be using Ubuntu Jaunty and the DNS server and the DNS client will be Vector Linux.

Before we start, make sure that both server and client are able to ping to each other.

In my exercise, I will be using a class B private IP instead of the usual C class that you often see on other tutorials. I will be using the 172.16.0.0 network IP addresses.

```
My DNS server has the following settings:
root@ismail-laptop:~# more /etc/network/interfaces
auto eth0
iface eth0 inet static
address 172.16.0.2
netmask 255.255.0.0
gateway 172.16.0.1
```

My DNS client has the following settings;

```
root:# more /etc/rc.d/rc.inet1
DEVICE='eth0'
DHCP='no'
IPADDR='172.16.0.1'
NETMASK='255.255.0.0'
GATEWAY='172.16.0.2'
PROBE='no'
```

You can choose whatever private IP address range, e.g.the 10.x.x.x or the192.168.1.x etc.

Now let's configure the DNS client first. It's very easy. On the DNS client you only need to edit the / etc/resolv.conf file and enter the DNS server IP address as shown

root:# cd /etc/

vector://etc

root:# vi resolv.conf nameserver 172.16.0.2

Save and exit. You need not have to restart any services on the client.

## Install BIND DNS Server

Install the DNS server, type # apt-get install bind9 dnsutils

## **Configure BIND**

To configure BIND DNS server, you will need to configure the following:

- the named.conf.local file
- the forward zone file
- the reverse zone file

#### Configure the named.conf.local for a Local Network

The file, /etc/bind/named.conf.local is used to create a regular DNS server. Anything that is configured here is added to the main /etc/bind/named.conf file. I added the statements or you can call it stanza which points to the forward zone file, and also the reverse zone file.

```
root@ismail-laptop:~# cd /etc/bind
root@ismail-laptop:/etc/bind# more named.conf.local
zone "example.com" {
type master;
file "/etc/bind/db.example.com";
};
zone "16.172.in-addr.arpa" {
type master;
file "/etc/bind/db.16.172";
};
```

The first stanza points to the forward zone file while the second stanza points to the reverse zone file.

You need to create a file /etc/bind/db.example.com for the forward zone file and for the reverse zone file, you need to create a file called /etc/bind/db.16.172. Take note that the reverse zone file name has the IP address network reverse. Since mine is 172.16.0.0 network, with subnet mask of
255.255.0.0, the network portion written revers is 16.172.

Edit the confgiuration file but make a copy first

root@ismail-laptop:/etc/bind# cp -p named.conf.local named.conf.local.bkp

### The forward zone file

They provide a template. Thus you can use it and copy

root@ismail-laptop:/etc/bind# cp db.local /etc/bind/db.example.com

```
root@ismail-laptop:/etc/bind# more db.example.com
; BIND data file for local loopback interface
$TTL
      604800
@
      IN
            SOA nsl.example.com. root.localhost. (
                         2
                                     ; Serial
                    604800
                                      ; Refresh
                     86400
                                       ; Retry
                   2419200
                                       ; Expire
                    604800)
                                ; Negative Cache TTL
;
      IN
            NS
                   ns1.example.com.
                   172.16.0.2
ns1
      IN
            А
                   172.16.0.1
mars
      IN
            А
            CNAME mars
www
      IN
```

#### Note

You need not type all thess but you can easily copy and rename as I did here

root@ismail-laptop:/etc/bind# cp db.local db.example.com

But you will need to make the necessary changes.

I also deleted the lines associated with the IPV4 and IPV6 localhost address

@ IN A 127.0.0.1

```
@ IN AAAA ::1
```

The @ sign is a shorthand that refers to the current origin zone in the /etc/named.conf file

## The reverse zone file

This is the zone definition for reverse DNS. You will need to replace with your network address in reverse notation.

There is a template to produce the reverse zone file. Type the following command:

```
root@ubuntu:/etc/bind# cp -p db.local db.16.172
root@ismail-laptop:/etc/bind# more db.16.172
;
; BIND reverse data file for local loopback interface
$TTL
      604800
@
      IN
             SOA
                    ns1.example.com. root.localhost. (
                          1
                                        ; Serial
                     604800
                                        ; Refresh
                      86400
                                        ; Retry
                    2419200
                                        ; Expire
                                 ; Negative Cache TTL
                     604800)
;
@
      IN
             NS
                    ns1.example.com.
2.0
      IN
             PTR
                    ns1.example.com.
1.0
                    mars.example.com.
      IN
             PTR
1.0
      IN
             PTR
                    www.example.com.
```

Look at the leftest most column, and you will see these numbers 2.0, 1.0. These numbers refers to the last octal segment of the IP address of my servers. Yes if you notice, it is reverse.

172.16.0.1 – my Web server (www.example.com), which double up as a file server (mars.example.com) ; so the last octal IP address reversed is written as 2.0

172.16.0.2 - my DNS server; so the last octal IP address reversed is written as 1.0

Another thing to take note is the difference between the forward zone and reverse zone is that the reverse zone only has PTR and NS records. Aslo the PTR records cannot have CNAME aliases.

A reverse zone is not required for a functional DNS server. But without a reverse zone, reverse searches **based on IP address** are not possible.

## **Restart the BIND DNS server**

To restart BIND, type: # cd /etc/init.d

root@ismail-laptop:/etc/init.d# ./bind9 restart

Log files which are useful in troubleshooting mis-configured DNS server can be found in /var/log/daemon.log

## **BIND Command Utilities**

You have an array of utilities to choose from to check if the DNS server configuration is working. You can type the following commands either on the DNS server itself or the DNS client.

- nslookup
- host
- dig

## Using nslookup

## On the DNS server

root@ismail-laptop:~# nslookup example.com

Server: 172.16.0.2

Address: 172.16.0.2#53

\*\*\* Can't find example.com: No answer

root@ismail-laptop:~# nslookup 172.16.0.2

Server: 172.16.0.2

Address: 172.16.0.2#53

2.0.16.172.in-addr.arpa name = ns1.example.com.

## **Using host**

### On the DNS server

root@ismail-laptop:~# host ns1.example.com ns1.example.com has address 172.16.0.2 root@ismail-laptop:~# host mars.example.com mars.example.com has address 172.16.0.1 root@ismail-laptop:~# host www.example.com www.example.com is an alias for mars.example.com. mars.example.com has address 172.16.0.1 You may want to use options -la with host command root@ismail-laptop:~# host -la example.com Trying "example.com" ;; ->>HEADER<<- opcode: QUERY, status: NOERROR, id: 21533 ;; flags: qr aa ra; QUERY: 1, ANSWER: 6, AUTHORITY: 0, ADDITIONAL: 0

#### ;; QUESTION SECTION:

| ;example.com.  | IN | AXFR |
|----------------|----|------|
| ,enampiere enn |    |      |

#### ;; ANSWER SECTION:

| example.com.      | 604800 | IN | SOA   | ns1.example.com. root.localhost. 2 604800 86400 2419200 604800 |  |  |  |
|-------------------|--------|----|-------|----------------------------------------------------------------|--|--|--|
| example.com.      | 604800 | IN | NS    | ns1.example.com.                                               |  |  |  |
| mars.example.com. | 604800 | IN | А     | 172.16.0.1                                                     |  |  |  |
| ns1.example.com.  | 604800 | IN | А     | 172.16.0.2                                                     |  |  |  |
| www.example.com.  | 604800 | IN | CNAME | E mars.example.com.                                            |  |  |  |
| example.com.      | 604800 | IN | SOA   | ns1.example.com. root.localhost. 2 604800 86400 2419200 604800 |  |  |  |

Received 188 bytes from 172.16.0.2#53 in 8 ms

Try using the IP address of the DNS server. This is where you can realize the use of the reverse zone file.

root@ismail-laptop:~# host -la 172.16.0.2

Trying "2.0.16.172.in-addr.arpa"

;; ->>HEADER<<- opcode: QUERY, status: NOERROR, id: 10323

;; flags: qr aa rd ra; QUERY: 1, ANSWER: 1, AUTHORITY: 1, ADDITIONAL: 1

;; QUESTION SECTION:

;2.0.16.172.in-addr.arpa. IN PTR

;; ANSWER SECTION:

2.0.16.172.in-addr.arpa. 604800 IN PTR ns1.example.com.

#### ;; AUTHORITY SECTION:

16.172.in-addr.arpa. 604800 IN NS ns1.example.com.

ns1.example.com. 604800 IN A 172.16.0.2

Received 100 bytes from 172.16.0.2#53 in 0 ms

## Using dig

### On the DNS server

root@ismail-laptop:~# dig example.com

; <<>> DiG 9.5.1-P2.1 <<>> example.com

;; global options: printcmd

- ;; Got answer:
- ;; ->>HEADER<<- opcode: QUERY, status: NOERROR, id: 54108

;; flags: qr aa rd ra; QUERY: 1, ANSWER: 0, AUTHORITY: 1, ADDITIONAL: 0

| ;; QUESTION SECTION     | N:             |     |                                                                |
|-------------------------|----------------|-----|----------------------------------------------------------------|
| ;example.com.           | IN             | А   |                                                                |
|                         |                |     |                                                                |
| ;; AUTHORITY SECTION    | ON:            |     |                                                                |
| example.com.            | 604800 IN      | SOA | ns1.example.com. root.localhost. 2 604800 86400 2419200 604800 |
|                         |                |     |                                                                |
| ;; Query time: 0 msec   |                |     |                                                                |
| ;; SERVER: 172.16.0.2#: | 53(172.16.0.2) |     |                                                                |
| ;; WHEN: Mon Mar 11     | 1:22:16 2010   |     |                                                                |
| ;; MSG SIZE rcvd: 83    |                |     |                                                                |

| root@ismail-laptop:~        | # dig ns   | 1.exam    | ple.com | 1                       |  |  |
|-----------------------------|------------|-----------|---------|-------------------------|--|--|
|                             |            |           |         |                         |  |  |
| ; <<>> DiG 9.5.1-P2.1 <<    | <>> ns1.ex | cample.co | om      |                         |  |  |
| ;; global options: printem  | ıd         |           |         |                         |  |  |
| ;; Got answer:              |            |           |         |                         |  |  |
| ;; ->>HEADER<<- opcod       | le: QUER   | Y, status | : NOERI | ROR, id: 30512          |  |  |
| ;; flags: qr aa rd ra; QUEF | RY: 1, AN  | SWER:     | 1, AUTH | ORITY: 1, ADDITIONAL: 0 |  |  |
|                             |            |           |         |                         |  |  |
| ;; QUESTION SECTION         | :          |           |         |                         |  |  |
| ;ns1.example.com.           |            | IN        | А       |                         |  |  |
|                             |            |           |         |                         |  |  |
| ;; ANSWER SECTION:          |            |           |         |                         |  |  |
| ns1.example.com.            | 604800     | IN        | А       | 172.16.0.2              |  |  |
|                             |            |           |         |                         |  |  |
| ;; AUTHORITY SECTIO         | N:         |           |         |                         |  |  |
| example.com.                | 604800     | IN        | NS      | ns1.example.com.        |  |  |
|                             |            |           |         |                         |  |  |
| ;; Query time: 0 msec       |            |           |         |                         |  |  |
| ;; SERVER: 172.16.0.2#53    | 3(172.16.0 | ).2)      |         |                         |  |  |
| ;; WHEN: Mon Mar 1 11       | :23:38 20  | 010       |         |                         |  |  |
| ;; MSG SIZE rcvd: 63        |            |           |         |                         |  |  |
| root@ismail-laptop:~        | # dig m    | ars.exai  | mple.co | m                       |  |  |
|                             |            |           |         |                         |  |  |
| ; <<>> DiG 9.5.1-P2.1 <<    | >> mars.   | example.  | com     |                         |  |  |
| ;; global options: printem  | d          |           |         |                         |  |  |
|                             |            |           |         |                         |  |  |

;; Got answer:

;; ->>HEADER<<- opcode: QUERY, status: NOERROR, id: 16626

;; flags: qr aa rd ra; QUERY: 1, ANSWER: 1, AUTHORITY: 1, ADDITIONAL: 1

| ;; QUESTION SECTION                                      | :          |          |         |                          |  |  |
|----------------------------------------------------------|------------|----------|---------|--------------------------|--|--|
| ;mars.example.com.                                       |            | IN       | А       |                          |  |  |
|                                                          |            |          |         |                          |  |  |
| ;; ANSWER SECTION:                                       |            |          |         |                          |  |  |
| mars.example.com.                                        | 604800     | IN       | А       | 172.16.0.1               |  |  |
|                                                          |            |          |         |                          |  |  |
| ;; AUTHORITY SECTIO                                      | N:         |          |         |                          |  |  |
| example.com.                                             | 604800     | IN       | NS      | ns1.example.com.         |  |  |
|                                                          |            |          |         |                          |  |  |
| ;; ADDITIONAL SECTIO                                     | ON:        |          |         |                          |  |  |
| ns1.example.com.                                         | 604800     | IN       | А       | 172.16.0.2               |  |  |
|                                                          |            |          |         |                          |  |  |
| ;; Query time: 7 msec                                    |            |          |         |                          |  |  |
| ;; SERVER: 172.16.0.2#53                                 | 3(172.16.0 | 0.2)     |         |                          |  |  |
| ;; WHEN: Mon Mar 1 11                                    | :24:14 20  | 010      |         |                          |  |  |
| ;; MSG SIZE rcvd: 84                                     |            |          |         |                          |  |  |
|                                                          | μ. 1       |          |         |                          |  |  |
| root@ismail-laptop:~                                     | # 01g w    | ww.exa   | mple.co | om                       |  |  |
|                                                          |            |          |         |                          |  |  |
| ; <<>> DiG 9.5.1-P2.1 <<                                 | >> www     | .example | .com    |                          |  |  |
| ;; global options: printem                               | d          |          |         |                          |  |  |
| ;; Got answer:                                           |            |          |         |                          |  |  |
| ;; ->>HEADER<<- opcode: QUERY, status: NOERROR, id: 5950 |            |          |         |                          |  |  |
| ;; flags: qr aa rd ra; QUEF                              | RY: 1, AN  | SWER:    | 2, AUTH | IORITY: 1, ADDITIONAL: 1 |  |  |
|                                                          |            |          |         |                          |  |  |

| ;; QUESTION SECTION                  | [:     |    |      |          |                   |  |
|--------------------------------------|--------|----|------|----------|-------------------|--|
| ;www.example.com.                    |        | IN | А    |          |                   |  |
|                                      |        |    |      |          |                   |  |
| ;; ANSWER SECTION:                   |        |    |      |          |                   |  |
| www.example.com.                     | 604800 | IN | CNAM | E        | mars.example.com. |  |
| mars.example.com.                    | 604800 | IN | А    | 172.16.0 | ).1               |  |
|                                      |        |    |      |          |                   |  |
| ;; AUTHORITY SECTIO                  | )N:    |    |      |          |                   |  |
| example.com.                         | 604800 | IN | NS   | ns1.exar | mple.com.         |  |
|                                      |        |    |      |          |                   |  |
| ;; ADDITIONAL SECTION                | ON:    |    |      |          |                   |  |
| ns1.example.com.                     | 604800 | IN | А    | 172.16.0 | ).2               |  |
|                                      |        |    |      |          |                   |  |
| ;; Query time: 0 msec                |        |    |      |          |                   |  |
| ;; SERVER: 172.16.0.2#53(172.16.0.2) |        |    |      |          |                   |  |
| ;; WHEN: Mon Mar 1 11:24:39 2010     |        |    |      |          |                   |  |
| ;; MSG SIZE rcvd: 102                |        |    |      |          |                   |  |

# Using dig for Reverse Name Resolution

DNS implements reverse name resolution by means of a special doamin in-addr.arpa (IPV4) or (ip6.arpa (IPV6)

To determine the domain name that corresponds to an IP address 172.16.0.2 a resolver would query DNS named 2.0.16.172.in-addr.arpa PTR

Using the dig command you will append the words in-addr.arpa to display the PTR record. The IP address is also typed reverse.

```
# dig 2.0.16.172.in-addr.arpa PTR
; <<>> DiG 9.5.1-P2.1 <<>> 2.0.16.172.in-addr.arpa PTR
;; global options: printcmd
;; Got answer:
```

```
;; ->>HEADER<<- opcode: QUERY, status: NOERROR, id: 14886
;; flags: qr aa rd ra; QUERY: 1, ANSWER: 3, AUTHORITY: 1, ADDITIONAL: 1
;; QUESTION SECTION:
;2.0.16.172.in-addr.arpa. IN
                                PTR
;; ANSWER SECTION:
2.0.16.172.in-addr.arpa. 604800 IN
                                      PTR
                                             ns1.example.com.
2.0.16.172.in-addr.arpa. 604800 IN
                                             mail.example.com.
                                      PTR
2.0.16.172.in-addr.arpa. 604800 IN
                                             ubuntu.example.com.
                                      PTR
;; AUTHORITY SECTION:
16.172.in-addr.arpa.
                        604800 IN
                                     NS
                                             ns1.example.com.
;; ADDITIONAL SECTION:
nsl.example.com. 604800 IN A 172.16.0.2
;; Query time: 0 msec
;; SERVER: 172.16.0.2#53(172.16.0.2)
;; WHEN: Tue Mar 23 00:43:46 2010
;; MSG SIZE rcvd: 140
```

Instead of reformatting the IP address as in the preceeding example, you can use the -x option with dig to perform a reverse query.

# dig -x 172.16.0.2

Or you can use the host command

```
#host 172.16.0.2
2.0.16.172.in-addr.arpa domain name pointer mail.example.com.
2.0.16.172.in-addr.arpa domain name pointer ubuntu.example.com.
2.0.16.172.in-addr.arpa domain name pointer nsl.example.com.
```

# Using ping

## On DNS server or client

Now this is the reason we use DNS so that we don't need to configure each /etc/hosts file on each terminal. The DNS server maintains the IP address of the hosts in the network. Cool.

root@ismail-laptop:~# ping mars.example.com PING mars.example.com (172.16.0.1) 56(84) bytes of data. 64 bytes from www.example.com (172.16.0.1): icmp\_seq=1 ttl=64 time=0.459 ms ^C --- mars.example.com ping statistics ---1 packets transmitted, 1 received, 0% packet loss, time 0ms rtt min/avg/max/mdev = 0.459/0.459/0.459/0.000 ms root@ismail-laptop:~# ping www.example.com PING mars.example.com (172.16.0.1) 56(84) bytes of data. 64 bytes from mars.example.com (172.16.0.1): icmp\_seq=1 ttl=64 time=0.365 ms

64 bytes from www.example.com (172.16.0.1): icmp\_seq=2 ttl=64 time=0.367 ms

## **Testing DNS Configuration Using BIND Utilities**

The following are the excerpts from the output that are executed on the DNS client, Vector Linux

root:# host www.example.com

www.example.com CNAME mars.example.com

mars.example.com A 172.16.0.1

root:# host mars.example.com

mars.example.com A 172.16.0.1

root:# host ns1.example.com

| ns1.example.com                     | A        | 172.16.0.2                             |
|-------------------------------------|----------|----------------------------------------|
| root:# host 172.16.0.2              |          |                                        |
| Name: ns1.example.c                 | om       |                                        |
| Address: 172.16.0.2                 |          |                                        |
| vector://etc                        |          |                                        |
| root:# nslookup                     |          |                                        |
| > www.example.com                   |          |                                        |
| www.example.com                     |          | CNAME mars.example.com                 |
| mars.example.com                    | А        | 172.16.0.1                             |
| > mars.example.com                  |          |                                        |
| mars.example.com                    | А        | 172.16.0.1                             |
| > ns1.example.com                   |          |                                        |
| ns1.example.com                     | А        | 172.16.0.2                             |
| > example.com                       |          |                                        |
| *** example.com ha                  | s no A 1 | record (Authoritative answer)          |
| ><br>exit                           |          |                                        |
| root:# host -la examp               | le.com   |                                        |
| <pre>!!! example.com has only</pre> | one nam  | neserver ns1.example.com               |
| example.com.                        | IN       | SOA ns1.example.com. root.localhost. ( |
|                                     | 2        | ;serial number (version)               |
|                                     | 604800   | ;slave refresh period (1 week)         |
|                                     | 86400    | ;slave retry interval (1 day)          |

|                   | 2419200 ;slave expire time (4 weeks) |                                 |           |           |                |      |
|-------------------|--------------------------------------|---------------------------------|-----------|-----------|----------------|------|
|                   | 604800                               | ;negative response TTL (1 week) |           |           |                |      |
|                   | )                                    |                                 |           |           |                |      |
| example.com.      | IN                                   | NS                              | ns1.exan  | nple.com. |                |      |
| mars.example.com. | IN                                   | А                               | 172.16.0  | .1        |                |      |
| ns1.example.com.  | IN                                   | А                               | 172.16.0  | .2        |                |      |
| www.example.com.  | IN                                   | CNAME                           | Ξ         | mars.exa  | mple.com.      |      |
| example.com.      | IN                                   | SOA                             | ns1.exan  | nple.com. | root.localhost | t. ( |
|                   | 2                                    | ;serial n                       | umber (v  | ersion)   |                |      |
|                   | 604800                               | ;slave re                       | fresh per | iod (1 we | ek)            |      |
|                   | 86400                                | ;slave retry interval (1 day)   |           |           |                |      |
|                   | 2419200                              | 0) ;slave expire time (4 weeks) |           |           |                |      |
|                   | 604800                               | ;negativ                        | e respons | e TTL (1  | week)          |      |

## MX Configuration. Which Is It?

Should the mail server entry in the forward zone be this:

IN MX 10 mail or this

IN MX 10 mail.example.com. ?

I used both and I can send and received mails. The only issue is that for both settings, I still receive e-mail address as <u>whoever@mail.example.com</u> instead of <u>whoever@example.com</u>. And to send mails, you need to use <u>toyou@mail.example.com</u> as <u>toyou@example.com</u> will caused the mail to be rejected and undelivered.

Actually both syntax are correct. The former requires less typing.

## Notes

If you don't put a period at the end of a host name in a SOA, NS, A, or CNAME record, BIND will automatically tack on the zone file's domain name to the name of the host. So, BIND assumes an A record with www refers to www.mysite.com. This may be acceptable in most cases, but if you forget to put the period after the domain in the MX record for my-site.com, BIND attaches the my-site.com at the end, and you will find your mail server accepting mail only for the domain my-site.com. The following is valid mail.gite.in 86400 IN cname mail.cyberciti.biz.

The period at the end of the hostname mail.gite.in is missing but acceptable. But you need to put the period after the domain biz.

## **More Examples**

```
Mail Servers in Zone
; zone fragment example.com
; mail servers in the same zone
; will support email with addresses of the format
 user@example.com
$TTL 2d ; zone default = 2 days or 172800 seconds
$ORIGIN example.com.
example.com. IN
                      S0A
                            nsl.example.com. root.example.com. (
               2003080800 ; serial number
                            refresh = 3 hours
               3h
               15M
                           ; update retry = 15 minutes
               3W12h
                           ; expiry = 3 weeks + 12 hours
                           ; minimum = 2 hours + 20 minutes
               2h20M
               )
              IN
                      MX
                             10 mail ; short form
; the line above is functionally the same as the line below
  example.com. IN
                      MX
                             10
                                 mail.example.com.
 any number of mail servers may be defined
                      MX
                             20 mail2.example.com.
              ΙN
; use an external back-up
              IΝ
                      MX
                             30 mail.example.net.
; the local mail server(s) need an A record
mail
              ΙN
                      А
                             192.168.0.3
mail2
              ΙN
                      А
                             192.168.0.3
No Mail Servers in Zone
; zone fragment for example.com
 mail servers not in the zone
; will support email with addresses of the format
 user@example.com
$TTL 2d ; zone default = 2 days or 172800 seconds
$ORIGIN example.com.
example.com. IN
                      S0A
                            nsl.example.com. root.example.com. (
               2003080800 ; serial number
                            refresh = 3 hours
               3h
               15M
                           ; update retry = 15 minutes
               3W12h
                          ; expiry = 3 weeks + 12 hours
                           ; minimum = 2 hours + 20 minutes
               2h20M
               )
; mail servers not in zone - no A records required
               ΙN
                      MX
                             10 mail.foo.com.
               ΙN
                      MX
                             20
                                 mail2.foo.com.
```

## Note

MX don't need A record. Mails still can be send and receive.

You don't need to have A record for mail as shown below.

### mail IN A 172.16.0.2

Without such entry, mails can still be send and receive.

Subject: Jam 12

To: <ismail@example.com>

Cc: <root@example.com>

Date: Wed, 3 Mar 2010 00:49:44 +0800 (SGT)

From: root@mail.example.com (root)

Special Encore

The logs to prove it

Mar 3 00:49:44 ismail-laptop postfix/pickup[16001]: 06BA728098: uid=0 from=<root>

Mar 3 00:49:44 ismail-laptop postfix/cleanup[16215]: 06BA728098: messageid=<20100302164944.06BA728098@ubuntu.example.com>

Mar 3 00:49:44 ismail-laptop postfix/qmgr[16004]: 06BA728098: from=<**root@mail.example.com**>, size=375, nrcpt=2 (queue active)

Mar 3 00:49:44 ismail-laptop postfix/local[16217]: 06BA728098: to=<**ismail@example.com**>, relay=local, delay=0.07, delays=0.05/0.01/0/0.01, dsn=2.0.0, status=sent (delivered to mailbox)

Mar 3 00:49:44 ismail-laptop postfix/local[16218]: 06BA728098: to=<**root@example.com**>, relay=local, delay=0.07, delays=0.05/0.02/0/0.01, dsn=2.0.0, status=sent (delivered to mailbox)

Mar 3 00:49:44 ismail-laptop postfix/qmgr[16004]: 06BA728098: removed

But I just include it because I would want to execute host command on the host ns1.example.com

The excerpts above show that <u>root@mail.example.com</u> send out mails to <u>ismail@example.com</u> and <u>root@example.com</u>. Also note how I am able to use example.com instead of mail.example.com. This is explained in the coming sections.

Anyway I tested using both and using the nslookup, host and dig utilities, I get the following output

### Using IN MX 10 mail

# nslookup mail.example.com

Server: 127.0.0.1

Address: 127.0.0.1#53

mail.example.com canonical name = ubuntu.example.com.

Name: ubuntu.example.com

Address: 172.16.0.2

# host mail.example.com

mail.example.com is an alias for ubuntu.example.com.

ubuntu.example.com has address 172.16.0.2

# dig mail.example.com

; <<>> DiG 9.5.1-P2.1 <<>> mail.example.com

;; global options: printcmd

;; Got answer:

;; ->>HEADER<<- opcode: QUERY, status: NOERROR, id: 16611

;; flags: qr aa rd ra; QUERY: 1, ANSWER: 2, AUTHORITY: 1, ADDITIONAL: 1

;; QUESTION SECTION:

;mail.example.com. IN A

;; ANSWER SECTION:

| mail.example.com.   | 604800 IN | CNAM | ſΕ       | ubuntu.example.com. |
|---------------------|-----------|------|----------|---------------------|
| ubuntu.example.com. | 604800 IN | А    | 172.16.0 | 0.2                 |

| ;; AUTHORITY SECTIO | N:     |    |    |                  |
|---------------------|--------|----|----|------------------|
| example.com.        | 604800 | IN | NS | ns1.example.com. |

#### ;; ADDITIONAL SECTION:

ns1.example.com. 604800 IN A 172.16.0.2

;; Query time: 0 msec

;; SERVER: 127.0.0.1#53(127.0.0.1)

;; WHEN: Tue Mar 2 05:10:57 2010

;; MSG SIZE rcvd: 105

### Try pinging

### # ping mail.example.com

PING ubuntu.example.com (172.16.0.2) 56(84) bytes of data.

64 bytes from ubuntu.example.com (172.16.0.2): icmp\_seq=1 ttl=64 time=0.043 ms

64 bytes from mail.example.com (172.16.0.2): icmp\_seq=2 ttl=64 time=0.046 ms

### Using IN MX 10 mail.example.com.

root@ismail-laptop:/etc/postfix# nslookup mail.example.com

Server: 127.0.0.1

Address: 127.0.0.1#53

mail.example.com canonical name = ubuntu.example.com.

Name: ubuntu.example.com

Address: 172.16.0.2

root@ismail-laptop:/etc/postfix# host mail.example.com

mail.example.com is an alias for ubuntu.example.com.

ubuntu.example.com has address 172.16.0.2

root@ismail-laptop:/etc/postfix# dig mail.example.com

; <<>> DiG 9.5.1-P2.1 <<>> mail.example.com

;; global options: printcmd

;; Got answer:

;; ->>HEADER<<- opcode: QUERY, status: NOERROR, id: 40719

#### ;; flags: qr aa rd ra; QUERY: 1, ANSWER: 2, AUTHORITY: 1, ADDITIONAL: 1

;; QUESTION SECTION:

;mail.example.com. IN A

;; ANSWER SECTION:

| mail.example.com. 604800 | IN     | CNAME | ubuntu.e | xample.com. |
|--------------------------|--------|-------|----------|-------------|
| ubuntu.example.com.      | 604800 | IN    | А        | 172.16.0.2  |

;; AUTHORITY SECTION:

example.com. 604800 IN NS ns1.example.com.

;; ADDITIONAL SECTION:

ns1.example.com. 604800 IN A 172.16.0.2

;; Query time: 0 msec

;; SERVER: 127.0.0.1#53(127.0.0.1)

;; WHEN: Tue Mar 2 05:24:03 2010

;; MSG SIZE revd: 105

## Which Comes First, DNS or /etc/hosts?

If you want to know whether your computer looks for the DNS or /etc/hosts file when looking for the IP address, type the following command:

root@ubuntu:~# cat /etc/host.conf

order hosts, bind

multi on

The first line suggest that the local database /etc/hosts is searched before DNS server . There is another file which your computer will look up to i.e. The /etc/nsswitch.conf file. In fact the /etc/nsswitch.conf file supercedes the /etc/hosts file when your computer looks for an IP address. For example, if there's an active NIS server, a Samba database of database, an LDAP server, you may see the following entry

hosts: files dns nis ldap winbind

In my case it looks like this hosts: files mdns4\_minimal [NOTFOUND=return] dns mdns4

## Configuring Mail Services Using Postfix in Ubuntu Jaunty

Install postfix as the mail server

root@ismail-laptop:~# apt-get install postfix

you will be prompted in a number of text-based screens to configure Postfix

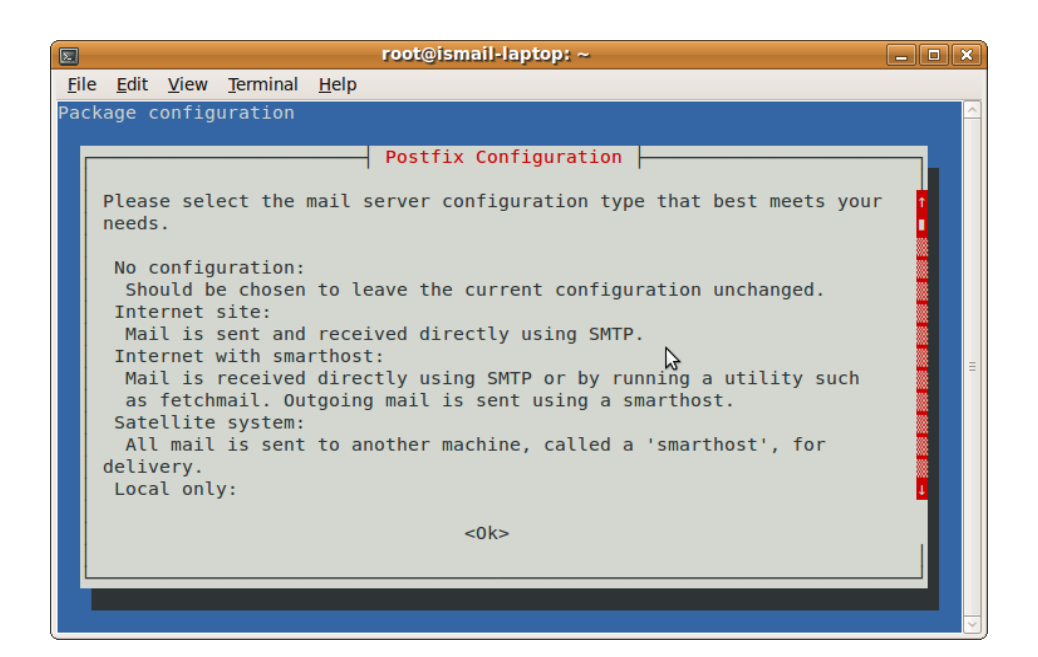

|                                    | root@ismail-laptop: ~                                                                                                    | _ O X |
|------------------------------------|----------------------------------------------------------------------------------------------------|-------|
| <u>F</u> ile <u>E</u> dit <u>N</u> | <u>V</u> iew <u>T</u> erminal <u>H</u> elp                                                                                                    |       |
| Package co                         | Postfix Configuration<br>General type of mail configuration:<br>No configuration<br>Internet Site<br>Internet with smarthost<br>Satellite system<br>Local only<br><0k> <cancel></cancel> |       |

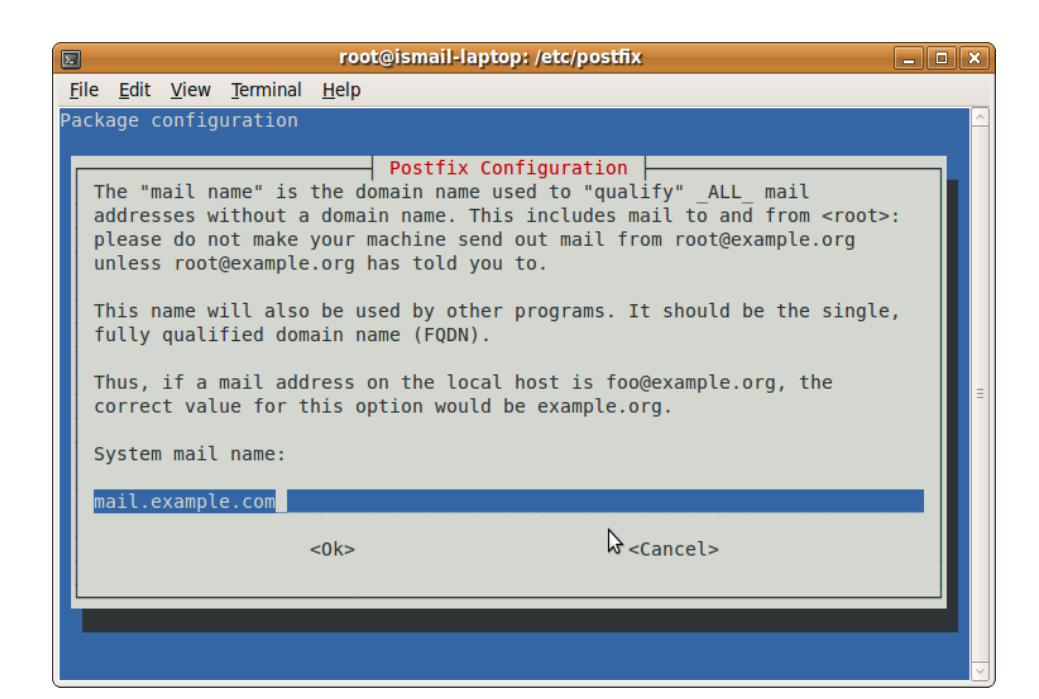

|    |              |     |              |                 |                | root@ismail-laptop: ~                           |          |
|----|--------------|-----|--------------|-----------------|----------------|-------------------------------------------------|----------|
| Ei | e <u>E</u> o | dit | <u>V</u> iew | <u>T</u> ermina | l <u>H</u> elp |                                                 |          |
| Pa | ckage        | e c | onfig        | uration         |                |                                                 | <u>^</u> |
|    |              |     |              |                 |                |                                                 |          |
|    |              |     |              |                 |                |                                                 |          |
|    |              |     |              |                 |                |                                                 |          |
| Г  |              |     |              |                 |                | Postfix Configuration                           |          |
|    | Ifs          | syn | chron        | ous upd         | ates a         | re forced, then mail is processed more slowly.  |          |
|    | If           | not | forc         | ed, the         | n ther         | e is a remote chance of losing some mail if the |          |
|    | file         | esy | stem         | (such a         | s ext3         | ).                                              |          |
|    | For          | ce  | svnch        | ronous          | update         | s on mail queue?                                |          |
|    |              |     |              |                 |                |                                                 |          |
|    |              |     |              |                 | <yes></yes>    | < <u>NO&gt;</u>                                 |          |
| L  |              |     |              |                 |                |                                                 |          |
|    |              |     |              |                 |                |                                                 |          |
|    |              |     |              |                 |                |                                                 |          |
|    |              |     |              |                 |                |                                                 |          |
|    |              |     |              |                 |                |                                                 |          |

| 📧 root@ismail-laptop: ~                                                                                                    | _                 | ×  |
|----------------------------------------------------------------------------------------------------|-------------------|----|
| <u>F</u> ile <u>E</u> dit <u>V</u> iew <u>T</u> erminal <u>H</u> elp                                                                                                    |                   |    |
| Package configuration                                                                                                    |                   | ^  |
| Postfix Configuration<br>If synchronous updates are forced, then mail is processed more slow<br>If not forced, then there is a remote chance of losing some mail if<br>system crashes at an inopportune time, and you are not using a journ<br>filesystem (such as ext3).<br>Force synchronous updates on mail queue? | y.<br>the<br>aled | 11 |
| <yes> &lt;<mark><no></no></mark></yes>                                                                                                    |                   |    |
| ₽                                                                                                    |                   |    |
|                                                                                                    |                   |    |
|                                                                                                    |                   |    |
|                                                                                                    |                   |    |
|                                                                                                    |                   |    |
|                                                                                                    |                   |    |

|                              |                                          |                                            |                                   | root@ismail-laptop: ~                                                                                                    |   |
|------------------------------|------------------------------------------|--------------------------------------------|-----------------------------------|----------------------------------------------------------------------------------------------------|---|
| <u>F</u> ile <u>E</u> o      | lit <u>V</u> iew                         | <u>T</u> erminal                           | <u>H</u> elp                      |                                                                                                    |   |
| Package                      | config                                   | uration                                    |                                   |                                                                                                    |   |
| Plea<br>prev<br>upst<br>Mail | se spec<br>ent run<br>ream de<br>box siz | ify the<br>away sof<br>fault is<br>e limit | limit<br>tware<br>51200<br>(bytes | Postfix Configuration<br>that Postfix should place on mailbox files to<br>errors. A value of zero (0) means no limit. The<br>0000. | Ξ |
| 0                            |                                          |                                            | <0k>                              | <cancel></cancel>                                                                                                    |   |
|                              |                                          |                                            |                                   | ⊳                                                                                                    |   |

|              |                                                    |                                        |                                            |                  | root@ismail-laptop: ~                                                                                   |                   | _ 0 | × |
|--------------|----------------------------------------------------|----------------------------------------|--------------------------------------------|------------------|----------------------------------------------------------------------------------------------------|-------------------|-----|---|
| <u>F</u> ile | e <u>E</u> dit                                     | <u>V</u> iew                           | <u>T</u> erminal                           | <u>H</u> elp     |                                                                                                    |                   |     |   |
| Pac          | kage c<br>Please<br>extens<br>To not<br>Local<br>+ | config<br>choo<br>ion.<br>use<br>addre | uration<br>se the c<br>address<br>ss exten | haraci<br>extens | Postfix Configuration<br>ter that will be used to define<br>sions, leave the string blank<br>character: | ne a local addres | 55  |   |
|              | _                                                  | _                                      |                                            | <0k>             | <cance<sup>-</cance<sup>                                                                                | -> 2              |     |   |
|              |                                                    |                                        |                                            |                  |                                                                                                    |                   |     | ~ |

|            |                         |                            |                              |                  |                      | root@ismail-laptop: ~                                                                                      | _ O X         |
|------------|-------------------------|----------------------------|------------------------------|------------------|----------------------|----------------------------------------------------------------------------------------------------|---------------|
| <u>F</u> i | le .                    | <u>E</u> dit               | <u>V</u> iew                 | <u>T</u> erminal | <u>H</u> elp         |                                                                                                    |               |
| Pa         | cka                     | ge c                       | onfig                        | uration          |                      |                                                                                                    | 4             |
|            | Ple<br>ext<br>To<br>Loc | ease<br>tens<br>not<br>cal | choo<br>ion.<br>use<br>addre | address          | harac<br>extension ( | Postfix Configuration<br>ter that will be used to define a<br>sions, leave the string blank.<br>character: | local address |
|            | ÷                       |                            |                              |                  | <0k>                 | <cancel></cancel>                                                                                          | \$            |
|            |                         |                            |                              |                  |                      |                                                                                                    |               |

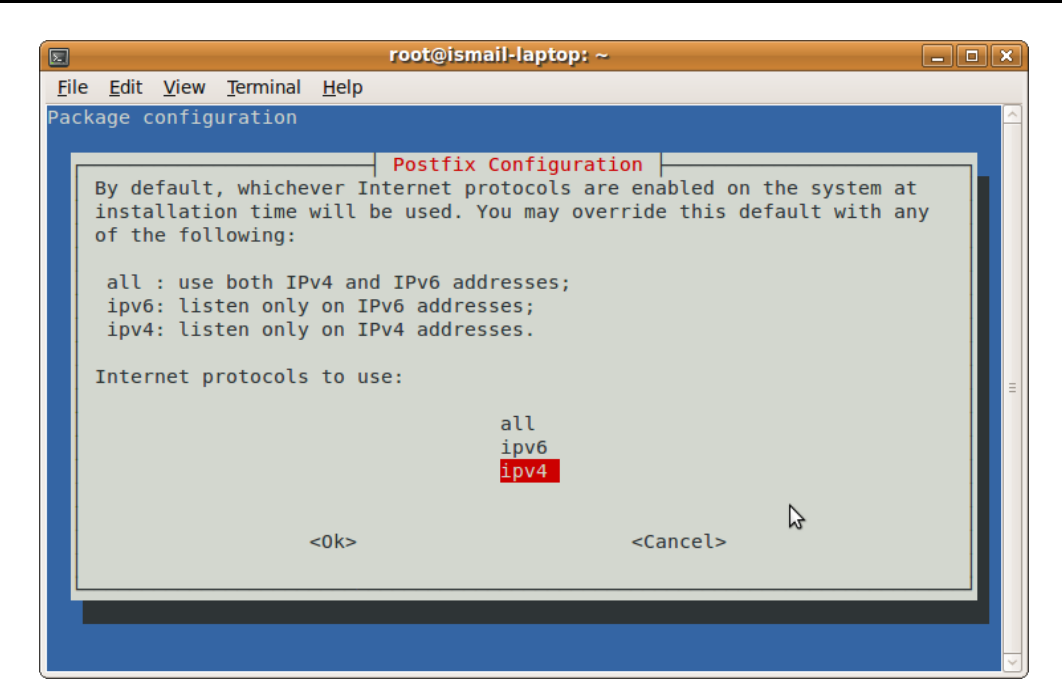

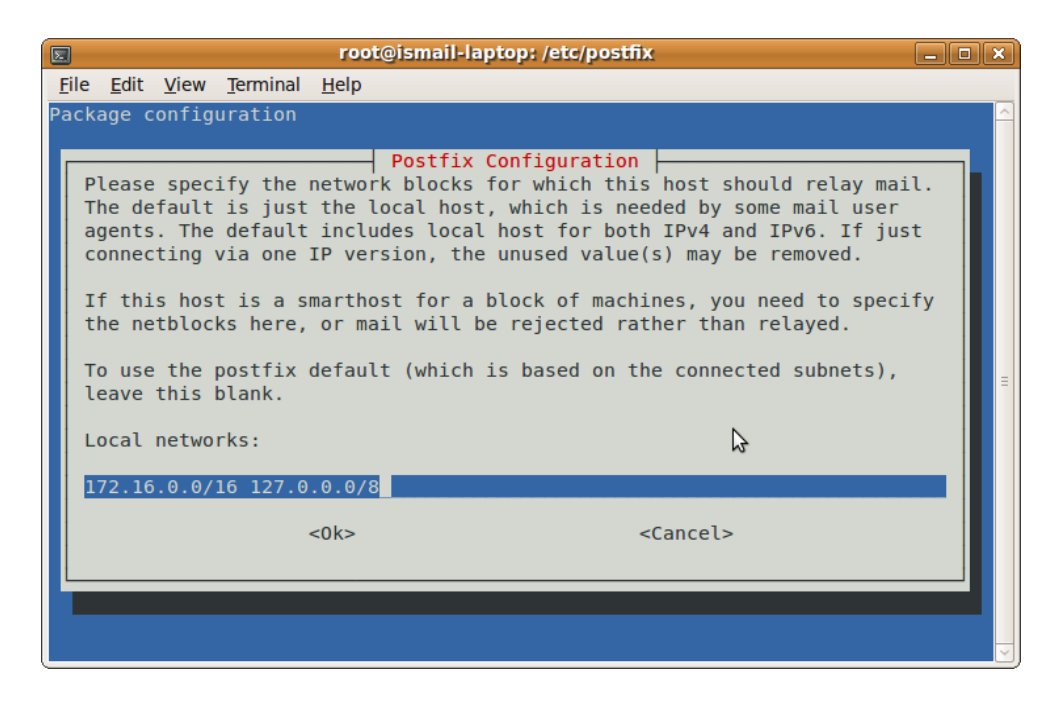

To reconfigure the these features run

root@ismail-laptop:~# dpkg-reconfigure postfix

Note After modifying main.cf, be sure to run '/etc/init.d/postfix reload' You will need to further configure Postfix

## Backup the main configuration file

root@ismail-laptop:~# cd /etc/postfix/

root@ismail-laptop:/etc/postfix# cp main.cf main.cf.bak

Try the telnet command to explore some of the settings. I tested using IP address, 172.16.0.2 which is the IP for my localmachine, localhost, etc

root@ismail-laptop:~# telnet 172.16.0.2 25

Trying 172.16.0.2...

Connected to 172.16.0.2.

Escape character is '^]'.

220 ismail-laptop ESMTP Postfix (Ubuntu)

root@ismail-laptop:~# telnet 127.0.0.1 25

Trying 127.0.0.1...

Connected to 127.0.0.1.

Escape character is '^]'.

220 ismail-laptop ESMTP Postfix (Ubuntu)

I changed the myhostname directive

myhostname = mars.example.com

You must restart postfix

# /etc/init.d/./postfix reload

root@ismail-laptop:/etc/postfix# telnet localhost 25

Trying ::1...

Trying 127.0.0.1...

Connected to localhost.

Escape character is '^]'.

220 mars.example.com ESMTP Postfix (Ubuntu)

From the above excerpt output, the hostname is changed. I will change it back to ubuntu.example.com as it is a Ubuntu machine. This will also serve as my mail server in DNS settings.

### Important

It's important that you changed your machine hostname so that it reflects the same hostname as in the configuration file. I changed my hostname to ubunt.example.com by typing

# vi /etc/hostname ubunt.example.com

You will then need to reboot the server or you can easily typed

# /etc/init.d/./hostname.sh

I could also telnet from mail client, Vector Linux host which I have also configured as my DNS client

root:# telnet 172.16.0.2 25

Trying 172.16.0.2...

Connected to 172.16.0.2.

Escape character is '^]'.

220 mars.example.com ESMTP Postfix (Ubuntu)

I edited the forward and reverse zone files in DNS. I tested these settings

root@ismail-laptop:/etc/bind# host mail.example.com

mail.example.com is an alias for ubuntu.example.com.

ubuntu.example.com has address 172.16.0.2

root@ismail-laptop:/etc/bind# host ubuntu.example.com

ubuntu.example.com has address 172.16.0.2

root@ismail-laptop:/etc/bind# host 172.16.0.2

2.0.16.172.in-addr.arpa domain name pointer ubuntu.example.com.

2.0.16.172.in-addr.arpa domain name pointer ns1.example.com.

2.0.16.172.in-addr.arpa domain name pointer mail.example.com.

I can also ping from my DNS client, Vector Linux

root:# ping ubuntu.example.com

PING ubuntu.example.com (172.16.0.2) 56(84) bytes of data.

64 bytes from ubuntu.example.com (172.16.0.2): icmp\_seq=1 ttl=64 time=0.376 ms

64 bytes from mail.example.com (172.16.0.2): icmp\_seq=2 ttl=64 time=0.321 ms

--- ubuntu.example.com ping statistics ---

2 packets transmitted, 2 received, 0% packet loss, time 999ms

rtt min/avg/max/mdev = 0.321/0.348/0.376/0.033 ms

root:# ping mail.example.com

PING ubuntu.example.com (172.16.0.2) 56(84) bytes of data.

64 bytes from ns1.example.com (172.16.0.2): icmp\_seq=1 ttl=64 time=0.324 ms

64 bytes from ubuntu.example.com (172.16.0.2): icmp\_seq=2 ttl=64 time=0.336 ms

## **Sending Test Mail**

root@ismail-laptop:~# mailx

No mail for root

root@ismail-laptop:~# mail -s "Test Mail"

To: root@example.com

Cc:

Hi this is a test mail

root@ismail-laptop:~# mail

"/var/mail/root": 1 message 1 new

>N 1 root Mon Mar 1 18:32 13/448 Test Mail

Press enter to read mail

Subject: Test Mail

To: <root@example.com>

Date: Mon, 1 Mar 2010 18:32:59 +0800 (SGT)

From: root@mail.example.com (root)

Hi this is a test mail

## &

To quit press q and enter & q

Held 1 message in /var/mail/root

Note that the mail is from root@mail.example.com

You can read old mails at /var/mail/root

# Sending Mail from local user to local user on localhost

Now try to send mail from a user of the local host root@ismail-laptop:~# su - ismail

To run a command as administrator (user "root"), use "sudo <command>".

See "man sudo\_root" for details.

ismail@ismail-laptop:~\$ mail -s "test mail from user ismail"

To: root@example.com

Cc:

Hi there!

ismail@ismail-laptop:~\$

ismail@ismail-laptop:~\$ mailx

No mail for ismail

ismail@ismail-laptop:~\$ exit

logout

root@ismail-laptop:~# mailx

"/var/mail/root": 2 messages 1 new

R 1 root Mon Mar 1 18:32 16/493 Test Mail

>N 2 ismail Mon Mar 1 18:52 13/461 test mail from user ismai

&

Subject: test mail from user ismail

To: <root@example.com>

Date: Mon, 1 Mar 2010 18:52:32 +0800 (SGT)

From: ismail@mail.example.com (ismail)

Hi there!

&

## Just Experimenting...

I tried to send mail to a remote host but failed. This is from the /var/log/mail.info

Mar 1 18:56:21 ismail-laptop postfix/qmgr[9125]: 0C11328080: from=<root@mail.example.com>, size=390, nrcpt=1 (queue active)

Mar 1 18:56:21 ismail-laptop postfix/smtp[11221]: connect to mars.example.com[172.16.0.1]:25: Connection refused

Mar 1 18:56:21 ismail-laptop postfix/smtp[11221]: 0C11328080: to=<root@mars.example.com>, relay=none, delay=0.04, delays=0.03/0.01/0/0, dsn=4.4.1, status=deferred (connect to mars.example.com[172.16.0.1]:25: Connection refused)

Since I have include the mail server, this is the forward and reverse zone files in my DNS

## My DNS Forward Zone File

2.0.16.172.in-addr.arpa domain name pointer mail.example.com.

root@ismail-laptop:/etc/bind# more db.example.com

;

; BIND data file for local loopback interface

;

\$TTL 604800

@ IN SOA ns1.example.com. root.localhost. (

| 2       | ; Serial             |
|---------|----------------------|
| 604800  | ; Refresh            |
| 86400   | ; Retry              |
| 2419200 | ; Expire             |
| 604800) | ; Negative Cache TTL |
|         |                      |

|        | IN | NS    | ns1.exar | nple.com.    |
|--------|----|-------|----------|--------------|
|        | IN | MX    | 10 mail. | example.com. |
| ns1    | IN | А     | 172.16.0 | .2           |
| mars   | IN | А     | 172.16.0 | .1           |
| ubuntu | IN | А     | 172.16.0 | .2           |
|        |    |       |          |              |
| WWW    | IN | CNAM  | E        | mars         |
| mail   | IN | CNAMI | E        | ubuntu       |

# My DNS Reverse Zone file

| root@ismail-laptop:/etc/bind# more db.16.172          |                                           |     |                 |                      |  |  |  |  |
|-------------------------------------------------------|-------------------------------------------|-----|-----------------|----------------------|--|--|--|--|
| ;                                                     |                                           |     |                 |                      |  |  |  |  |
| ; BIND reverse data file for local loopback interface |                                           |     |                 |                      |  |  |  |  |
| ;                                                     |                                           |     |                 |                      |  |  |  |  |
| \$TTL                                                 | 604800                                    |     |                 |                      |  |  |  |  |
| @                                                     | IN SOA ns1.example.com. root.localhost. ( |     |                 |                      |  |  |  |  |
|                                                       |                                           |     | 1               | ; Serial             |  |  |  |  |
|                                                       |                                           |     | 604800          | ; Refresh            |  |  |  |  |
|                                                       |                                           |     | 86400           | ; Retry              |  |  |  |  |
|                                                       |                                           |     | 2419200         | ; Expire             |  |  |  |  |
|                                                       |                                           |     | 604800)         | ; Negative Cache TTL |  |  |  |  |
| ;                                                     |                                           |     |                 |                      |  |  |  |  |
| @                                                     | IN                                        | NS  | ns1.example.com | 1.                   |  |  |  |  |
| 2.0                                                   | IN                                        | PTR | ns1.example.com | 1.                   |  |  |  |  |
| 1.0                                                   | IN                                        | PTR | mars.example.co | m.                   |  |  |  |  |
|                                                       |                                           |     |                 |                      |  |  |  |  |
| 1.0                                                   | IN                                        | PTR | www.example.co  | om.                  |  |  |  |  |

```
2.0
                PTR
        IN
                        mail.example.com.
        2.0 IN PTR
                        ubuntu.example.com.
This is what my /etc/postfix/main.cf configuration file looks like:
root@ismail-laptop:/etc/postfix# less main.cf | grep -v "^#" |more
smtpd_banner = $myhostname ESMTP $mail_name (Ubuntu)
biff = no
append_dot_mydomain = no
readme_directory = no
smtpd_tls_cert_file=/etc/ssl/certs/ssl-cert-snakeoil.pem
smtpd_tls_key_file=/etc/ssl/private/ssl-cert-snakeoil.key
smtpd_use_tls=yes
smtpd_tls_session_cache_database = btree:${data_directory}/smtpd_scache
smtp_tls_session_cache_database = btree:${data_directory}/smtp_scache
myhostname = ubuntu.example.com
alias_maps = hash:/etc/aliases
alias_database = hash:/etc/aliases
myorigin = /etc/mailname
mydestination = example.com, ismail-laptop, localhost.localdomain, localhost
relayhost =
mynetworks = 172.16.0.0/16 127.0.0.0/8
mailbox_size_limit = 0
recipient_delimiter = +
inet_interfaces = all
inet_protocols = ipv4
```

I changed the entries in bold because for the mydestination value it should read mail.example.com instead of just example.com

As for the mynetworks, it should have comma in between entries.

You can use the postconf utility to edit the main.cf file:

# postconf -e "mydestination = mail.example.com, ismail-laptop, localhost.localdomain, localhost"

# postconf -e "mynetworks = 127.0.0.0/8, 172.16.0.0/16"

## Make Postfix to receive mail from the Internet

Instruct Postfix to receive on all interfaces:

sudo postconf -e "inet\_interfaces = all"

## (optional) Make Postfix accept IPv4, IPv6 protocols

If you're not using IPv6 yet, and you're paranoid, use "ipv4" instead of "all". Again, this is to suit your own network sensibilities.

```
sudo postconf -e "inet_protocols = all"
```

## **Restart Postfix**

# ./postfix restart

| * Stopping Postfix Mail Transport Agent postfix | [ OK ] |
|-------------------------------------------------|--------|
| • Starting Postfix Mail Transport Agent postfix | [ OK ] |
| •<br>Send mail from root to user, ismail        |        |
| # mail -s "new server"                          |        |

To: ismail@mail.example.com

Cc:

testing

Cttl+D will exit the mail

Check if user ismail receive the mail # su - ismail ismail@ismail-laptop:~\$ mailx

"/var/mail/ismail": 3 messages 1 new

R 1 root Mon Mar 1 23:12 16/481 Scarlet

R 2 root@localhost Mon Mar 1 23:33 17/479 My first mail

>N 3 root Tue Mar 2 00:22 13/457 new server

&

Subject: new server

To: <ismail@mail.example.com>

Date: Tue, 2 Mar 2010 00:22:14 +0800 (SGT)

From: root@mail.example.com (root)

testing

&

Yes the newly received mail has the address ismail@mail.example.com

From the /var/log/mail.log Mar 2 00:39:45 ismail-laptop postfix/pickup[11736]: 7376B28083: uid=0 from=<root>

Mar 2 00:39:45 ismail-laptop postfix/cleanup[13412]: 7376B28083: messageid=<20100301163945.7376B28083@ubuntu.example.com>

Mar 2 00:39:45 ismail-laptop postfix/qmgr[11737]: 7376B28083: from=<root@mail.example.com>, size=359, nrcpt=1 (queue active)

Mar 2 00:39:45 ismail-laptop postfix/local[13414]: 7376B28083: to=<ismail@mail.example.com>, relay=local, delay=0.06, delay=0.03/0.01/0/0.02, dsn=2.0.0, status=sent (delivered to mailbox)

Mar 2 00:39:45 ismail-laptop postfix/qmgr[11737]: 7376B28083: removed

## **Mail Bounce**

User ismail tried to send mail to <u>root@example.com</u>. It will failed as shown by the logs. The recipient should be <u>root@mail.example.com</u>

root@ismail-laptop:/etc/bind# su - ismail

ismail@ismail-laptop:~\$

## ismail@ismail-laptop:~\$ mail -s "USA idol"

### To: root@example.com

Cc:

Winner

#### From the /var/log/mail.log

Mar 2 00:34:29 ismail-laptop postfix/pickup[11736]: A144028083: uid=1001 from=<ismail>

Mar 2 00:34:29 ismail-laptop postfix/cleanup[13032]: A144028083: messageid=<20100301163429.A144028083@ubuntu.example.com>

Mar 2 00:34:29 ismail-laptop postfix/qmgr[11737]: A144028083: from=<ismail@mail.example.com>, size=350, nrcpt=1 (queue active)

Mar 2 00:34:29 ismail-laptop postfix/smtp[13034]: A144028083: to=<root@example.com>, relay=none, delay=0.06, delays=0.05/0.01/0/0, dsn=5.4.6, status=bounced (mail for example.com loops back to myself)

Mar 2 00:34:29 ismail-laptop postfix/cleanup[13032]: AFE5628089: messageid=<20100301163429.AFE5628089@ubuntu.example.com>

Mar 2 00:34:29 ismail-laptop postfix/qmgr[11737]: AFE5628089: from=<>, size=2096, nrcpt=1 (queue active)

Mar 2 00:34:29 ismail-laptop postfix/bounce[13035]: A144028083: sender non-delivery notification: AFE5628089

Mar 2 00:34:29 ismail-laptop postfix/qmgr[11737]: A144028083: removed

Mar 2 00:34:29 ismail-laptop postfix/local[13036]: AFE5628089: to=<ismail@mail.example.com>, relay=local, delay=0.05, delays=0.02/0.02/0/0.01, dsn=2.0.0, status=sent (delivered to mailbox)

Mar 2 00:34:29 ismail-laptop postfix/qmgr[11737]: AFE5628089: removed

#### The mail is returned to the sender as shown below

>N 4 Mail Delivery Syst Tue Mar 2 00:34 65/2127 Undelivered Mail Returned

N 5 root Tue Mar 2 00:39 13/463 Super Bargain

&

Date: Tue, 2 Mar 2010 00:34:29 +0800 (SGT)

From: MAILER-DAEMON@mail.example.com (Mail Delivery System)

Subject: Undelivered Mail Returned to Sender

To: ismail@mail.example.com

This is a MIME-encapsulated message.

--A144028083.1267461269/ubuntu.example.com

Content-Description: Notification

Content-Type: text/plain; charset=us-ascii

This is the mail system at host ubuntu.example.com.

I'm sorry to have to inform you that your message could not be delivered to one or more recipients. It's attached below.

For further assistance, please send mail to postmaster.

If you do so, please include this problem report. You can delete your own text from the attached returned message.

The mail system

<root@example.com>: mail for example.com loops back to myself

--A144028083.1267461269/ubuntu.example.com

Content-Description: Delivery report

Content-Type: message/delivery-status

Reporting-MTA: dns; ubuntu.example.com

X-Postfix-Queue-ID: A144028083

X-Postfix-Sender: rfc822; ismail@mail.example.com

Arrival-Date: Tue, 2 Mar 2010 00:34:29 +0800 (SGT)

Final-Recipient: rfc822; root@example.com

Action: failed
```
Status: 5.4.6

Diagnostic-Code: X-Postfix; mail for example.com loops back to myself

--A144028083.1267461269/ubuntu.example.com

Content-Description: Undelivered Message

Content-Type: message/rfc822

Received: by ubuntu.example.com (Postfix, from userid 1001)

id A144028083; Tue, 2 Mar 2010 00:34:29 +0800 (SGT)

Subject: USA idol

To: <root@example.com>

X-Mailer: mail (GNU Mailutils 1.2)

Message-Id: <20100301163429.A144028083@ubuntu.example.com>

Date: Tue, 2 Mar 2010 00:34:29 +0800 (SGT)

From: ismail@mail.example.com (ismail)

Winner

--A144028083.1267461269/ubuntu.example.com--
```

&

## SOLVED: How to Send Mails to <u>username@example.com</u>

To be able to send mails to <u>username@example.com</u> instead of <u>username@mail.example.com</u> you will need to check that the directive mydestination has the value example.com and not mail.example.com. It's simple as that. In my case the mydestination directive looks like this:

mydestination = example.com, ismail-laptop, localhost.localdomain, localhost

The Postfix main.cf configuration file has the following settings:

root@ismail-laptop:~# less /etc/postfix/main.cf |grep -v "^#" | more

smtpd\_banner = \$myhostname ESMTP \$mail\_name (Ubuntu)

```
biff = no
append_dot_mydomain = no
readme_directory = no
smtpd_tls_cert_file=/etc/ssl/certs/ssl-cert-snakeoil.pem
smtpd_tls_key_file=/etc/ssl/private/ssl-cert-snakeoil.key
smtpd_use_tls=yes
smtpd_tls_session_cache_database = btree:${data_directory}/smtpd_scache
smtp_tls_session_cache_database = btree:${data_directory}/smtp_scache
myhostname = ubuntu.example.com
alias_maps = hash:/etc/aliases
alias_database = hash:/etc/aliases
myorigin = /etc/mailname
mydestination = example.com, ismail-laptop, localhost.localdomain, localhost
relayhost =
mynetworks = 127.0.0.0/8, 172.16.0.0/16
mailbox_size_limit = 0
recipient_delimiter = +
inet_interfaces = all
inet_protocols = ipv4
```

The BIND forward zone file looks like this:

; BIND data file for local loopback interface

\$TTL 604800

@ IN SOA ns1.example.com. root.localhost. (

3 ; Serial

| 604800 ; Refresh                                                                                       |
|----------------------------------------------------------------------------------------------------|
| 86400 ; Retry                                                                                          |
| 2419200 ; Expire                                                                                       |
| 604800) ; Negative Cache TTL                                                                           |
| ;                                                                                                    |
| IN NS ns1.example.com.                                                                                 |
| IN MX 10 mail.example.com.                                                                             |
| ns1 IN A 172.16.0.2                                                                                    |
| mars IN A 172.16.0.1                                                                                   |
| ubuntu IN A 172.16.0.2                                                                                 |
| mail IN A 172.16.0.2                                                                                   |
|                                                                                                    |
| www IN CNAME mars                                                                                      |
| In this example, user ismail will send mail to <u>root@example.com</u> and <u>idris@example.com</u>    |
| # su - ismail                                                                                          |
| ismail@ismail-laptop:~\$ mail -s "Stock Prices"                                                        |
| To: root@example.com                                                                                   |
| Cc: idris@example.com                                                                                  |
| Stocks Prices will be out                                                                              |
| Press Ctrl+D to send the mail<br>Switch user to the respective users to see if the mails are received. |
| ismail@ismail-laptop:~\$ su - idris                                                                    |

Password:

idris@ismail-laptop:~\$ mailx

"/var/mail/idris": 3 messages 1 new

R 1 root Tue Mar 2 00:54 16/515 Breaking News

>N 3 ismail Wed Mar 3 00:29 14/491 Stock Prices

Subject: Stock Prices

To: <root@example.com>

Cc: <idris@example.com>

Date: Wed, 3 Mar 2010 00:29:13 +0800 (SGT)

From: ismail@mail.example.com (ismail)

Stocks Prices will be out

# su – root #mailx Subject: Stock Prices

To: <root@example.com>

Cc: <idris@example.com>

Date: Wed, 3 Mar 2010 00:29:13 +0800 (SGT)

From: ismail@mail.example.com (ismail)

Stocks Prices will be out

From the excerpts shown above, mails can be received for both root and user idris. So in this case we have solve the issue of sending mail to <u>username@example.com</u> instead of typing <u>username@mail.example.com</u>.

## SOLVED: @example.com instead of @mail.example.com

Now if you look carefully at the mail the origin of the mail reads

From: ismail@mail.example.com (ismail)

We do not want to see @mail.example.com. What we want is to see @example.com. To solve this you will need to edit the following file.

# vi /etc/mailname
example.com

It should read example.com instead of mail.example.com

How I knew that you need to change this file, is that when I look at the postfix configuration file, it has the following parameter

myorigin = /etc/mailname

#### Just experimenting

I tried to send to <u>root@ubuntu.example.com</u>. because I thought ubuntu is a CNAME to mail as configure in the forward zone DNS. I failed to send.

# nslookup mail.example.com

Server: 127.0.0.1

Address: 127.0.0.1#53

mail.example.com canonical name = ubuntu.example.com.

Name: ubuntu.example.com

Address: 172.16.0.2

Why it failed? Eventhough ubuntu is a CNAME to mail, but the ubuntu.example.com entries that I saw in the logs as shown here, actually refers to the hostname in the main.cf configuration file.

#### From the Logs

```
Mar 2 00:54:05 ismail-laptop postfix/cleanup[14694]: C950D28083: message-
id=<20100301165405.C950D28083@ubuntu.example.com>
```

#### From the main.cf configuration file

myhostname = ubuntu.example.com

If you change the myhostname directive value to something else, let's say whatever.example.com,

you will see it in the logs as shown below:

Mar 2 04:24:58 ismail-laptop postfix/cleanup[5633]: 70D8528083: messageid=<20100301202458.70D8528083@**whatever.example.com**>

But later I remove the cname to the mail and I could send mail to username@ubuntu.example.com

#### Sending another mail from root to another user

From user root to user idris

# mail -s "Breaking News"

To: idris@mail.example.com

Cc:

Man escaped from zoo

Checking mail from user idris

root@ismail-laptop:~# su - idris

idris@ismail-laptop:~\$ mailx

"/var/mail/idris": 1 message 1 new

>N 1 root Tue Mar 2 00:54 13/470 Breaking News

&

Subject: Breaking News

To: <idris@mail.example.com>

Date: Tue, 2 Mar 2010 00:54:05 +0800 (SGT)

From: root@mail.example.com (root)

Man escaped from zoo

&

#### From the /var/log/mail.log

Mar 2 00:54:05 ismail-laptop postfix/pickup[11736]: C950D28083: uid=0 from=<root>

Mar 2 00:54:05 ismail-laptop postfix/cleanup[14694]: C950D28083: messageid=<20100301165405.C950D28083@ubuntu.example.com>

Mar 2 00:54:05 ismail-laptop postfix/qmgr[11737]: C950D28083: from=<root@mail.example.com>, size=368, nrcpt=1 (queue active)

Mar 2 00:54:05 ismail-laptop postfix/local[14696]: C950D28083: to=<idris@mail.example.com>, relay=local, delay=0.06, delay=0.03/0.01/0/0.02, dsn=2.0.0, status=sent (delivered to mailbox)

Mar 2 00:54:05 ismail-laptop postfix/qmgr[11737]: C950D28083: removed

## **Postfix Virtual Domain Hosting**

### Local files versus network databases

The examples in this text use table lookups from local files such as DBM or Berkeley DB. These are easy to debug with the **postmap** command:

Example: postmap -q info@example.com
hash:/etc/postfix/virtual

See the documentation in <u>LDAP\_README</u>, <u>MYSQL\_README</u> and <u>PGSQL\_README</u> for how to replace local files by databases. The reader is strongly advised to make the system work with local files before migrating to network databases, and to use the **postmap** command to verify that network database lookups produce the exact same results as local file lookup.

```
Example: postmap -q info@example.com
ldap:/etc/postfix/virtual.cf
```

### Virtual Alias Domains

The following segments include examples and how-to from the Postfix website

## As simple as can be: shared domains, UNIX system accounts

The simplest method to host an additional domain is to add the domain name to the domains listed in the Postfix <u>mydestination</u> configuration parameter, and to add the user names to the UNIX password file.

This approach makes no distinction between canonical and hosted domains. Each username can receive mail in every domain.

In the examples we will use "example.com" as the domain that is being hosted on the local Postfix machine.

```
/etc/postfix/main.cf:
    mydestination = $myhostname localhost.$mydomain ... example.com
```

The limitations of this approach are:

- A total lack of separation: mail for info@my.host.name is delivered to the same UNIX system account as mail for info@example.com.
- With users in the UNIX password file, administration of large numbers of users becomes inconvenient.

# Postfix virtual ALIAS example: separate domains, UNIX system accounts

With the approach described in this section, every <u>hosted domain</u> can have its own info etc. email address. However, it still uses UNIX system accounts for local mailbox deliveries.

With <u>virtual alias domains</u>, each hosted address is aliased to a local UNIX system account or to a remote address. The example below shows how to use this mechanism for the example.com domain.

In /etc/postfix/main.cf include the following:

#Pair No.1:This one works with using the 2 lines for virtual alias domains and m

aps

mydestination = \$myhostname, localhost.localdomain, localhost, example.com

#Pair No.1:these 2 lines needed for virtual domain but still using local UNIX ac

cts

virtual\_alias\_domains = example.net, isa.net

virtual\_alias\_maps = hash:/etc/postfix/virtual

In /etc/postfix/virtual, type

# more /etc/postfix/virtual

info@example.net ismail@example.com

sales@example.net idris@example.com

@example.net tbr@example.com

info@isa.net ismail@example.com

custcare@isa.net idris@example.com

@isa.net tbr@example.com

what the configuration allows you to do

• you can send mail to virtual domains of example.net and isa.net

for the virtual domain example.net:

- mail sent to info@example.net will go to local user ismail@example.com
- mail sent to sales<u>@example.net</u> will go to local user <u>idris@example.com</u>
- mail sent to <u>anything\_else@example.net</u> will go to local user <u>tbr@example.com</u>

similarly for the virtual domain isa.net:

- mail sent to info@isa.net will go to local user ismail@example.com
- mail sent to sales<u>@isa.net</u> will go to local user <u>idris@example.com</u>
- mail sent to <u>anything\_else@isae.net</u> will go to local user <u>tbr@example.com</u>

Execute the command "**postmap /etc/postfix/virtual**" after changing the virtual file, and execute the command "**postfix reload**" after changing the <u>main.cf</u> file.

Note: virtual aliases can resolve to a local address or to a remote address, or both. They don't have to resolve to UNIX system accounts on your machine.

More details about the virtual alias file are given in the virtual(5) manual page, including multiple addresses on the right-hand side.

Virtual aliasing solves one problem: it allows each domain to have its own info mail address. But there still is one drawback: each virtual address is aliased to a UNIX system account. As you add more virtual addresses you also add more UNIX system accounts. The next section eliminates this problem.

The next section is similar to the one that is just discussed. The only difference is that we use a separate files for domain and addresses

In /etc/postfix/main.cf include the following:

#Pair No.2:this one is to work with the birdtual directory for virtual alias dom

ains

mydestination = \$myhostname, localhost.localdomain, localhost, example.com, /e

#### tc/postfix/**birdtual/**domains

#Pair No.2: alternative to virtual alias maps and domains is to create birdtual d

irectory

virtual\_maps = hash:/etc/postfix/birdtual/addresses

In /etc/postfix/birdtual/addresses, type

# more /etc/postfix/birdtual/addresses

cheeyong.net DOMAIN

@cheeyong.net idris@example.com

cheeyong.com DOMAIN

@cheeyong.com <u>ismail@example.com</u>

In /etc/postfix/birdtual/domains, type

# more /etc/postfix/birdtual/domains

cheeyong.com

cheeyong.net

what the configuration allows you to do

- you can send mail to virtual domains of cheeyong.net and cheeyong.com
- mail sent to anything@cheeyong.net will go to local user idris@example.com
- mail sent to anything@cheeyong.com will go to local user ismail@example.com

Execute the command "**postmap /etc/postfix/virtual**" after changing the virtual file, and execute the command "**postfix reload**" after changing the <u>main.cf</u> file.

Note: virtual aliases can resolve to a local address or to a remote address, or both. They don't have to resolve to UNIX system accounts on your machine.

More details about the virtual alias file are given in the <u>virtual(5)</u> manual page, including multiple

addresses on the right-hand side.

Virtual aliasing solves one problem: it allows each domain to have its own info mail address. But there still is one drawback: each virtual address is aliased to a UNIX system account. As you add more virtual addresses you also add more UNIX system accounts. The next section eliminates this problem.

# Postfix virtual MAILBOX example: separate domains, non-UNIX accounts

As a system hosts more and more domains and users, it becomes less desirable to give every user their own UNIX system account.

With the Postfix <u>virtual(8)</u> mailbox delivery agent, every recipient address can have its own virtual mailbox. Unlike virtual alias domains, <u>virtual mailbox domains</u> do not need the clumsy translation from each recipient addresses into a different address, and owners of a virtual mailbox address do not need to have a UNIX system account.

The Postfix <u>virtual(8)</u> mailbox delivery agent looks up the user mailbox pathname, uid and gid via separate tables that are searched with the recipient's mail address. Maildir style delivery is turned on by terminating the mailbox pathname with "/".

If you find the idea of multiple tables bothersome, remember that you can migrate the information (once it works), to an SQL database. If you take that route, be sure to review the <u>"local files versus databases"</u> section at the top of this document.

In /etc/postfix/main.cf include the following:

#Pair No.3 for virtual mailbox

mydestination = \$myhostname, localhost.localdomain, localhost, example.com

#Pair No.3 this is for non-UNIX accounts

virtual\_mailbox\_domains = example.net

virtual\_mailbox\_base = /var/mail/vhosts

virtual\_mailbox\_maps = hash:/etc/postfix/vmailbox

virtual\_minimum\_uid = 100

virtual\_uid\_maps = static:5000

virtual\_gid\_maps = static:5000

virtual\_alias\_maps = hash:/etc/postfix/virtual

You have to create the /var/mail/vhosts directory

root@ubuntu:mkdir /var/mail/vhosts

Then you have to create the example.net directory.

root@ubuntu:/var/mail/vhosts# mkdir example.net

Under the example.net directory make the users files. In my case I have the info, sales and catchall users.

root@ubuntu:/var/mail/vhosts/example.net/# touch info sales catchall

If you run the tree command under vhosts directory, you will have:

# tree vhosts/

vhosts/

`-- example.net

|-- catchall

I-- info

`-- sales

1 directory, 3 files

After this you have to create a user with a UID of 5000 and GID 5000. This is because in the main.cf file we have already declared the following:

virtual\_uid\_maps = static:5000

virtual\_gid\_maps = static:5000

In my case I created a user called myexample with a UID of 5000 as shown below:

#useradd -u 5000 -m myexample

Check the newly created user in the /etc/passwd file

# grep myexample /etc/passwd

myexample:x:5000:5000::/home/myexample:/bin/bash

Then you need to change the ownerships of the directories and files of the /var/mail/vhosts so that they belong to user myexample and group myexample.

chown -R myexample.myexample vhosts/

Check that the vhosts directory is owned by user and group myexample

# ll /var/mail/vhosts/

total 4

drwxr-sr-x 2 myexample myexample 4096 2010-03-11 16:48 example.net

Also check the files info, sales and catchall also belong to user myexample.

# ll /var/mail/vhosts/example.net/\*

-rw-r--r-- 1 myexample myexample 498 2010-03-11 17:04 /var/mail/vhosts/example.net/catchall

-rw-r--r-- 1 myexample myexample 4939 2010-03-11 17:04 /var/mail/vhosts/example.net/info

-rw-r--r-- 1 myexample myexample 512 2010-03-11 17:04 /var/mail/vhosts/example.net/sales

Execute the command "**postmap /etc/postfix/virtual**" after changing the virtual file, execute "**postmap /etc/postfix/vmailbox**" after changing the vmailbox file, and execute the command "**postfix reload**" after changing the <u>main.cf</u> file.

Note: mail delivery happens with the recipient's UID/GID privileges specified with

<u>virtual uid maps</u> and <u>virtual gid maps</u>. Postfix 2.0 and earlier will not create mailDIRs in worldwritable parent directories; you must create them in advance before you can use them. Postfix may be able to create mailBOX files by itself, depending on parent directory write permissions, but it is safer to create mailBOX files ahead of time.

What this configuration allows you to do:

- creation of a virtual alias doamin called example.net.
- Mails sent to <u>info@example.net</u> will be sent to the info file i.e /var/mail/vhosts/example.net/info
- Mails sent to <u>sales@example.net</u> will be sent to the sales file i.e /var/mail/vhosts/example.net/sales
- Mails sent to <u>anything@example.net</u> will be sent to the catchall file i.e /var/mail/vhosts/example.net/catchall

## Installing Dovecot

We will be using Dovecot as the IMAP server. Postfix and Dovecot works nicely.

# apt-get install dovecot-imapd dovecot-pop3d

Let's configure the dovecot configuration file. But make sure you make a backup copy of the file first.

```
root@ubuntu:~# cd /etc/dovecot/
```

```
root@ubuntu:/etc/dovecot# vi dovecot.conf
```

In my case I have configured the following lines but in actual fact you don't need to configure much. Just take note the lines in bold.

```
protocols = imap imaps pop3 pop3s
disable plaintext auth = no
log timestamp = "%Y-%m-%d %H:%M:%S "
mail location = maildir:~/Maildir
mail_privileged_group = mail
protocol imap {
}
protocol pop3 {
  pop3_uidl_format = %08Xu%08Xv
}
protocol managesieve {
  sieve=~/.dovecot.sieve
  sieve storage=~/sieve
}
auth default {
  mechanisms = plain
  passdb pam {
  }
  userdb passwd {
  }
```

```
user = root
}
dict {
}
plugin {
}
```

Let me explain what the following lines mean

#### disable\_plaintext\_auth = no

The line above mean that plaintext authentication is allow. This is use when mail client access mails and need to provide password. I will discuss further on this at the next section.

The following line is also important.

#### mail\_location = maildir:~/Maildir

This line means that mails will be stored in the **/home/user/Maildir** directory. The directory is created once mail is sent to the user. I will discuss this further at the next section.

After you have edit the configuration file, you will need to restart the dovecot process by typing:

root@ubuntu:~# /etc/init.d/./dovecot restart

## Real Life Situations

One day I could not use mail. I tested using the mail client and it gave me error message. I then telnet to the imap server using telnet ubuntu.example.com 110 and it failed. I also tried to restart the postfix and dovecot processes but that too did not resolve the issue. In the end I had to reboot the mail server and after which I chcked the dovecot process and they are running as shown below.

```
# ps -ef|grep dovecot
```

| root    | 4822 | 1    | 0 | 20 <b>:</b> 29 | ? | 00:00:00 | /usr/sbin/dovecot |
|---------|------|------|---|----------------|---|----------|-------------------|
| root    | 4841 | 4822 | 0 | 20 <b>:</b> 29 | ? | 00:00:00 | dovecot-auth      |
| root    | 4845 | 4822 | 0 | 20 <b>:</b> 29 | ? | 00:00:00 | dovecot-auth -w   |
| dovecot | 5025 | 4822 | 0 | 20 <b>:</b> 29 | ? | 00:00:00 | pop3-login        |

| dovecot | 5027 | 4822 | 0 20:29 | ? | 00:00:00 imap-login |
|---------|------|------|---------|---|---------------------|
| dovecot | 5028 | 4822 | 0 20:29 | ? | 00:00:00 imap-login |
| dovecot | 5029 | 4822 | 0 20:29 | ? | 00:00:00 imap-login |
| dovecot | 6121 | 4822 | 0 20:30 | ? | 00:00:00 pop3-login |
| dovecot | 6223 | 4822 | 0 20:31 | ? | 00:00:00 pop3-login |
|         |      |      |         |   |                     |

I am also able to telnet to the imap server. With that I am able to use mail again. It's funny how I am unable to restart the dovecot process and had to reboot the server.

You will also need to add in the following line in the postfix configurationo file.

root@ubuntu:~# vi /etc/postfix/main.cf

home\_mailbox = Maildir/

That's it. Restart postfix process.

Note You can test if your IMAP server is working by typing:

```
# telnet ubuntu.example.com 110
Trying 127.0.0.1...
Connected to ubuntu.example.com.
Escape character is '^]'.
+OK Dovecot ready.
```

Replace the mail server with your own mail server name. You can also use IP address. Type quit to exit the telnet session.

Now let's configure the mail client.

## **Configuration of Mail Client Using Evolution Mail**

There are many mail clients availablebut in this section, users will read mails using Evolution Mail. There are some configuration before a user can read his mail. Below are the steps

- 1. Launch Evolution Mail
- 2. Create a user account

- 3. You can use the wizard to do this In the Identity section, provide the user's mail address e.g. ismail@example.com
- 4. In the Receiving Section, select IMAP as the server type. Type in the mail server in the server field. In my case, it's ubuntu.example.com
- 5. In the receiving Options section accept the default values.
- 6. In the Sending Email section the server type is SMTP and key in your mail server. In my case it's ubuntu.example.com
- 7. In the Account Mangement section, accept the default values.
- 8. Lastly click Done button and this complete the creation of a mail account. To start using the mail client, you will need to log in to the IMAP logon window using the user account login password.

Below are the screenshots on how to configure the e-mail client using Mozilla Thunderbird.

| 3                     | Account Wizard                                                                                                    | × |
|-----------------------|----------------------------------------------------------------------------------------------------|---|
| New Ac                | count Setup                                                                                                    |   |
|                       |                                                                                                    |   |
| In<br>Ne              | order to receive messages, you first need to set up a Mail or<br>ewsgroup account.                                                                                                    |   |
| Th<br>Ne<br>pli<br>Pr | nis Wizard will collect the information necessary to set up a Mail or<br>ewsgroup account. If you do not know the information requested,<br>lease contact your System Administrator or Internet Service<br>rovider. |   |
| Se                    | elect the type of account you would like to set up:                                                                                                    |   |
| ۲                     | E <u>m</u> ail account                                                                                                    |   |
| C                     | ) Unix Mailspool (Movemail)                                                                                                    |   |
| C                     | ) RSS News & Blogs                                                                                                    |   |
| C                     | ) Gmail                                                                                                    |   |
| C                     | ) Ne <u>w</u> sgroup account                                                                                                    |   |
|                       |                                                                                                    |   |
|                       |                                                                                                    |   |
|                       |                                                                                                    |   |
|                       |                                                                                                    |   |
|                       | Cancel <u>N</u> ext                                                                                                    |   |

Isaraffee's The Problem with Linux Servers

| 3      | Account                                                                    | Wizard                                               | × |
|--------|----------------------------------------------------------------------------|------------------------------------------------------|---|
| Identi | ity                                                                        |                                                      |   |
|        |                                                                            |                                                      |   |
|        | Each account has an identity, which<br>you to others when they receive yo  | n is the information that identifies<br>ur messages. |   |
|        | Enter the name you would like to a<br>outgoing messages (for example, "    | opear in the "From" field of your<br>John Smith").   |   |
|        | Your Name: nisuser2                                                        |                                                      |   |
|        | Enter your email address. This is th<br>email to you (for example, "user@e | e address others will use to send<br>xample.net").   |   |
|        | Email Address: nisuser2@exam                                               | iple.com                                             |   |
|        |                                                                            |                                                      |   |
|        |                                                                            |                                                      |   |
|        |                                                                            |                                                      |   |
|        |                                                                            |                                                      |   |
|        |                                                                            |                                                      |   |
|        | Cano                                                                       | el <u>B</u> ack <u>N</u> ext                         |   |

| S Account Wizard                                                                 | × |
|----------------------------------------------------------------------------------|---|
| Server Information                                                               |   |
|                                                                                  |   |
| Select the type of incoming server you are using.                                |   |
| ○ ЕОР 💿 ІМАР                                                                     |   |
| Enter the name of your incoming server (for example,<br>"mail.example.net").     |   |
| Incoming Server: ubuntu.example.com                                              |   |
| Enter the name of your outgoing server (SMTP) (for example, "smtp.example.net"). |   |
| Outgoing Server: ubuntu.example.com                                              |   |
|                                                                                  |   |
|                                                                                  |   |
|                                                                                  |   |
|                                                                                  |   |
|                                                                                  |   |
| Cancel <u>B</u> ack <u>N</u> ext                                                 |   |

| C Account Wizard                                                                                                    | ×   |
|----------------------------------------------------------------------------------------------------|-----|
| User Names                                                                                                    |     |
|                                                                                                    |     |
| Enter the incoming user name given to you by your email provider<br>(for example, "jsmith").                                                                                                    |     |
| Incoming User Name: nisuser2                                                                                                    |     |
| Your outgoing (SMTP) server, "ubuntu.example.com", is identical to<br>your incoming server, your incoming user name will be used to<br>access it. You can modify outgoing server settings by choosing<br>Account Settings from the Tools menu. |     |
| Cancel Back A                                                                                                    | ext |

| 3                                     | Account Wizard                                                                                      |
|---------------------------------------|----------------------------------------------------------------------------------------------------|
| Account Name                          |                                                                                                    |
| Enter the name by<br>example, "Work A | y which you would like to refer to this account (for<br>ccount", "Home Account" or "News Account"). |
| <u>A</u> ccount Name:                 | nisuser2@example.com                                                                                |
|                                       |                                                                                                    |
|                                       |                                                                                                    |
|                                       |                                                                                                    |
|                                       |                                                                                                    |
|                                       |                                                                                                    |
|                                       |                                                                                                    |
|                                       |                                                                                                    |
|                                       |                                                                                                    |
|                                       |                                                                                                    |
|                                       |                                                                                                    |
|                                       |                                                                                                    |
|                                       | Cancel <u>B</u> ack <u>N</u> ext                                                                    |

| C Accou                            | int Wizard 🛛 🗙                  |
|------------------------------------|---------------------------------|
| Congratulations!                   |                                 |
|                                    |                                 |
| Please verify that the information | on below is correct.            |
| Account Name:                      | nisuser2@example.com            |
| Email Address:                     | nisuser2@example.com            |
| Incoming User Name:                | nisuser2                        |
| Incoming Server Name:              | ubuntu.example.com              |
| Incoming Server Type:              | IMAP                            |
| Outgoing User Name:                | nisuser2                        |
| Outgoing Server Name (SMTP):       | ubuntu.example.com              |
|                                    |                                 |
|                                    |                                 |
|                                    |                                 |
|                                    |                                 |
|                                    |                                 |
|                                    |                                 |
|                                    |                                 |
|                                    |                                 |
|                                    |                                 |
| Click Finish to save these setting | gs and exit the Account Wizard. |
|                                    |                                 |
|                                    | Cancel <u>B</u> ack Finish      |

| Applications Places System | n 🥮 🖻 🕢                          | ni                                       | suser2 🛛 👮 🕸 Fri Apr 16, 8:49 AM 🕗 |
|----------------------------|----------------------------------|------------------------------------------|------------------------------------|
|                            |                                  |                                          |                                    |
| 9                          | Inbox for nisuser2@examp         | le.com - Thunderbird                     | _ • ×                              |
|                            | ge Tools Help                    |                                          | 0                                  |
| Get Mail Write Address B   | Rook Reply Reply All Forward Tag | X & S - G -<br>Delete Junk Print Back Fo | 🕘 - 🔎 Subject or Sender            |
| All Folders • •            | '≿ ★ Ø Subject                   | 6à Sender                                | A Date 🛤                           |
| ■ 🖂 nisuser2mple.com<br>்  |                                  |                                          |                                    |
|                            | Mail Server Pa                   | ssword Required                          |                                    |
|                            | Enter your password for          | nisuser2@ubuntu.example.com:             |                                    |
|                            |                                  | Cancel OK                                |                                    |
|                            |                                  |                                          |                                    |
|                            |                                  |                                          |                                    |
| A                          |                                  |                                          |                                    |
| thunder_client6.png        |                                  |                                          | ZIE N                              |
| (a) Inhov for picusor?@o   | III [nisusor2@mars:1             |                                          |                                    |

| Bola Kampong - Thunderbird                                                                                                    | _ • ×             |
|----------------------------------------------------------------------------------------------------|-------------------|
| <u>File Edit V</u> iew <u>G</u> o <u>M</u> essage <u>T</u> ools <u>H</u> elp                                                  | $\langle \rangle$ |
| 🥌 - 🦯 🤍 Reply Reply All Forward Tag Delete Junk Print                                                                         | G . For           |
| Subject: Bola Kampong     From: enzer <enzer@example.com>     Date: 08:50 AM     To: nisuser2@example.com</enzer@example.com> |                   |
| Great TV show for kids!                                                                                                    |                   |
|                                                                                                    |                   |
|                                                                                                    |                   |
|                                                                                                    |                   |
|                                                                                                    |                   |
| 8                                                                                                    |                   |

A screenshot of a mail from user <u>enzer@example.com</u> to the newly created user <u>ismail@example.com</u>. Also included are the logs from the mail server.

| 8                             |                                                                                                    |               | Snakes         | on t | he Plan    | 8     |   |            | _ • × |
|-------------------------------|----------------------------------------------------------------------------------------------------|---------------|----------------|------|------------|-------|---|------------|-------|
| <u>F</u> ile <u>E</u> di      | t <u>V</u> iew                                                                                                    | <u>M</u> essa | ge             |      |            |       |   |            |       |
| Reply                         | Reply                                                                                                    | 🔀<br>/ to All | <b>Forward</b> |      | )<br>Print | Delet | e | کی<br>Junk | ~     |
| From<br>To<br>Subject<br>Date | From: enzer < <u>enzer@example.com</u> ><br>To: <u>ismail@example.com</u><br>Subject: Snakes on the Plane<br>Date: Mon, 22 Mar 2010 22:28:10 +0800 |               |                |      |            |       |   |            |       |
| Not rea                       | ally a g                                                                                                    | good sh       | OW             |      |            |       |   |            |       |
|                               | 2                                                                                                    |               |                |      |            |       |   |            |       |
|                               |                                                                                                    |               |                |      |            |       |   |            |       |
|                               |                                                                                                    |               |                |      |            |       |   |            |       |

The mail server logs:

- 1. Mar 22 22:27:24 ubuntu dovecot: imap-login: Login: user=<enzer>, method=PLAIN, rip=127.0.0.1, lip=127.0.0.1, secured
- 2. Mar 22 22:27:27 ubuntu dovecot: imap-login: Login: user=<ubuntuuser>, method=PLAIN, rip=127.0.0.1,

lip=127.0.0.1, secured

- 3. Mar 22 22:27:31 ubuntu dovecot: imap-login: Login: user=<ismail>, method=PLAIN, rip=127.0.0.1, lip=127.0.0.1, secured
- 4. Mar 22 22:28:11 ubuntu postfix/smtpd[8480]: connect from ubuntu.example.com[127.0.0.1]
- 5. Mar 22 22:28:11 ubuntu postfix/smtpd[8480]: D16D728135: client=ubuntu.example.com[127.0.0.1]
- 6. Mar 22 22:28:11 ubuntu postfix/cleanup[8484]: D16D728135: messageid=<1269268090.8402.0.camel@ubuntu.example.com>
- 7. Mar 22 22:28:11 ubuntu postfix/qmgr[4414]: D16D728135: from=<enzer@example.com>, size=505, nrcpt=1 (queue active)
- 8. Mar 22 22:28:11 ubuntu postfix/local[8485]: D16D728135: to=<ismail@example.com>, relay=local, delay=0.13, delay=0.06/0.02/0/0.05, dsn=2.0.0, status=sent (delivered to maildir)
- 9. Mar 22 22:28:11 ubuntu postfix/qmgr[4414]: D16D728135: removed

Lines 1 to 3, shows that the users, enzer, ubuntuuser and ismail are logging into the IMAP server using their UNIX account passwords. This example shows that you will require UNIX user accounts on the mail server. All mails are stored in the mail server under the /home/user/Maildir directory. But these accounts can also be transparent to the users meaning that the Administrator simply create these accounts on the mail server but they will not be able to login locally or remotely by ssh, telnet,etc. The administrator create such user accounts by specifying the -s /bin/false to the useradd command as shown below

#### #useradd -m -s /bin/false username

You can also connect another machine or laptop to the mail server in a LAN and acces your mail from remote hosts. Simply configure the mail client as discussed earlier on the remote machine and you can access your mails.

Lines 4 to 9 shows the sending and receiving of mails. It includes the hosts IP addresses and the usernames.

Below is a screenshot of the mail client Evolution Mail on the mail server. I configured several users mail accounts

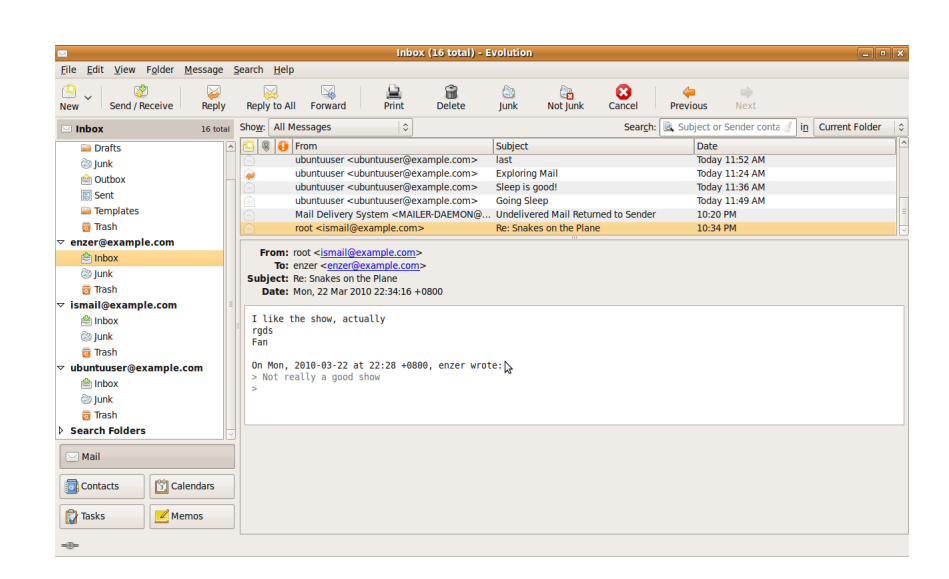

## Get Notification via E-mail

You can use the MAILTO variable to notify you via e-mail when a cron job is run. Simply add MAILTO="<u>enzer@example.com</u>" to route messages associated with that script to that e-mail address. In my case my cron entries look like this:

47 16 \* \* \* df -h | mail -s "Disk Free" ismail@example.com

## Configuring Virtual Web Hosting Using Apache

Firstly you need to install Apache 2

## **Installing Apache 2**

#apt-get install apache2

Once these are setup you should be able to connect to localhost in your browser and see a test page.

#### NameVirtualHost

Name-based virtual hosting means that a single server can host multiple sites

My preferred method of using name based virtual hosting is creating a seperate file for each domain. These can all be done within one file, but I'll be creating a new file for each site.

First we need to define to Apache that we're using name based virtual hosting instead of IP based. You can append the following line to your */etc/apache2/apache2.conf* to define this:

NameVirtualHost ip.address:port In my case it looks like this:

#I added this for Name Virtual Host

NameVirtualHost 172.16.0.2:80

Debian and Ubuntu use /etc/apache2/sites-available/ and /etc/apache2/sites-enabled/ directories for defining virtual hosting.

One nice thing about this is that you can have more sites "available" than you have "enabled", meaning not everything configured is actually live and listening. This is nice to quickly disable a site for whatever reason.

I like to create unique files for each of my domains within the /etc/apache2/sites-available/ folder.

root@ubuntu:~# cd /etc/apache2/sites-available/

root@ubuntu:/etc/apache2/sites-available# 11

total 16

-rw-r--r-- 1 root root 167 2010-03-14 17:34 cheeyong.com

-rw-r--r-- 1 root root 948 2009-08-18 22:24 default

-rw-r--r-- 1 root root 7364 2009-08-18 22:24 default-ssl

For example I have a file called "cheeyong.com" in that directory, with the following contents:

root@ubuntu:/etc/apache2/sites-available# more cheeyong.com

<VirtualHost 172.16.0.2:80>

ServerName cheeyong.com

ServerAlias www.cheeyong.com

ServerAdmin ismail@example.com

DocumentRoot /var/www/cheeyong.com/html

</VirtualHost>

What these settings do is as follows:

- ServerName listens for requests asking for a certain domain
- ServerAlias defines any additional domains that should match
- ServerAdmin is the contact for the site
- DocumentRoot is the path to the content for that site

Now that this file is created in the */etc/apache2/sites-available/* folder we're just about ready to start, but we need to enable it. We can do that by creating a symbolic link from one folder to the next.

#cd /etc/apache2/sites-enabled/
#ln -s ../sites-available/cheeyong.com

This site is now available (as in configured) and enabled (as in listening) once we restart the apache service:

sudo /etc/init.d/apache2 restart

#### **DNS Configuration**

I also include a DNS domain entry for each virtual web site. In my case I have two virtua web sites; example.com and cheeyong.com.

The main named DNS zone file

```
# more /etc/bind/named.conf.local
//
// Do any local configuration here
//
// Consider adding the 1918 zones here, if they are not used in your
// organization
//include "/etc/bind/zones.rfc1918";
zone "example.com" {
type master;
file "/etc/bind/db.example.com";
};
zone "cheeyong.com" {
type master;
file "/etc/bind/db.cheeyong.com";
};
```

# This is the zone definition for reverse DNS. replace 0.168.192 with your netwo rk address in reverse notation - e.g my network address is 172.16 zone "16.172.in-addr.arpa" { type master; file "/etc/bind/db.16.172"; };

The forward zone file for the cheeyong.com domain # more /etc/bind/db.cheeyong.com

; ; BIND data file for local loopback interface ; \$TTL 604800 6 ns1.cheeyong.com. root.localhost. ( IN SOA 3 ; Serial 604800 ; Refresh 86400 ; Retry 2419200 ; Expire 604800 ) ; Negative Cache TTL ; ns1.cheeyong.com. IN NS MX 10 mail.example.com. IN 172.16.0.2 ns1 IN А mars IN А 172.16.0.2 172.16.0.2 ubuntu IN А 172.16.0.2 mail IN А IN CNAME mars www

I did not include a reverse zone file for this domain. But here I included a sample of the reverse zone file of the example.com doman.

# more /etc/bind/db.16.172
;
;
; BIND reverse data file for local loopback interface
;

```
$TTL 604800
6
                  nsl.example.com. root.localhost. (
      IN
            SOA
                        1
                                    ; Serial
                   604800
                                    ; Refresh
                    86400
                                    ; Retry
                  2419200
                                    ; Expire
                   604800 ) ; Negative Cache TTL
;
6
                  ns1.example.com.
      IN
            NS
2.0
      IN
            PTR
                 ns1.example.com.
1.0
                 mars.example.com.
     IN
           PTR
1.0
                  www.example.com.
      IN
            PTR
2.0
      IN
            PTR
                  mail.example.com.
2.0
      IN
            PTR
                  ubuntu.example.com.
```

#### A tree command run on the directory /etc/bind

- # tree /etc/bind
- /etc/bind
- |-- db.0
- |-- db.127
- |-- db.16.172
- |-- db.255
- -- db.cheeyong.com
- |-- db.empty
- |-- db.example.com
- |-- db.local
- |-- db.root
- |-- named.conf
- |-- named.conf.bkp
- |-- named.conf.local
- |-- named.conf.local.bkp
- |-- named.conf.options
- -- rndc.key
- -- zones.rfc1918

#### Testing

To test your configuration you can, temporarily, configure your */etc/hosts* file to point the domain to your IP address and see if your server loads up the correct site. This is only needed if the hostname or domain name does not already resolve to your IP address. Editing the */etc/hosts* by adding the following line:

ip.address domain.tld

Open your browser, try to access domain.tld and see if it loads the contents from your local DocumentRoot (from the configuration above). You might want to drop a file in the DocumentRoot to verify its pulling your local content.

```
#cd /var/www/ubuntu-tutorials.com/html
#echo "Hello World" > index.html
```

In my case I did not include the ip.address domain.tld in my /etc/hosts because I have already got DNS to work.

To create the test web page, you can use OpenOffice Word and save the file as index.html

This is a sample of the webpage www.cheeyong.com

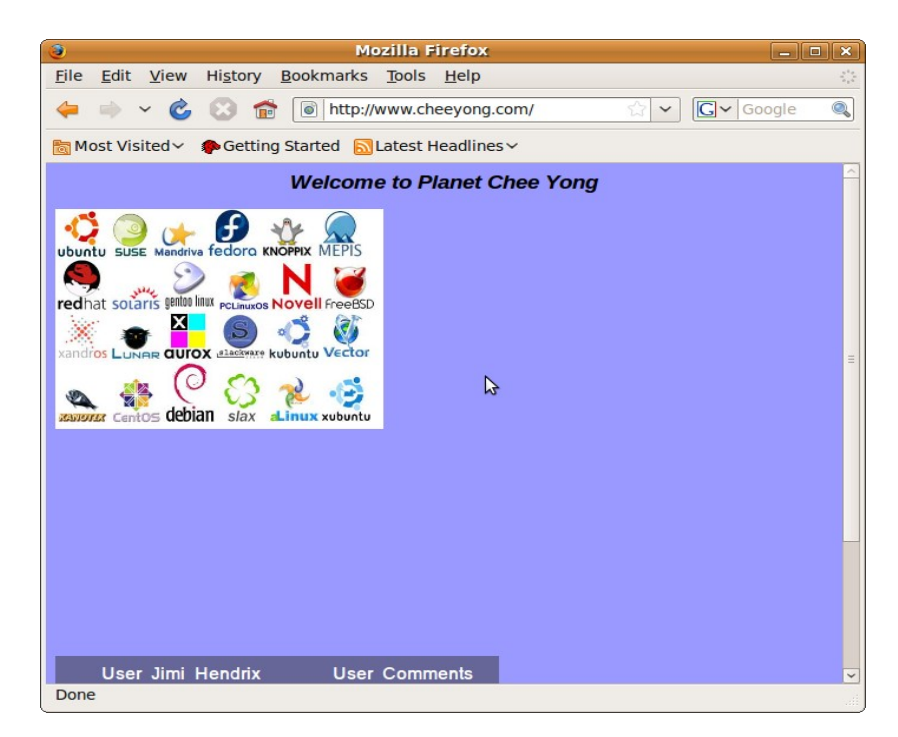

## Configuring Virtual Web Site for example.com

Copy the 000-default file to the new virtual web site.

root@ubuntu:/etc/apache2/sites-enabled# cp 000-default example.com

Create web page and logging directories: root@ubuntu:~# mkdir /var/www/example.com root@ubuntu:~# mkdir /var/log/apache2/example.com Open example.com file and enter the following directive root@ubuntu:~# cd /etc/apache2/sites-enabled/

root@ubuntu:/etc/apache2/sites-enabled# cat example.com

```
<VirtualHost *:80>
```

ServerAlias www.example.com ServerAdmin ismail@example.com

DocumentRoot /var/www/example.com

<Directory />

Options FollowSymLinks

AllowOverride None

```
</Directory>
```

<Directory /var/www/example.com>

Options Indexes FollowSymLinks MultiViews

AllowOverride None

Order allow, deny

allow from all

```
</Directory>
```

ScriptAlias /cgi-bin/ /usr/lib/cgi-bin/

<Directory "/usr/lib/cgi-bin">

AllowOverride None

Options +ExecCGI -MultiViews +SymLinksIfOwnerMatch

Order allow, deny

Allow from all

```
</Directory>

ErrorLog /var/log/apache2/example.com

# Possible values include: debug, info, notice, warn, error, crit,
# alert, emerg.
LogLevel warn
CustomLog /var/log/apache2/example.log combined
Alias /doc/ "/usr/share/doc/"
<Directory "/usr/share/doc/">
Options Indexes MultiViews FollowSymLinks
AllowOverride None
Order deny,allow
Deny from all
Allow from 127.0.0.0/255.0.0.0 ::1/128
</Directory>
```

```
</VirtualHost>
```

Add a simple web page like:

root@ubuntu:/var/www/example.com# cat index.html

Welcome to example.com Website!

Next you will need to configure the DNS to resolve the website name

The example.com zone file contains the following:

root@ubuntu:/etc/bind# cat db.example.com

;

; BIND data file for local loopback interface

| ;                                                                    |        |        |                    |             |         |  |  |
|----------------------------------------------------------------------|--------|--------|--------------------|-------------|---------|--|--|
| \$TTL                                                                | 604800 |        |                    |             |         |  |  |
| 0                                                                    | IN     | SOA    | ns1.example.com.   | root.localh | nost. ( |  |  |
|                                                                      |        |        | 3                  | ; Serial    |         |  |  |
|                                                                      |        |        | 604800             | ; Refresh   |         |  |  |
|                                                                      |        |        | 86400              | ; Retry     |         |  |  |
|                                                                      |        |        | 2419200            | ; Expire    |         |  |  |
|                                                                      |        |        | 604800 ) ; Neg     | ative Cache | TTL     |  |  |
| ;                                                                    |        |        |                    |             |         |  |  |
|                                                                      | IN     | NS     | ns1.example.com.   |             |         |  |  |
|                                                                      | IN     | МХ     | 10 mail.example.   | com.        |         |  |  |
| ns1                                                                  | IN     | A      | 172.16.0.2         |             |         |  |  |
| mars                                                                 | IN     | A      | 172.16.0.1         |             |         |  |  |
| ubuntu IN                                                            |        | IN     | A 172.16.0.2       |             |         |  |  |
| mail                                                                 | IN     | A      | 172.16.0.2         |             |         |  |  |
| www                                                                  | IN     | A      | 172.16.0.2         |             |         |  |  |
| The local zone file have the following entries:                      |        |        |                    |             |         |  |  |
| root@ı                                                               | ıbuntu | :/etc/ | bind# cat named.co | nf.local    |         |  |  |
| //                                                                   |        |        |                    |             |         |  |  |
| // Do any local configuration here                                   |        |        |                    |             |         |  |  |
| //                                                                   |        |        |                    |             |         |  |  |
| // Consider adding the 1918 zones here, if they are not used in your |        |        |                    |             |         |  |  |
| // organization                                                      |        |        |                    |             |         |  |  |
| <pre>//include "/etc/bind/zones.rfc1918";</pre>                      |        |        |                    |             |         |  |  |

```
zone "example.com" {
type master;
file "/etc/bind/db.example.com";
};
zone "cheeyong.com" {
type master;
file "/etc/bind/db.cheeyong.com";
};
zone "ismail.com" {
type master;
file "/etc/bind/db.cheeyong.com";
};
# This is the zone definition for reverse DNS. replace 0.168.192 with your
network address in reverse notation - e.g my network address is 172.16
zone "16.172.in-addr.arpa" {
type master;
file "/etc/bind/db.16.172";
};
```

From the ouput above, pay attention to the lines that are in bold. The domain example.com has its own DNS entry but if you look at the domain, ismail.com, it is included in the cheeyong.com domain. For the virtual site <u>www.ismail.com</u>, the name server is ns1.cheeyong.com as shown below.

```
root@ubuntu:/etc/bind# cat db.cheeyong.com
;
;
; BIND data file for local loopback interface
;
```

```
$TTL 604800
6
               nsl.cheeyong.com. root.localhost. (
     IN
          SOA
                     3
                          ; Serial
                604800
                              ; Refresh
                 86400
                              ; Retry
                              ; Expire
               2419200
                604800 ) ; Negative Cache TTL
;
          NS
               ns1.cheeyong.com.
     IN
               10 mail.example.com.
     IN
          MX
               172.16.0.2
ns1
     IN
          А
          А
               172.16.0.2
www
     IN
               A 172.16.0.2
ubuntu
          IN
mail IN
               172.16.0.2
          А
www.ismail.com
                   A 172.16.0.2
               IN
```

This means that you can have many virtual web sites in one name server.
# **Exploring NIS in Ubuntu**

NIS is use to maintain the same usernames and passwords on every client. NIS is a very useful tool for centralized login management but the password information passes over the network unencrypted. NIS is independent of NFS (file sharing) although the two are often hosted on a single server.

## Installation of NIS Server

NIS client and server are included into a single package. To install NIS on the Ubuntu server type:

# apt-get install nis

|              | root@ubuntu.example.com: ~                                                                                                    |            |
|--------------|----------------------------------------------------------------------------------------------------|------------|
| <u>F</u> ile | <u>E</u> dit <u>V</u> iew <u>T</u> erminal <u>H</u> elp                                                                                                    |            |
| Pack         | age configuration                                                                                                    | < <u> </u> |
|              | You now need to choose a NIS domainname for your system. If you want<br>this machine to just be a client, enter the NIS domainname of your<br>network. Otherwise choose an appropriate NIS domainname. |            |
|              |                                                                                                    | =          |
|              | nis-test-domain                                                                                                    |            |
|              | <0k> &                                                                                                    |            |
|              |                                                                                                    |            |
|              |                                                                                                    |            |
|              |                                                                                                    |            |

\* Setting NIS domainname to: nis-test-domain

- Starting NIS services
- \* binding to YP server... \* ....

There are several configuration files needed to be configured in Ubuntu. They are:

- /etc/defaultdomain
- /etc/default/nis
- /etc/ypserv.conf
- /etc/ypserv.securenets

\* .... \* ....

Other than tweaking the configuration files above, you will need to explore the contents of the following file:

• /var/yp/Makefile

#### Editing the /etc/defaultdomain file

Firstly edit the /etc/defaultdomain. You can manually edit this file and it is very simple. It basically contains one line i.e. In this file you will type the domain name of the NIS system on the local network. Alternatively, to edit the file, you can also type **dpkg-reconfigure nis** command. If you chose to edit the file manually, you will need to restart nis by executing /etc/init.d/./nis restart. In my example, the /etc/defaultdomain file looks like this:

root@ubuntu:~# cat /etc/defaultdomain

nis-test-domain

In **Fedora and Red Hat** you will need to specify the NIS domain name in the /etc/sysconfig/network configuration file:

NISDOMAIN=nisdomainname

Next edit the /etc/default/nis file.

#### Editing the /etc/default/nis file

In Ubuntu, you can specify if this machine will be a NIS server or client by simply editing some of the directives in this configuration file.

But first make a backup copy of the /etc/default/nis file.

# cp -p nis nis.bak

Now edit the following directives. Change the NISSERVER value to master.

NISSERVER=master

The NISCLIENT parameter should be set to true for NIS clients and also NIS server. An NIS server can also be a NIS client. Thus set the following directive is set to true even for a NIS server.

NISCLIENT=true

**Optional:** 

Some administrators allow clients to change personal information associated with their account like their comment field and the type of shell (e.g. Bash, Bourne shell, etc). The directive YPCHANGEOK allows such changes. The default value in my case is shown below:

YPCHANGEOK=chsh

Such value to the directive allows user to change their shell. You can also add chfn to allow clients to change their comments field.

YPCHANGEOK=chsh,chfn

#### Editing the /etc/ypserv.conf file

I did not edit anything here. This file requires no editing, but some directives here are meant to promote security. But a better approach is to to edit the /etc/ypserv.securenets configuration file. The directives here are formatted in four columns, separated by four colons:

- Host Corresponds to the allowed IP addresses such as 192.168.0.1,10.0.0/255.0.0.0 and 172.16.0.0/16
- Domain Specifies the NIS domain name
- Map Corresponds to the database in the /var/yp configuration file
- Security Corresponds to access limits. If set to none always allows access. If port allows access on ports below 1024 and deny; which always denies access.

The defaults settings is shown below.

```
# This is the default - restrict access to the shadow password file,
# allow access to all others.
* : * : shadow.byname : port
* : * : passwd.adjunct.byname : port
* : * : * : * : none
```

#### In Fedora and Red Hat

*The following grants access to anyone logging in from IP address in the range of 192.168.0.1 to 192.168.0.255* 

192.168.0.1/24 : \* : \* :none

## Editing the /etc/ypserv.securenets

I did not edit anything in this file.

You must include the local server as shown below:

255.0.0.0 127.0.0.0

You should delete the following line that is by default configured. But in my case, I just leave it.

# This line gives access to everybody. PLEASE ADJUST!
0.0.0.0
0.0.0.0

As the comments points out that the line gives access to anyone. This means that unauthorized systems can send RPC requests to the NIS server and retrieve the NIS maps.

But if you delete the line, don'f forget to include the IP address of the NIS server! To accept NIS requests from certain hosts, you can type the following formats:

host 192.168.0.152

#### In Fedora and Red Hat

The formats are written as:

#accept requests from 192.168.0.1 to 192.168.0.62255.255.255.192192.168.0.0#accept requests starting with 192.168.14255.255.255.0192.168.14.0

## **Building the Database Maps**

The ypinit needs only to run on the NIS server and not on the NIS clients. The -m option with the ypinit will create the **domain** subdirectory under **/var/yp** directory. So in my case if I run the tree command under /var/yp, I will see the domain directory.

```
root@ubuntu:/var/yp# tree
.
|-- Makefile
|-- binding
| |-- nis-test-domain.1
| `-- nis-test-domain.2
|-- nicknames
```

```
|-- nis-test-domain
   |-- group.bygid
   |-- group.byname
   |-- hosts.byaddr
   -- hosts.byname
   |-- netgroup
   |-- netgroup.byhost
   |-- netgroup.byuser
   -- netid.byname
I
   |-- passwd.byname
I
   |-- passwd.byuid
   |-- protocols.byname
   |-- protocols.bynumber
   -- rpc.byname
   -- rpc.bynumber
   -- services.byname
   |-- services.byservicename
   |-- shadow.byname
   `-- ypservers
```

```
-- ypservers
```

```
2 directories, 23 files
```

Now the econfigured Makefile (var/yp/Makefile) can be used to process the files you want to share into a database map. You need to type the following:

```
# /usr/lib/yp/ypinit -m
At this point, we have to construct a list of the hosts which will run NIS
servers. ubuntu.example.com is in the list of NIS server hosts. Please continue to add
the names for the other hosts, one per line. When you are done with the
list, type a <control D>.
    next host to add: ubuntu.example.com
    next host to add:
```

```
I typed control-D
The current list of NIS servers looks like this:
ubuntu.example.com
Is this correct? [y/n: y] y
We need a few minutes to build the databases...
Building /var/yp/nis-test-domain/ypservers...
Running /var/yp/Makefile...
```

ubuntu.example.com has been set up as a NIS master server.

The command ypinit -m processes files cited in /var/yp/Makefile into the /var/yp/nis-test-domain directory.

Now you can run ypinit -s ubuntu.example.com on all slave server.

Future changes to any files of the shadow password suite can be added to the NIS database with the following command:

#### make -C /var/yp

If you encountered errors, you can check if the /etc/resolv.conf is set correctly. Just make sure your /etc/resolv.conf is set to the correct DNS server # vi /etc/resolv.conf nameserver 172.16.0.2 Also check that your eth0 is set to the correct IP address. If not here is how you configure eth0 interface # vi /etc/network/interfaces auto eth0 iface eth0 inet static address 172.16.0.2 netmask 255.255.0.0 gateway 172.16.0.1 If you need to restart the networking process, type:

You may want to restart portmap and nis.

# /etc/init.d/./networking restart

| root@ubuntu:~# /etc/init.d/./portmap restart       |        |
|----------------------------------------------------|--------|
| * Stopping portmap daemon                          | [ OK ] |
| * Starting portmap daemon                          | [ OK ] |
| root@ubuntu:/etc/init.d# /etc/init.d/./nis restart |        |
| • Starting NIS services                            | [ OK ] |

# Testing the NIS setup

Execute the ypwhich command which will return the name of the NIS server that supplies the NIS services to a NIS clients.

| # ypwhich                                                                                                    |
|----------------------------------------------------------------------------------------------------|
| ubuntu.example.com                                                                                                    |
| From the NIS server, check that ypserv and ypbind is connected to portmap.                                                                                   |
| root@ubuntu:/etc/init.d# rpcinfo -u ubuntu.example.com ypserv                                                                                                |
| program 100004 version 1 ready and waiting                                                                                                    |
| program 100004 version 2 ready and waiting                                                                                                    |
| root@ubuntu:/etc/init.d# rpcinfo -u ubuntu.example.com ypbind                                                                                                |
| program 100007 version 1 ready and waiting                                                                                                    |
| program 100007 version 2 ready and waiting                                                                                                    |
| The ypbind existed as this NIS server is also a NIS client<br>The following command will yield the same output as the localhost is used for the server name. |
| root@ubuntu:/etc/init.d# rpcinfo -u localhost ypbind                                                                                                    |
| program 100007 version 1 ready and waiting                                                                                                    |
| program 100007 version 2 ready and waiting                                                                                                    |
|                                                                                                    |

Check that the ypserv is connected to portmap # rpcinfo -p | grep ypserv

| 100004 | 2 | udp | 746 | ypserv |
|--------|---|-----|-----|--------|
| 100004 | 1 | udp | 746 | ypserv |
| 100004 | 2 | tcp | 747 | ypserv |
| 100004 | 1 | tcp | 747 | ypserv |

On the NIS server, you may want to run the following command. It prints a list of all registered RPC programs on the localhost.

| root@ubunti | 1:~# : | rpcinfo | -p loc | alhost     |
|-------------|--------|---------|--------|------------|
| program     | vers   | proto   | port   |            |
| 100000      | 2      | tcp     | 111    | portmapper |
| 100000      | 2      | udp     | 111    | portmapper |
| 100024      | 1      | udp     | 44434  | status     |
| 100024      | 1      | tcp     | 55464  | status     |
| 100004      | 2      | udp     | 607    | ypserv     |
| 100004      | 1      | udp     | 607    | ypserv     |
| 100004      | 2      | tcp     | 608    | ypserv     |
| 100004      | 1      | tcp     | 608    | ypserv     |
| 100009      | 1      | udp     | 610    | yppasswdd  |
| 600100069   | 1      | udp     | 613    | fypxfrd    |
| 600100069   | 1      | tcp     | 614    | fypxfrd    |
| 100007      | 2      | udp     | 620    | ypbind     |
| 100007      | 1      | udp     | 620    | ypbind     |
| 100007      | 2      | tcp     | 621    | ypbind     |
| 100007      | 1      | tcp     | 621    | ypbind     |
| 100003      | 2      | udp     | 2049   | nfs        |
| 100003      | 3      | udp     | 2049   | nfs        |
| 100003      | 4      | udp     | 2049   | nfs        |
| 100021      | 1      | udp     | 49482  | nlockmgr   |
| 100021      | 3      | udp     | 49482  | nlockmgr   |
|             |        |         |        |            |

| 100021 | 4 | udp | 49482 | nlockmgr |
|--------|---|-----|-------|----------|
| 100021 | 1 | tcp | 46772 | nlockmgr |
| 100021 | 3 | tcp | 46772 | nlockmgr |
| 100021 | 4 | tcp | 46772 | nlockmgr |
| 100003 | 2 | tcp | 2049  | nfs      |
| 100003 | 3 | tcp | 2049  | nfs      |
| 100003 | 4 | tcp | 2049  | nfs      |
| 100005 | 1 | udp | 48006 | mountd   |
| 100005 | 1 | tcp | 46911 | mountd   |
| 100005 | 2 | udp | 48006 | mountd   |
| 100005 | 2 | tcp | 46911 | mountd   |
| 100005 | 3 | udp | 48006 | mountd   |
| 100005 | 3 | tcp | 46911 | mountd   |
|        |   |     |       |          |

#### Troubleshooting Tip . . .

If the server is not working properly, stop the ypserv process and start it again with debugging on as shown below:

```
root@ubuntu:~# /usr/sbin/ypserv -debug
```

The –debug option keeps ypserv in the foreground and causes it to send error messages and debugging output to standard error.

#### Configuring the NIS client

You need to install the NIS package on the NIS client,

#apt-get install portmap nis

Set the following directives in the /etc/default/nis configuration file

```
NISSERVER=false
NISCLIENT=true
```

# Edit the /etc/yp.conf to Specify an NIS Server (only for NIS client)

On the NIS client, edit the /etc/yp.conf file

root@ubuntu:/etc# vi yp.conf

You can type using the following formats: ypserver server\_name ypserver *IP\_Address\_Of\_NIS\_Server* 

Problems may occur when an NIS client searches for an NIS server, especially when there are problems with name resolutions (DNS). Thus it is better to have a fixed IP address for the NIS server. You can try using either one of the following formats:

root@ubuntu:/etc# vi yp.conf

domain nis-test-domain server ubuntu.example.com

or

domain nis-test-domain server 172.16.0.2

or

ypserver 172.16.0.2

In my case I tested all formats and both work. The first format requires that your DNS is able to resolve the hostname. In case your DNS is not working you should include the host IP mappings in the /etc/hosts file in the NIS clients. Edit the /etc/hosts and include your server IP address. In my case I have already have DNS working. So this addition is just in case the DNS fail to resolve the NIS server.

172.16.0.2 ubuntu.example.com

#### The nsswitch.conf File

The Network Services switch file /etc/nsswitch.conf determines the order of lookups performed when a certain piece of information is requested, just like the /etc/host.conf file which determines the way host lookups are performed. For example, the line

hosts: files nis dns

Specifies that host lookup functions should first look in the local /etc/hosts file, followed by a NIS lookup and finally through the domain name service (/etc/resolv.conf and named), at which point if no match is found an error is returned. This file must be readable for every user.

passwd\_compat, group\_compat and shadow\_compat are only supported by glibc 2.x.

On an NIS client system, check the /etc/nsswitch.conf configuration file. By default, the following directives read the local password database first.

| passwd: | compat |
|---------|--------|
| group:  | compat |
| shadow: | compat |

#### Options:

- compat: Use compatibility setup
- nisplus: Use NIS+ (NIS version 3)
- nis: Use NIS (NIS version 2), also called YP
- dns: Use DNS (Domain Name Service)
- files: Use the local files /etc/passwd, /etc/group, ...

In my case the /etc/nsswitch.conf configration file on the NIS client looks like this:

```
passwd: nis files
group: nis files
shadow: nis files
```

If you reverse the files and nis, locally available users can log in more quickly.

#### **Testing NIS Client**

You can use the nisdomainname to set or view the NIS domain name, but setting it in this way does not maintain the name when the system reboots.

```
# nisdomainname
```

nis-test-domain

Check that the NIS client connects to the correct NIS server by typing:

root@mars:~# ypwhich

ubuntu.example.com

# Real life experience

In my case, after the NIS client boots up ypwhich shows error message. I checked that ypbind service is running. But it may not started up properly. So I started it again by typing;

# /etc/init.d/./nis restart

After that when I execute ypwhich, it gave me the correct NIS domain.

I then decided to include a rc startup script at runlevel 2. But first I checked that a startup script to start NIS is already included.

```
# cd /etc/rc2.d/
```

```
# ll *nis*
```

lrwxrwxrwx 1 root root 13 2010-03-25 12:19 S18nis -> ../init.d/nis

I then wrote a startup script called S99mynis with the contents as follow:

#cat /etc/rc2.d/S99mynis
#!/bin/bash
/etc/init.d/./nis restart

What the script does is simply to restart the NIS service again.

Make sure the NIS server is up and running

# rpcinfo -u ubuntu.example.com ypserv
program 100004 version 1 ready and waiting
program 100004 version 2 ready and waiting

After starting ypbind, check that it has registered with portmap.

# rpcinfo -u localhost ypbind

program 100007 version 1 ready and waiting

program 100007 version 2 ready and waiting

If the NIS client connects to the NIS server, you should be able to log in to the client with an account that exists only on the NIS server (login by tlnet, ssh or X login). You can set up a user on the NIS server and try logging on in the NIS client, using the account. If successful that user should be logged into the appropriate home directory assuming it exists. If that doesn't exists, NIS assumes that such user home directories are top-level root directory(/) which is insecure.

# **Creating NIS User**

On the NIS Server, create a NIS user. You only need to create this account on the NIS server and not on the client.

root@ubuntu:~# useradd -m nisuser

root@ubuntu:~# passwd nisuser

Enter new UNIX password:

Retype new UNIX password:

passwd: password updated successfully

Whenever you add new users or modify the user information, you need to build or import the maps. This is done so that the NIS master server maps are synchronized with the passwd map.

## ypinit: Build or Import Maps

To build the Maps, type # /usr/lib/yp/ypinit -m or you can also type: root@ubuntu:~# cd /var/yp root@ubuntu:/var/yp# make This is equivalent to the command "make -C /var/yp" make[1]: Entering directory `/var/yp/nis-test-domain'

Updating passwd.byname...

```
Updating passwd.byuid...
Updating netid.byname...
Updating shadow.byname...
make[1]: Leaving directory `/var/yp/nis-test-domain'
```

You can check to see if the user's authentication information has been updated by using the ypmatch command, which should return the user's encrypted password string.

```
root@ubuntu:/var/yp# ypmatch nisuser passwd
nisuser:x:5002:100::/home/nisuser:/bin/sh
root@ubuntu:/var/yp# getent passwd nisuser
nisuser:x:5002:100::/home/nisuser:/bin/sh
```

You can also use the getent command, which has similar syntax. Unlike ypmatch, getent doesn't provide an encrypted password when run on an NIS server, it just provides the user's entry in the /etc/passwd file. On a NIS client, the results are identical with both showing the encrypted password.

#### Log in to NIS server from NIS client with Account on the NIS server

After creating the NIS user account on the NIS server, try log in to NIS server from the NIS client using telnet or ssh.

```
On the NIS client

root@mars:-# telnet ubuntu.example.com

Trying 172.16.0.2...

Connected to ubuntu.example.com.

Escape character is '^]'.

Ubuntu 9.04

ubuntu.example.com login: nisuser

Password:

Last login: Thu Mar 25 14:39:45 SGT 2010 from www.example.com on pts/2

Linux ubuntu.example.com 2.6.28-13-generic #45-Ubuntu SMP Tue Jun 30 19:49:51 UTC 2009

i686
```

Now try to ssh from the NIS client to the NIS server.

```
root@mars:~# ssh ubuntu.example.com -1 nisuser
The authenticity of host 'ubuntu.example.com (127.0.0.1)' can't be established.
RSA key fingerprint is 26:3a:2e:97:51:e3:09:52:88:57:a6:bf:79:35:e3:87.
Are you sure you want to continue connecting (yes/no)? yes
Warning: Permanently added 'ubuntu.example.com' (RSA) to the list of known
hosts.
nisuser@ubuntu.example.com's password
Last login: Tue Mar 30 23:47:11 2010 from ubuntu.example.com
nisuser@ubuntu:~$
```

You should be able to login to the NIS server from the NIS client using X login.

#### **NIS and NFS**

NIS works well with NFS and thus you should use NFS so that the users home directries can be mounted from the NIS server and user then can access their files from any NIS clients.

On the NIS/NFS server, the /etc/exports configuration file contains the following:

/home 172.16.0.1/255.255.0.0(rw,no root squash)

You will need to run the /etc/exportfs -v -a command. Ofcourse you will need to check that the NFS service are running on the NIS/NFS server.

On the NIS/NFS client, you will need to mount the NFS share. You may want to include the NFS share in the /etc/fstab so that when the NIS client boots up, the NFS share is mounted. I included the following line:

172.16.0.2:/home /home/ nfs defaults 0 0

If you do not want to include it in the /etc/fstab file, you can manually mount it with the following command:

#mount -t nfs 172.16.0.2:/home /home

#### **Yppasswd:Changes NIS Passwords**

The yppasswd replaces the fucntionality of passwd on clients when you are usingf NIS for

passwords. The passwd changes the information in the /etc/shadow file on the local system while the yppasswd changes password information in the /etc/shadow file on the NIS master server.

The yppasswd cannot change root and system passwords as by default NIS does not store passwords of users with UIDs less than 500. You have to use passwd to change these users' passwords locally.

To use yppasswd, the yppasswdd daemon must be running on the NIS master server.

## **Changing password on NIS client**

In this exercise I as a NIS client on a NIS client machine will change the NIS client password. Then I will access the NIS client's email and check if the e-mail password is updated.

On a NIS client, after login, in my case the username its nisuser2, change the password by typing:

```
nisuser2@mars:~$ yppasswd
Changing NIS account information for nisuser2 on
ubuntu.example.com.
Please enter old password:
Changing NIS password for nisuser2 on ubuntu.example.com.
Please enter new password:
Please retype new password:
```

The NIS password has been changed on ubuntu.example.com.

root@ubuntu:/home/nisuser2#

Now let's access nisuser2 e-mails and see if the password is updated. Lauch Thunderbird and it will prompt you for the user's password. I keyed in the old password and the alert message that read "Login to server ubuntu.exampe.com failed". This shows that the NIS client password has been updated. To confirm this, I log in using the newpassword.

Yes I can access my e-mail using the new password.

#### passwd Versus yppasswd

When a user who is authenticated using NIS passwords runs passwd to change her password, all

appears to work properly, yet the user's password is not changed . The user needs to use yppasswd. The root and system accounts in contrast must use passwd to change their passwords. A common solution to this problem is first to rename passwd, for example, to rootpasswd, and then to change its permissionsnto only root can execute it. Second, create a link to yppasswd named passwd.

```
root@ubuntu:~# ls -l /usr/bin/passwd
-rwsr-xr-x 1 root root 37084 2009-04-04 13:49 /usr/bin/passwd
#mv /usr/bin/passwd /usr/bin/rootpasswd
#chmod 700 /usr/bin/rootpasswd
#ln -s /usr/bin/yppasswd /usr/bin/passwd
#ls -l /usr/bin/{yppasswd,passwd,rootpasswd}
lrwxrwx /usr/bin/passwd --> /usr/bin/yppasswd
-rwx----- /usr/bin/rootpasswd
-r-xr-xr-x /usr/bin/yppasswd
```

With this setuo, a nonroot user changing his password using passwd will run yppasswd, which is appropriate. If root runs passwd (really yppasswd),yppasswd displays an error that will remind the administrator to run rootpasswd.

# Yppasswdd: The NIS Password Update Daemon

The NIS password update daemon, yppasswdd runs only on the masterserver, and not necessary to run it on the slave servers. When a user runs yppasswd on a client, yppasswd changes information with the yppasswdd daemon to update the user's password on other information.

## Allow GECOS and Login Shell Modification

By default yppasswdd does not allow users to change GECOS information or the login shell when they run yppasswd. You can allow users to change this information with options on the command line when you start yppasswdd or by modifying the yppasswdd configuraton file. The section below will show you how to use the -e chfn -e chsh options to change the GECOS and login shell information.

#### On the NIS server

root@ubuntu:/usr/sbin# ps -eflgrep yppasswdd

root 10218 1 0 13:26 ? 00:00:00 /usr/sbin/rpc.yppasswdd -D /etc -e chsh

root 15137 4187 0 14:48 pts/0 00:00:00 grep yppasswdd

root@ubuntu:/usr/sbin# kill -9 10218

#### Enable chfn and chsh

root@ubuntu:/usr/sbin#/usr/sbin/rpc.yppasswdd -D /etc -e chsh -e chfn

root@ubuntu:/usr/sbin# ps -eflgrep yppasswdd

root 15424 6930 0 14:50 pts/1 00:00:00 man yppasswdd

root 15445 1 0 14:52 ? 00:00:00 /usr/sbin/rpc.yppasswdd -D /etc -e chsh -e chfn

#### **On NIS client**

root@mars:~# telnet ubuntu.example.com Trying 172.16.0.2... Connected to ubuntu.example.com. Escape character is '^]'. Ubuntu 9.04 ubuntu.example.com login: nisuser Password: Last login: Thu Mar 25 14:39:45 SGT 2010 from www.example.com on pts/2 Linux ubuntu.example.com 2.6.28-13-generic #45-Ubuntu SMP Tue Jun 30 19:49:51 UTC 2009 i686 nisuser@ubuntu:~\$ yppasswd -f Changing NIS account information for nisuser on ubuntu.example.com. Please enter password: Changing full name for nisuser on ubuntu.example.com. To accept the default, simply press return. To enter an empty field, type the word "none". Name []: MR NISUSER Location []: SG Office Phone []: Home Phone []:

The GECOS information has been changed on ubuntu.example.com.

On the NIS server or client check that the information have been changed.

# ypmatch nisuser passwd

nisuser:x:5002:5002:MR NISUSER,SG:/home/nisuser:/bin/bash

## **User "Root" Changing Passwords**

The root user can change other users' passwords issuing the yppasswd command with the -p switch that specifies the username that needs the change.

#yppasswd -p nisuser

#### Successful X Log in from NIS Client to NIS server

Now remember that the user account is only created on the server and not on the client. After log in to the client and if you try to use passwd command hoping to change passwords, you will receive the following error message.

## Disabling NIS on the NIS server Upon Booting

Sometimes you may want to disable NIS services on the NIS server. This is when you don't need the NIS service or you just want to stop the NIS service upon booting. If let's say you did not stop the NIS service and your NIS server is not available, your NIS clients will take a long time to boot up. Those NIS clients will see messages like the one below

```
*Starting NIS Services
*Binding to YP Server
*....
*....
*....
*....
*....
*....
*....
*....
*....
*....
*....
*....
*....
*....
*....
*....
*....
*....
*....
*....
*....
*....
*....
*....
*....
*....
*....
*....
*....
*....
*....
*....
```

In my case the NIS server is also the NIS client, and when I changed the IP address of the NIS server, my NIS server could not see itself and thus will take a long time to boot. It is therefore good to disable NIS if you are not using it. To control the services that are automatically started during boot-up, you can install sysv-rc-conf script as shown below:

# apt-get install sysv-rc-conf

After installing, you can lauch the script by typing:

# sysv-rc-conf

It will launch the program as shown below:

| SysV Run  | level Con      | fig -: | stop se | rvice =          | /+: star | t service | h: he | lp q:q | uit |
|-----------|----------------|--------|---------|------------------|----------|-----------|-------|--------|-----|
| service   | 1              | 2      | 3       | 4                | 5        | Θ         | 6     | S      |     |
| nountove  | r\$ []]        | []     | []      | []               | []       | []        | []    | [X]    |     |
| nysql     | i ( <b>1</b> ) | [X]    | [X]     | [X]              | [X]      | i i       | i i   | i i    |     |
| nysql-ndl | b []           | [X]    | [X]     | [X]              | [X]      | []        | [ ]   | i i    |     |
| nysql-ndl | o\$ []         | [X]    | [X]     | [X]              | [X]      | []        | []    | []     |     |
| networki  | ng []          | []     | ĺ ĺ     | ĺ ĺ              | ( )      | [X]       | [X]   | [X]    |     |
| nfs-commo | on []          | [X]    | [X]     | [X]              | [X]      | []        | []    | [X]    |     |
| nfs-kerne | e\$ []         | [X]    | [X]     | [X]              | [X]      | []        | []    | []     |     |
| nis       | []             | [X]    | [X]     | [X] N            | [X]      | []        | []    | []     |     |
| nullmaile | er []          | [X]    | [X]     | [X] <sup>k</sup> | 5 [X]    | []        | []    | []     |     |
| ondemand  | []             | [X]    | [X]     | [X]              | [X]      | []        | []    | []     |     |
| ocmciauti | i\$ []         | []     | []      | []               | []       | []        | []    | [X]    |     |
| olicyki   | t []           | [X]    | [X]     | [X]              | [X]      | []        | []    | []     |     |
| portmap   | []             | []     | []      | []               | []       | [X]       | [X]   | [X]    |     |

Disable or enable the service by pressing the sapcebar and to quit press q. In my case I stop the NIS service in the 2,3,4 and 5 runlevels upong booting

Reboot the machine and see if the NIS messages appear on booting.

If you did not install the sysv-rc-conf program , you can also press the Ctrl+Alt+F1 to go to a console and type

/etc/init.d/portmap stop
/etc/init.d/nis stop

To check if NIS is configured to run at which runlevels, execute the following command:

root@ubuntu:~# sysv-rc-conf --list nis

nis 1:off 2:on 3:on 4:on 5:on

### Exploring LDAP in Ubuntu Jaunty

In this section we will explore OpenLDAP and create a LDAP Address Book from Thunderbird

## Install OpenLDAP

# apt-get install slapd ldap-utils

|                                              | root@ubuntu.example.com: ~                                                                                                    | _ <b>-</b> × |
|----------------------------------------------|----------------------------------------------------------------------------------------------------|--------------|
| <u>File Edit V</u> iew :<br>Package configui | Erminal Help<br>ation Configuring slapd Please enter the password for the admin entry in your LDAP directory. Administrator password: |              |
|                                              | <0k>                                                                                                    |              |

```
Setting up slapd (2.4.15-1ubuntu3) ...
make: Entering directory `/var/yp'
make[1]: Entering directory `/var/yp/nis-test-domain'
Updating netid.byname...
make[1]: Leaving directory `/var/yp/nis-test-domain'
make: Leaving directory `/var/yp'
make: Entering directory `/var/yp'
make[1]: Entering directory `/var/yp/nis-test-domain'
Updating group.byname...
Updating group.bygid...
Updating netid.byname...
make[1]: Leaving directory `/var/yp/nis-test-domain'
make: Leaving directory `/var/yp'
 Creating new user openIdap... make: Entering directory `/var/yp'
make[1]: Entering directory `/var/yp/nis-test-domain'
Updating netid.byname...
```

```
make[1]: Leaving directory `/var/yp/nis-test-domain'
make: Leaving directory `/var/yp'
make: Entering directory `/var/yp'
make[1]: Entering directory `/var/yp/nis-test-domain'
Updating passwd.byname...
Updating passwd.byuid...
Updating netid.byname...
Updating shadow.byname...
make[1]: Leaving directory `/var/yp/nis-test-domain'
make: Leaving directory `/var/yp'
done.
 Creating initial slapd configuration... done.
 Creating initial LDAP directory... done.
 * Reloading AppArmor profiles ...
[ OK ]
Starting OpenLDAP: slapd.
```

#### Use ldapsearch to view the tree

```
# ldapsearch -xLLL -b cn=config -D cn=admin,cn=config -W olcDatabase={1}hdb
```

```
Enter LDAP Password:
```

```
dn: olcDatabase={1}hdb,cn=config
objectClass: olcDatabaseConfig
objectClass: olcHdbConfig
olcDatabase: {1}hdb
olcDbDirectory: /var/lib/ldap
olcSuffix: dc=example,dc=com
olcAccess: {0}to attrs=userPassword,shadowLastChange by dn="cn=admin,dc=exampl
e,dc=com" write by anonymous auth by self write by * none
olcAccess: {1}to dn.base="" by * read
olcAccess: {2}to * by dn="cn=admin,dc=example,dc=com" write by * read
olcAccess: {2}to * by dn="cn=admin,dc=example,dc=com" write by * read
olcLastMod: TRUE
```

```
olcDbCheckpoint: 512 30
olcDbConfig: {0}set_cachesize 0 2097152 0
olcDbConfig: {1}set_lk_max_objects 1500
olcDbConfig: {2}set_lk_max_locks 1500
olcDbConfig: {3}set_lk_max_lockers 1500
olcDbIndex: objectClass eq
```

The output above is the current configuration options for the *hdb* backend database. Which in this case containes the dc=example,dc=com suffix.

Test the LDAP server with the following query.

```
# ldapsearch -x -s base namingContexts
# extended LDIF
#
# LDAPv3
# base <> (default) with scope baseObject
# filter: (objectclass=*)
# requesting: namingContexts
#
#
dn:
namingContexts: dc=example,dc=com
# search result
search: 2
result: 0 Success
# numResponses: 2
# numEntries: 1
```

#### Create a Database Directory

```
root@ubuntu:~# cd /var/lib
root@ubuntu:/var/lib# tree ldap
ldap
-- DB_CONFIG
|-- __db.001
-- db.002
|-- __db.003
|-- __db.004
|-- __db.005
|-- __db.006
|-- alock
-- dn2id.bdb
|-- id2entry.bdb
|-- log.000000001
`-- objectClass.bdb
0 directories, 12 files
```

Testing using ldapsearch # ldapsearch -x -b 'dc=example,dc=com' '(objectclass=\*)'

```
# extended LDIF
#
#
LDAPv3
# base <dc=example,dc=com> with scope subtree
# filter: (objectclass=*)
# requesting: ALL
#
#
# example.com
```

```
objectClass: top
objectClass: dcObject
objectClass: organization
o: example.com
dc: example
# admin, example.com
dn: cn=admin,dc=example,dc=com
objectClass: simpleSecurityObject
objectClass: organizationalRole
cn: admin
description: LDAP administrator
# search result
search: 2
result: 0 Success
# numResponses: 3
```

dn: dc=example,dc=com

# numEntries: 2

# The Idap.conf configuration file

root@ubuntu:~# more /etc/ldap/ldap.conf

```
#
# LDAP Defaults
#
# See ldap.conf(5) for details
# This file should be world readable but not world writable.
#BASE dc=example,dc=com
```

#URI ldap://ldap.example.com ldap://ldap-master.example.com:666 #SIZELIMIT 12 #TIMELIMIT 15 never #DEREF # slapcat dn: dc=example,dc=com objectClass: top objectClass: dcObject objectClass: organization o: example.com dc: example structuralObjectClass: organization entryUUID: 84cale18-cc6b-102e-8997-07ec49alf86f creatorsName: createTimestamp: 20100325150456Z entryCSN: 20100325150456.509391Z#000000#000#000000 modifiersName: modifyTimestamp: 20100325150456Z dn: cn=admin,dc=example,dc=com objectClass: simpleSecurityObject objectClass: organizationalRole cn: admin description: LDAP administrator userPassword:: e2NyeXB0fVpzYzhRUkJzYWVjaWc= structuralObjectClass: organizationalRole entryUUID: 84cb43b0-cc6b-102e-8998-07ec49a1f86f creatorsName: createTimestamp: 20100325150456Z entryCSN: 20100325150456.517057Z#000000#000#000000

modifiersName:

modifyTimestamp: 20100325150456Z

#### Add Entries to the Directory

root@ubuntu:/etc/ldap# more sa1.ldif

dn: dc=example,dc=com
changetype: add
dc: example
objectClass: dcObject
objectClass: organization
organizationName: Example Associates Inc.

The following command modifies the LDAP directory based on the sal.ldif file.

root@ubuntu:/etc/ldap#ldapmodify -xD "cn=admin,dc=example,dc=com" -W -f sa1.ldif

Enter LDAP Password:

adding new entry "dc=example,dc=com"

ldap\_add: Already exists (68)

The slapcat displays all entries in the LDAP directory root@ubuntu:/etc/ldap# slapcat

```
dn: dc=example,dc=com
objectClass: top
objectClass: dcObject
objectClass: organization
o: example.com
dc: example
structuralObjectClass: organization
entryUUID: 84cale18-cc6b-102e-8997-07ec49alf86f
creatorsName:
```

createTimestamp: 20100325150456Z entryCSN: 20100325150456.509391Z#000000#000#000000 modifiersName: modifyTimestamp: 20100325150456Z dn: cn=admin,dc=example,dc=com objectClass: simpleSecurityObject objectClass: organizationalRole cn: admin description: LDAP administrator userPassword:: e2NyeXB0fVpzYzhRUkJzYWVjaWc= structuralObjectClass: organizationalRole entryUUID: 84cb43b0-cc6b-102e-8998-07ec49a1f86f creatorsName: createTimestamp: 20100325150456Z entryCSN: 20100325150456.517057Z#000000#000#000000 modifiersName: modifyTimestamp: 20100325150456Z

The next file adds to the LDAP directory the object class organizationalUnit named employees (ou=employees). The DN is ou=employees followed by the DSE:

```
root@ubuntu:/etc/ldap# more sa2.ldif
dn: ou=employees,dc=example,dc=com
changetype: add
objectClass: organizationalUnit
ou: employees
root@ubuntu:/etc/ldap# ldapmodify -xD "cn=admin,dc=example,dc=com" -W -f
sa2.ldif
Enter LDAP Password:
adding new entry "ou=employees,dc=example,dc=com"
```

Note: If you repeat the command again, i.e. To add again you will receive the message adding new entry "dc=example,dc=com" ldap add: Already exists (68)

With this object class in place, you can add employees to the LDAP directory. You can use the following file to add an employee.

root@ubuntu:/etc/ldap# more sa3a.ldif

dn: cn=Isa Raffee,ou=employees,dc=example,dc=com changetype: add cn: Isa Raffee cn: Raffee objectClass: inetOrgPerson mail:ismail@example.com givenName: Isa surname: Raffee displayName: Isa Bin Raffee telephoneNumber:999 999 9999 homePhone: 000 000 0000 initials: IR

root@ubuntu:/etc/ldap#ldapmodify -xD "cn=admin,dc=example,dc=com" -W -f sa3a.ldif

Enter LDAP Password:

adding new entry "cn=Isa Raffee,ou=employees,dc=example,dc=com"

Now slapcat shows the employee you just added:

root@ubuntu:/etc/ldap# slapcat

dn: dc=example,dc=com

objectClass: top

objectClass: dcObject

objectClass: organization o: example.com dc: example structuralObjectClass: organization entryUUID: 84cale18-cc6b-102e-8997-07ec49a1f86f creatorsName: createTimestamp: 20100325150456Z entryCSN: 20100325150456.509391Z#000000#000#000000 modifiersName: modifyTimestamp: 20100325150456Z dn: cn=admin,dc=example,dc=com objectClass: simpleSecurityObject objectClass: organizationalRole cn: admin description: LDAP administrator userPassword:: e2NyeXB0fVpzYzhRUkJzYWVjaWc= structuralObjectClass: organizationalRole entryUUID: 84cb43b0-cc6b-102e-8998-07ec49a1f86f creatorsName: createTimestamp: 20100325150456Z entryCSN: 20100325150456.517057Z#000000#000#000000 modifiersName: modifyTimestamp: 20100325150456Z dn: ou=employees,dc=example,dc=com objectClass: organizationalUnit ou: employees structuralObjectClass: organizationalUnit entryUUID: 9938a77e-ccad-102e-8617-51c7ac9f71f4 creatorsName: cn=admin,dc=example,dc=com createTimestamp: 20100325225757Z

```
entryCSN: 20100325225757.572547Z#000000#000#000000
modifiersName: cn=admin,dc=example,dc=com
modifyTimestamp: 20100325225757Z
dn: cn=Isa Raffee,ou=employees,dc=example,dc=com
cn: Isa Raffee
cn: Raffee
objectClass: inetOrgPerson
mail: ismail@example.com
givenName: Isa
sn: Raffee
displayName: Isa Bin Raffee
telephoneNumber: 999 999 9999
homePhone: 000 000 0000
initials: IR
structuralObjectClass: inetOrgPerson
entryUUID: 4fcab73c-ccb0-102e-861c-51c7ac9f71f4
creatorsName: cn=admin,dc=example,dc=com
createTimestamp: 20100325231722Z
entryCSN: 20100325231722.8685672#000000#000#000000
modifiersName: cn=admin,dc=example,dc=com
modifyTimestamp: 20100325231722z
The following adds another employee at the third level
```

```
root@ubuntu:~# cd /etc/ldap
```

root@ubuntu:/etc/ldap# more sa3b.ldif

```
dn: cn=Marsita Tahir,ou=employees,dc=example,dc=com
changetype: add
cn: Marsita Tahir
cn: tahir
```

objectClass: inetOrgPerson mail:ubuntuuser@example.com givenName: Marsita surname: Tahir displayName: Marsita Bte Tahir telephoneNumber:111 111 1111 homePhone: 2222 222 2222 initials: MT

```
root@ubuntu:/etc/ldap#ldapmodify -xD "cn=admin,dc=example,dc=com" -W -f sa3b.ldif
```

Enter LDAP Password:

```
adding new entry "cn=Marsita Tahir,ou=employees,dc=example,dc=com"
```

You can use slapcat to verify the entry

```
dn: cn=Marsita Tahir,ou=employees,dc=example,dc=com
cn: Marsita Tahir
cn: tahir
objectClass: inetOrgPerson
mail: ubuntuuser@example.com
givenName: Marsita
sn: Tahir
displayName: Marsita Bte Tahir
telephoneNumber: 111 111 1111
homePhone: 2222 222 2222
initials: MT
structuralObjectClass: inetOrgPerson
entryUUID: 3742308e-ccef-102e-9d1e-816c4806e891
creatorsName: cn=admin,dc=example,dc=com
createTimestamp: 20100326064740Z
entryCSN: 20100326064740.0024202#000000#000#000000
modifiersName: cn=admin,dc=example,dc=com
```

```
modifyTimestamp: 20100326064740Z
```

#### Note

It's important to get the value of cn correct when executing the ldapmodify command because in my case the value of cn is admin and if I typed ldapadmin for cn, I will receive this error message.

```
ldap_bind: Invalid credentials (49)
```

The next example uses the ldapmodify modify instruction to replace the cn attribute, mail attribute and add a title attribute for the employee Isa Raffee. Because the file specifies Isa's DN, the server knows which entry to modify.

```
root@ubuntu:/etc/ldap# cat sa3bm.ldif
dn: cn=Isa Raffee,ou=employees,dc=example,dc=com
changetype:modify
replace: mail
mail: enzer@example.com
-
add: title
title: CTO
```

root@ubuntu:/etc/ldap#ldapmodify -xD "cn=admin,dc=example,dc=com" -W -f sa3bm.ldif

Enter LDAP Password:

modifying entry "cn=Isa Raffee,ou=employees,dc=example,dc=com"

Verify using slapcat

```
dn: cn=Isa Raffee,ou=employees,dc=example,dc=com
cn: Isa Raffee
cn: Raffee
objectClass: inetOrgPerson
givenName: Isa
sn: Raffee
displayName: Isa Bin Raffee
telephoneNumber: 999 999 9999
```

```
homePhone: 000 000 0000
initials: IR
structuralObjectClass: inetOrgPerson
entryUUID: 947e2b6e-ccf3-102e-9d21-816c4806e891
creatorsName: cn=admin,dc=example,dc=com
createTimestamp: 20100326071854Z
mail: enzer@example.com
title: CTO
entryCSN: 20100326072345.802737Z#000000#000#0000000
modifiersName: cn=admin,dc=example,dc=com
modifyTimestamp: 20100326072345Z
```

The final example deletes Isa from the LDAP directory

# cat sa3ad.ldif

dn: cn=Isa Raffee,ou=employees,dc=example,dc=com

changetype: delete

root@ubuntu:/etc/ldap# ldapmodify -xD "cn=admin,dc=example,dc=com" -W -f sa3ad.ldif

Enter LDAP Password:

deleting entry "cn=Isa Raffee,ou=employees,dc=example,dc=com"

I verified using slapcat and the record was deleted from the LDAP directory.

#### Tools for working with LDAP

#### Gq:An LDAP Client

The gq utility is a graphical LDAP client you can use to display, edit and delete entries. Below is a snaphot of browsing the LDAP directory.

| D                                       | GQ                      |                                 | _ 0                   | X |
|-----------------------------------------|-------------------------|---------------------------------|-----------------------|---|
| Eile Filters <u>H</u> elp               |                         |                                 |                       |   |
| Search Browse Schema                    |                         |                                 |                       |   |
| 占 localhost<br>占 dc=example.dc=com      | *: *:                   |                                 |                       |   |
| - cn=admin                              | Distinguished Name (DN) | cn=Isa Raffee,ou=employees,dc=e |                       |   |
| - cn=Isa Raffee                         | objectClass             | inetOrgPerson 🗸                 | $\mathbf{\vee}$       | = |
| └ cn=Marsita Tahir                      | sn                      | Raffee                          | $\checkmark$          |   |
|                                         |                         | Isa Raffee                      | _                     |   |
|                                         | cn                      | Raffee                          | $\mathbf{\mathbf{v}}$ |   |
|                                         | userPassword            | Clear 🗸                         | $\mathbf{\mathbf{v}}$ |   |
|                                         | telephoneNumber 🗟       | 999 999 9999                    | $\mathbf{\vee}$       |   |
|                                         | seeAlso                 |                                 | $\mathbf{\vee}$       |   |
|                                         | description             |                                 | $\mathbf{\vee}$       |   |
|                                         | title                   | СТО                             | $\mathbf{\mathbf{v}}$ |   |
|                                         | x121Address             | (ns)                            | V                     | ~ |
|                                         | Apply                   | Add as <u>n</u> ew              | efres                 | h |
| Searching on server 'localhost' below ' | 1                       |                                 |                       |   |

# Accessing an LDAP Address Book from Thunderbird

Now that with have configured the LDAP address book, we will use Thunderbird to search for mail addresses. The following are the steps to set up an LDAP Address book uing Mozilla Thunderbird.

Launch Thunderbird, click the Address Book button.

From the Address Book window, Select File--> New --> LDAP Directory. Fill up the fields as shown below.
Isaraffee's The Problem with Linux Servers

Isaraffee's The Problem with Linux Servers

| <u>N</u> ame:      | example           |      |
|--------------------|-------------------|------|
| H <u>o</u> stname: | localhost         |      |
| Base DN:           | dc=example,dc=com | Eind |
| Port number:       | 389               |      |
| Bind DN:           |                   |      |

Name - The name that identifies the server on your LDAP servers list

Hostname – The name or IP address of the host that host the LDAP content. In the LDAP clients you should type the hostname of the LDAP server, in my case it's ubuntu.example.com as shown below:

| 3                    | Directory Server Properties |
|----------------------|-----------------------------|
| General Offline      | Advanced                    |
| <u>N</u> ame:        | example                     |
| H <u>o</u> stname:   | ubuntu.example.com          |
| <u>B</u> ase DN:     | dc=example,dc=com           |
| Port number:         | 389                         |
| B <u>i</u> nd DN:    |                             |
| □ <u>U</u> se secure | connection (SSL)            |
|                      | Cancel OK                   |

Base DN – Indicates the point in the LDAP directory to begin searching. In my example, dc=example,dc=com is the search base.

Port – Enter IP address of the LDAP server. The port number is 389 by default.

If you ant to search the directory for an e-mail address, with the name of the LDAP address book selected in the left column, type a search term into the search box on the Thunderbird Address Book window and press ENTER.

| denlinations Dia   |                       |                      |                        |                          |                      | -0-14 <del>-</del> |                          |             |
|--------------------|-----------------------|----------------------|------------------------|--------------------------|----------------------|--------------------|--------------------------|-------------|
| Applications Pla   | ces system 🌝 🖂 🕜      |                      | Addres                 | s Book                   |                      | ≣ a∰ ¤(¶ ⊘         | 329 °C Fri Mar 26, 16:4: | >:24 root 🕑 |
| Eile Edit View To  | ols <u>H</u> elp      |                      | Address                | 5 DOOR                   |                      |                    |                          | 0           |
| New Card New List  | Properties Write Dele | te                   |                        |                          |                      |                    | 🔎 marsita                | ×           |
| Address Books      | Name - Email          |                      | Screen Na              | Screen Name Organization |                      |                    | Work Phone               |             |
| Personas Book      | 📧 Marsita Tahir       | ubuntuuser@e         | xample.c               |                          |                      |                    | 111 111 1111             |             |
| Collectdresses     |                       |                      | Ö                      | Edit Card for Marsi      | ita Tahir            | ×                  |                          |             |
|                    |                       |                      | Contact Address Oth    | er                       |                      |                    |                          |             |
|                    |                       |                      | - Name                 |                          |                      |                    |                          |             |
|                    |                       |                      | Einet-                 |                          |                      |                    |                          |             |
|                    |                       |                      | Disc                   | Tahir                    |                      |                    |                          |             |
|                    |                       |                      | Last:                  |                          |                      |                    |                          |             |
|                    |                       |                      | Display: Marsita Tahir |                          |                      |                    |                          |             |
|                    |                       |                      | <u>N</u> ickname:      |                          |                      |                    |                          |             |
|                    | Card for Marsi        | ta Tahir             |                        |                          |                      |                    |                          |             |
|                    | Contact               |                      | Internet               |                          |                      |                    |                          |             |
|                    | Email: ubuntuuser@ex  | a lanir<br>ample.com | Email:                 | ubuntuuser@example       | e.com                |                    | 3                        |             |
|                    |                       |                      | Additional Email:      |                          |                      |                    |                          |             |
|                    |                       |                      | Screen Name:           |                          |                      |                    |                          |             |
|                    |                       |                      | Prefers to receive     | messages formatted a     | s: Unknown           |                    |                          |             |
|                    |                       |                      | Phones                 |                          |                      |                    |                          |             |
|                    |                       |                      | Work:                  | 111 111 1111             |                      |                    |                          |             |
|                    |                       |                      |                        |                          |                      |                    |                          |             |
|                    |                       |                      |                        |                          |                      |                    |                          |             |
| 1 match found      |                       |                      |                        |                          |                      |                    |                          |             |
| 📜 🛛 🔝 [root@ubuntu | J.exa 🔋 NetworkCont   | fVector 🧕 [Linux     | Server Traini 🗔 [      | root@ubuntu.exa          | 🌍 Inbox for ismail@e | Address            | Book                     |             |

After an entry is found, you can double click the entry to see more information on the person.

To write an e-mail to the selected person, click select to open a compose window and ready to send an e-mail

You can also add the LDAP server to compose e-mail – Select Edit --> Preferences, choose the composition button, then the address tab. Check the Directory Server. From the dropdown box you can choose the LDAP server you just added to Thunderbird.

| 3                           | TÌ                                | underbird F                | references    |           |         | _ <b>—</b> ×  |
|-----------------------------|-----------------------------------|----------------------------|---------------|-----------|---------|---------------|
| General Dis                 | Aa<br>splay                       | Composition                | Privacy       | Attach    | ments   | Advanced      |
| General Addres              | sing Spe                          | elling                     |               |           |         |               |
| Address Auto<br>When addres | completi<br>sing mes<br>ress Bool | on<br>sages, look fo<br>ks | r matching er | ntries in | n:      |               |
| ☑ <u>D</u> irectory         | Server:                           | None                       |               | •         | Edit Di | rectories     |
| ✓ Automatica                | lly add o                         | example<br>None            | \$            |           | Persona | I Address ∣.≎ |
|                             |                                   |                            |               |           |         | Close         |

The next time you compose a message, typing an e-mail address will auto-complete with address from your LDAP directory.

With this I conclude in the section of searching an LDAP address book directory by name, e-mail address or other information.

# Appendix A

The goal of this configuration is to create a secure mail server using encrypted communication to retrieve mail and to send mail through your mail server.

#### 1. Encrypted Connection to Retrieve Mail

Retrieve mail by connecting to server using port 993 (IMAPS). The importance here is that user names, passwords and data are encrypted when your mail is retrieved.

#### 2. Encrypt the Connection to Send Mail

Encrypting the connection to retrieve your mail is only half the battle, you also need to encrypt it to send mail on port 25 (SMTP with TLS).

#### 3. Provide Access for Mobile Users

The mynetworks setting in Postfix will determine who can send mail through your mail server. The problem when users are traveling is that you will not be able to determine the IP Address or subnet to enter it into the mynetworks setting. Therefore, it is important to be able to use SMTP AUTH which will provide connections for mobile users who are authenticated through the server so they can send mail.

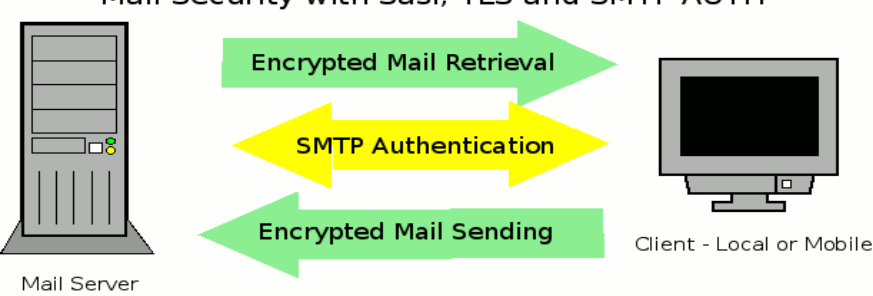

Now there is one problem you need to recognize. The mail that you send and retrieve from your mail server is plain text but is protected because of the security you have set up. However, when you send mail, once it leaves your mail server it is not protected and travels to the next mail server in plain text in which it could be captured and read. If you want to protect the contents of your mail you must use encryption to protect your mail from source to destination. Meaning, you encrypt it and someone on the other end must unencrypt with keys that you need to provide them. The real advantage of protecting your connections when you are sending and retrieving is that your passwords are protected to and from your mail server.

#### Mail Security with Sasl, TLS and SMTP AUTH

## **Appendix B**

## **Unable to Access Internet**

In my case I use my laptop as a server serving requests from my LAN clients and also to access the Internet. Many times I have to edit the nameserver, that is the /etc/resolv.conf configuration file to either to serve the Internet or to accept requests from my LAN clients. In this section, I will show you how to make the necessary network configuration changes.

To access the Internet make sure the /etc/resolve is empty and not pointing to any LAN IP address.

If you previously configured the machine to point to a DNS server, your /etc/resolv.conf should contain an entry like:

root@ubuntu:~# cat /etc/resolv.conf

```
nameserver someIPaddress
```

So make sure the file is empty as the program wvdial will assign a DNS IP address provided by the ISP.

Check your /etc/network/interfaces file. Mine looks like this:

root@ubuntu:~# cat /etc/network/interfaces
auto lo
iface lo inet loopback
#auto eth0
#iface eth0 inet dhcp
auto eth0
iface eth0 inet static
address 172.16.0.2
netmask 255.255.0.0
gateway 172.16.0.1

Type wvdial to start connecting to the Intenet via modem #wvdial

View the IP route root@ubuntu:~# ip route show 10.64.64.64 dev ppp0 proto kernel scope link src 180.129.46.134 169.254.0.0/16 dev eth0 scope link metric 1000 172.16.0.0/16 dev eth0 proto kernel scope link src 172.16.0.2

You will still not able to access the Internet because of the third line.

```
Stop interface eth0
root@ubuntu:~# ifdown eth0
```

View the IP route again root@ubuntu:~# ip route show

```
10.64.64.64 dev ppp0 proto kernel scope link src 180.129.46.134
```

The eth0 route was removed.

Now restart wvdial

#wvdial

View the IP route again root@ubuntu:~# ip route show

10.64.64.64 dev ppp0 proto kernel scope link src 124.197.75.123

default dev ppp0 scope link

You should be able to access the Internet

route -n

The flag means Only a single host can be reached via this route.

# Appendix C

#### Exploring grub in Ubuntu

Let's view the grub configuration file. Type the following commands.

root@ubuntu:~# set -o vi root@ubuntu:~# cd /boot/grub/ root@ubuntu:/boot/grub# cat menu.lst

It will display a long list. In my case I just wanted to view the lines that are not commented. Type:

root@ubuntu:/boot/grub# grep -v "^#" menu.lst default 0 timeout 5 title Ubuntu 9.04, kernel 2.6.28-13-generic uuid bf44916d-b656-46ff-9fa0-970a1f6248af kernel /boot/vmlinuz-2.6.28-13-generic root=UUID=bf44916d-b656-46ff-9fa0-970alf6248af ro quiet splash /boot/initrd.img-2.6.28-13-generic initrd quiet title Ubuntu 9.04, kernel 2.6.28-13-generic (recovery mode) uuid bf44916d-b656-46ff-9fa0-970a1f6248af /boot/vmlinuz-2.6.28-13-generic root=UUID=bf44916d-b656-46ff-9fa0kernel 970a1f6248af ro single initrd /boot/initrd.img-2.6.28-13-generic title Ubuntu 9.04, kernel 2.6.28-11-generic uuid bf44916d-b656-46ff-9fa0-970a1f6248af kernel /boot/vmlinuz-2.6.28-11-generic root=UUID=bf44916d-b656-46ff-9fa0-970alf6248af ro quiet splash initrd /boot/initrd.img-2.6.28-11-generic

```
quiet
title
             Ubuntu 9.04, kernel 2.6.28-11-generic (recovery mode)
uuid
             bf44916d-b656-46ff-9fa0-970a1f6248af
kernel
             /boot/vmlinuz-2.6.28-11-generic root=UUID=bf44916d-b656-46ff-9fa0-
970a1f6248af ro single
initrd
             /boot/initrd.img-2.6.28-11-generic
title
             Ubuntu 9.04, memtest86+
uuid
             bf44916d-b656-46ff-9fa0-970a1f6248af
kernel
             /boot/memtest86+.bin
quiet
title
             Windows XP
root
             (hd0,1)
makeactive
```

Default 0 means it will load the 1<sup>st</sup> stanza and default 1 means that it will set to the second stanza. Tmeout value refers to the time in seconds before it loads the OS.

If you want to hide the menu, include the following directive.

hiddenmenu

If you want the menu to appear on booting, comment out the hiddenmenu directive like this:

#hiddenmenu

You could add a passord to protect grub by inserting the following directive.

password somepassword

for example

password topsecret

It is highly recommend that you include password to protect grub because a cracker can who have

access to the grub menu can set the system to boot at any runlevel, including one that could provide administrative access without any other password. You should also set password for the recovery-mode stanza.

You can use MD5 algorithm to encrypt the password by running the following command:

#grub-md5-crypt

Then you will need to copy the encrypted password to the directive. password --md5 \$1\$gLhU0/\$aW78kHK1QfV3P2b2znU0e/

The title directive specifies what is display on the main GRUB menu.

title Ubuntu 9.04, kernel 2.6.28-13-generic

root (hd0,1) directive specifies the partition with /boot directory files.

In this case, it is the second partition of the first hard drive.

The kernel directive points to the filename of the Linux kernel

kernel /boot/vmlinuz-2.6.28-13-generic root=UUID=bf44916d-b656-46ff-9fa0-970a1f6248af ro quiet splash

The quiret and splash options hide associated messages, using the default Ubuntu splash screen. Let's say you want to watch messages as the system boots, delete these two options.

The initrd, which refers to the initial RAM disk loads the associated image file.

initrd /boot/initrd.img-2.6.28-13-generic

# Appendix D

### Anything Under the Sun

#### Control Attributes with chattr

To study the usefulness of the command chattr, create a file let's sat abc.txt

# touch abc.txt

Now change its attributes, giving immunity to the file. # chattr +i abc.txt

Now try to delete the file.

# rm abc.txt

rm: cannot remove `abc.txt': Operation not permitted

Even the roo user is not able to remove the file. If you want to remove the file, as root user run the following command:

# chattr -i abc.txt

Then you should be able to delete the file:

# rm abc.txt

So with immunity, it will help to minimize careless mistakes.

### Special File Permissions

The following are the special file perminssions available in Linux

- Set user ID SUID
- Set group ID SGID
- Sticky bit

#### **SUID Bit**

An example of set user ID command is the passwd command. To see its permissions, type:

```
root@ubuntu:~# ls -l /usr/bin/passwd
```

-rwsr-xr-x 1 root root 37084 2009-04-04 13:49 /usr/bin/passwd

Take note of the owner of the command. It belongs to root. The SUID bit allows normal users to run a program or script as the owner of the script or program. For the command passwd, the letter s appears at the user execute permissions. Without this regular users would not be able to change their passwords.

To set the SUID bit on a file, run the following command

```
#chmod u+s filename
```

Alternatively yo can type:

#chmod 4544 filename

The first 4 in 4544 refers to the SUID bit. The 544 refers to read and execute permissions for the user and read-only permissions for everyone else. You can practice this by running the following commands:

```
root@ubuntu:~# ls -l abc.txt
-rw-r--r-- 1 root root 0 2010-04-14 13:04 abc.txt
root@ubuntu:~# chmod 4544 abc.txt
root@ubuntu:~# ls -l abc.txt
-r-sr--r-- 1 root root 0 2010-04-14 13:04 abc.txt
```

#### The SGID Bit

The SGID bit is commonly used for directories shared by a specific group of owners. For example, the SGID bit set on a /home/linuxgurus directory, with a group owner of linuxgurus, allows each member of the linuxgurus group to add files to and read files from that directory. To set the SGID bit on the directory, run the following command

#chmod g+s directory

Alternatively, you can type:

#chmod 2474 directory

The first digit 2 refers to the SGID. The 474 allows read and write permissions for the group owner and read permissions for everyone else.

### **The Sticky Bit**

The sticky bit is usually applied to a directory. To set the sticky bit type:

#chmod o+t directory

If you want to set read, write and execute permissions for all users on the directory, you can type:

#chmod 1777 directory

The digit 1 represents the sticky bit.

### Configuring X

To configure X, type:

#dpkg-reconfigure xserver-xorg

Note:

the command dpkg-reconfigure zserver-xorg with the option -phigh configure the X server in less detail

The configuration wil be be written to a file with a date time stamp format. If it makes sense you can copy it to the /etx/X11/xorg.conf file.

#init 1

#Xorg -configure

#exit

#### Useful Commands for dpkg

To verfiy that a a package is install type:

# dpkg -l vino

Desired=Unknown/Install/Remove/Purge/Hold

| Status=Not/Inst/Cfg-files/Unpacked/Failed-cfg/Half-inst/trig-aWait/Trig-pend

// Err?=(none)/Hold/Reinst-required/X=both-problems (Status,Err: uppercase=bad)

II/ Name Version Description

ii vino 2.26.1-0ubuntu VNC server for GNOME

To view the full list of files for a particular package type # dpkg -L vino

To find the source of a particular file type: # dpkg -S /usr/bin/vino-passwd

vino: /usr/bin/vino-passwd

Take note that the command does not work on every file as some files are composite configuration files created from two or more packages.

#### Wireless Network

To view available wireless network access points, type:;

```
root@ubuntu:~# iwlist ath0 scanning
ath0 Scan completed :
    Cell 01 - Address: 00:1B:11:3C:3E:2D
    ESSID:"Tun Lin Soe"
    Mode:Master
    Frequency:2.437 GHz (Channel 6)
```

```
Quality=2/70 Signal level=-93 dBm Noise level=-95 dBm
          Encryption key:on
          Bit Rates: 1 Mb/s; 2 Mb/s; 5.5 Mb/s; 11 Mb/s; 6 Mb/s
                    9 Mb/s; 12 Mb/s; 18 Mb/s; 24 Mb/s; 36 Mb/s
                    48 Mb/s; 54 Mb/s
          Extra:bcn_int=100
          IE: WPA Version 1
              Group Cipher : TKIP
              Pairwise Ciphers (1) : TKIP
              Authentication Suites (1) : PSK
          Extra:ath ie=dd0900037f01010020ff7f
Cell 02 - Address: 00:24:56:D4:52:81
          ESSID:"2WIRE683"
          Mode:Master
          Frequency:2.437 GHz (Channel 6)
          Quality=20/70 Signal level=-75 dBm Noise level=-95 dBm
          Encryption key:on
          Bit Rates:1 Mb/s; 2 Mb/s; 5.5 Mb/s; 6 Mb/s; 9 Mb/s
                    11 Mb/s; 12 Mb/s; 18 Mb/s; 24 Mb/s; 36 Mb/s
                    48 Mb/s; 54 Mb/s
          Extra:bcn int=100
```

To connect to a network ESSID of some\_wireless\_access\_point, type:

iwconfig eth1 essid some\_wireless\_access\_point

To connect to the network named Crystal with the noted encryption key, type:

#iwconfig eth1 essid Crystal enc 2C0BB80617

the word enc and key options are synonymous

To identify the current ESSID access point, type

iwgetid -a

To identify the current channel iwgetid -c

### **Detected Connection**

Zero Configuration Networking implemented by Apple as Bonjour, by Microsoft as Automatic Private IP Addressing (APIPA) and by Linux as Avahi.

### Remote GUI Access Using Remote Desktop

There are three ways to configure remote access to a GUI system namely:

- Using ssh-X
- Remote Access via XDMCP
- Remote Access via VNC

#### **Remote Access via SSH**

To remote access via ssh, type:

#ssh -X ipaddress\_of\_remote\_host

Once you provide the password and login, you can run X applications, like xeyes, nautilus, xterm and mplayer. The applications will be launched at the remote host. I don't see this as useful because I could not control the remote host applications.

But I came across where the remote applications were launched on the local host. This is useful as you can control the remote host and use the remote applications.

In case you are unable to launch the remote applications on your local host, type the following

#### **Important Tip**

# xterm -display :0.0 -e ssh -X root@192.168.1.100 &

This will launch an xterm window of the remote host on your local host. Thus you can control and open remote applications. Try to eject, run xeyes, play mp3 files, shutdown etc, But this will only allow you to have a remote xterm on your local host. All other GUI applications will still appear on the remote host and not on your local host.

| 🕞 root@segarlinux: /home/segar/Music 📃 🗆 🗙                                                                                                    |  |
|----------------------------------------------------------------------------------------------------|--|
| marsitaP5karaokev1.aup marsitaP5karaokev1.mp3<br>root@segarlinux:/home/segar/Music# mplayer marsitaP5karaokev1.<br>marsitaP5karaokev1.aup marsitaP5karaokev1.mp3<br>root@segarlinux:/home/segar/Music# mplayer marsitaP5karaokev1.mp3<br>MPlayer SVN-r29237-4.4.1 (C) 2000-2009 MPlayer Team<br>mplayer: could not connect to socket<br>mplayer: No such file or directory<br>Failed to open LIRC support. You will not be able to use your remote control. |  |
| Playing marsitaP5karaokev1.mp3.<br>Audio only file format detected.                                                                                                    |  |
| Opening audio decoder: [mp3lib] MPEG layer-2, layer-3<br>AUDIO: 44100 Hz, 2 ch, s16le, 128.0 kbit/9.07% (ratio: 16000->176400)<br>Selected audio codec: [mp3] afm: mp3lib (mp3lib MPEG layer-2, layer-3)                                                                                                    |  |
| <pre>[pulse] working around probably broken pause functionality,<br/>see http://www.pulseaudio.org/ticket/440<br/>A0: [pulse] 44100Hz 2ch s16le (2 bytes per sample)<br/>Video: no video<br/>Starting playback<br/>A: 21.3 (21.3) of 304.0 (05:04.0) 0.4%<br/>Exiting (Quit)<br/>root@segarlinux:/home/segar/Music#</pre>                                                                                                    |  |

### Remote Access via Remote Desktop

In this section I will discuss about Remote Desktop

Firstly you will need to install the xvnc server, vino. Then you will need to install VNC client vinagre

#### Installing the xvnc Server, Vino

Install vino

#apt-get install vino

### Installing the VNC Client, xvncviewer

Install VNC client package by typing:

#apt-get install xvnc4viewer

### **Configure Remote Desktop Preferences**

Configure Remote Desktop Preferences. You have to configure this on the remote desktop.

Click System-->Preference-->Remote Desktop

| Remote Desktop Preferences                                                                                                    | × |
|----------------------------------------------------------------------------------------------------|---|
| Sharing                                                                                                    |   |
| ✓ Allow other users to view your desktop                                                                                                    |   |
| Allow other users to control your desktop                                                                                                    |   |
| Your desktop is only reachable over the local network. Others can access your computer using the address <u>175.156.122.74</u> , <u>ubuntu.local</u> . |   |
| Security                                                                                                    |   |
| ✓ You must confirm each access to this machine                                                                                                    | _ |
| $\blacksquare$ <u>Require the user to enter this password</u> :                                                                                        |   |
| Configure network automatically to accept connections                                                                                                  |   |
| Notification Area                                                                                                    |   |
| Only display an icon when there is someone connected                                                                                                   |   |
| • Never display an icon                                                                                                    |   |
| <u> </u>                                                                                                    | • |

Lauch the xvncviewer, type:

# xvnc4viewer

| D VNC View  | wer: Conne | ction Deta | i _ 🗆 🗙 |
|-------------|------------|------------|---------|
| VNC server: |            | \$         |         |
| About       | Options    | ОК         | Cancel  |

Type the IP address or the name of the xvnc server that was given.

| VNC Authen | itication [VncAutl 💶 🗆 🗙 |
|------------|--------------------------|
| Username:  |                          |
| Password:  |                          |

Type the password that you have set in the Remote Desktop configuration. The window on the remote desktop will pop up prompting for permission to allow a user who is trying to vire your desktop. Click the Allow button.

| <b></b> | Question                                                                                                    | <b>- X</b> |
|---------|----------------------------------------------------------------------------------------------------|------------|
|         | Another user is trying to view your desk<br>A user on the computer '::ffff:192.168.1.100' is<br>trying to remotely view or control your desktop.<br>Do you want to allow them to do so? | top.       |
|         | <u>B</u> efuse <u>A</u> ll                                                                                                    | ow         |

The snapshot below shows the remote desktop that is located in my study room. I am connected via wireless from a laptop in my living room. The remote desktop is running 2 video movies, website, a chess game, calculator, a terminal console, OpenOffice Word and Audacity, a music editor software. The whole experience of remote desktop in Linux is vey impressive. There is no lagging in the applications, whether it's web browsing playing games, music editing, running shell scripts, playing movies, etc. And all these are possible even when the remote desktop is connected via wireless.

Isaraffee's The Problem with Linux Servers

Isaraffee's The Problem with Linux Servers

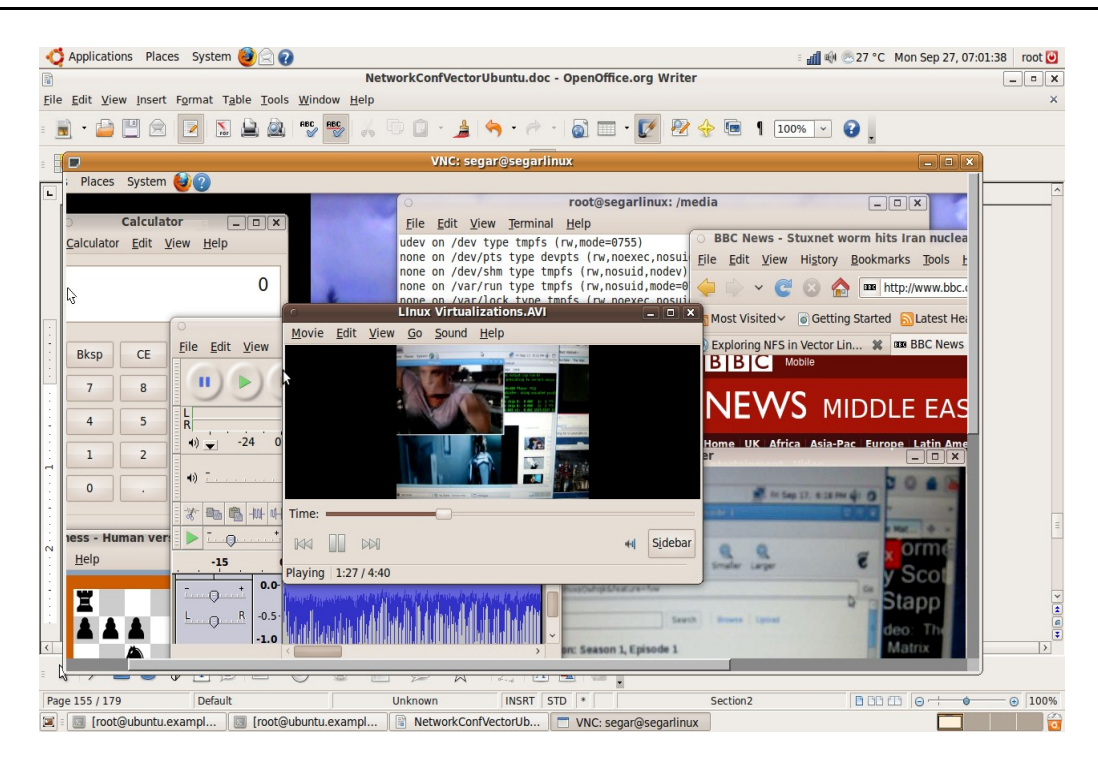

Another method to remote desktop is by using Ubuntu Remote Desktop Viewer. This package should by available in many linux distros. You need not install it as it comes with the OS installation. To launch the application, Click Applications-->Internet-->Remote Desktop Viewer.

| <b>a</b>                             | Remote Desktop Viewer                              | _ <b>– ×</b> |
|--------------------------------------|----------------------------------------------------|--------------|
| Machine Ed                           | dit View Bookmarks Help                            |              |
| Connect                              | Remote Desktop Viewer 🛛 🗙                          |              |
| Bookmark<br>Hosts near               | Which machine do you want to connect to?     Host: |              |
| in root's re<br>root's re<br>segar's | Connection options  Full screen  View only         |              |
| c                                    | Connect                                            |              |
|                                      |                                                    |              |

Below is a screenshot of Linux Remote Desktop Viewer in action. As you can see the remote desktop is running a movie, web browsing, music editing, playing game, photo editing using Gimp, running a terminal and etc. Again the connection is wireless.

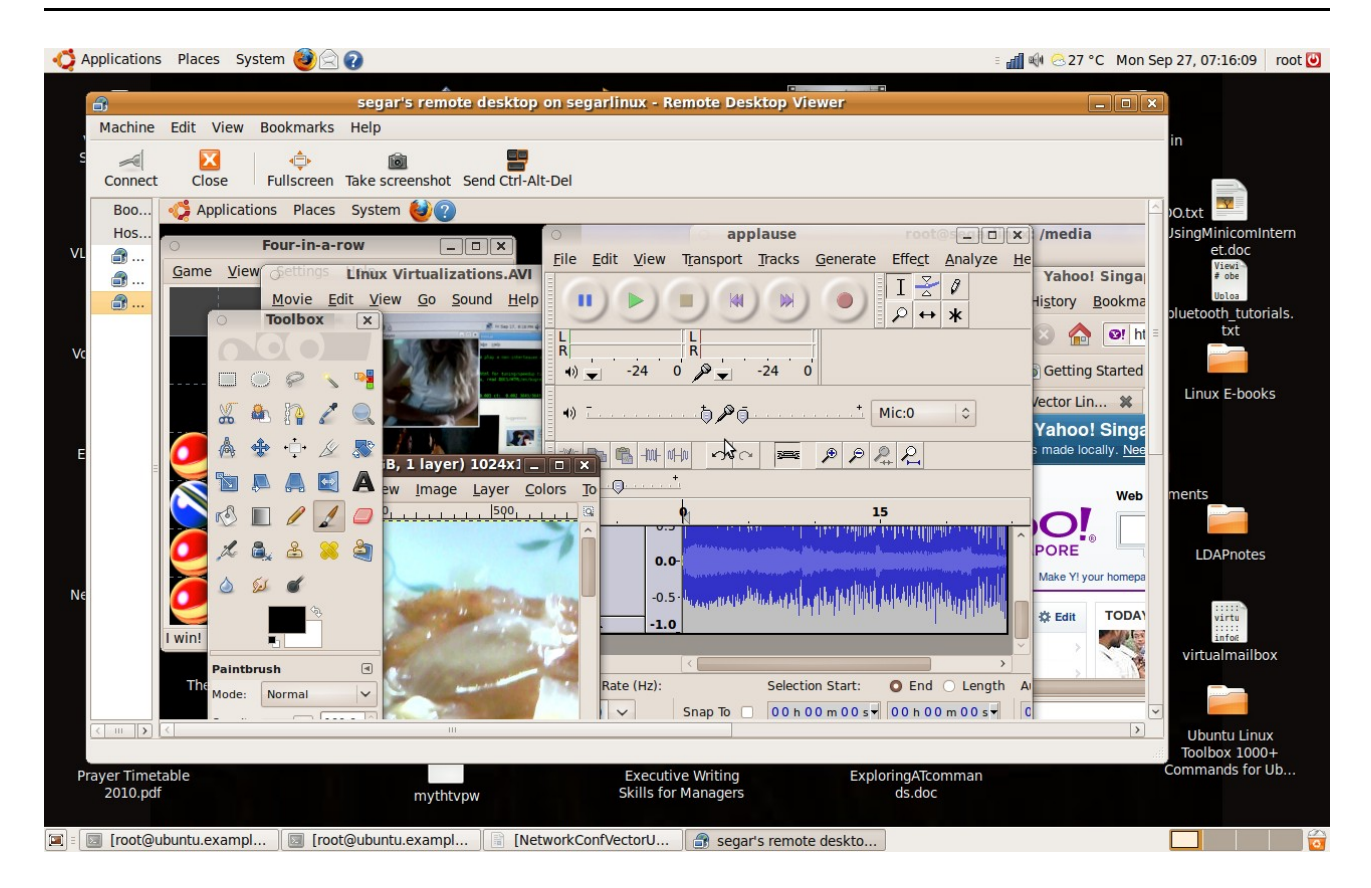

## Appendix E

### A Tale of a Vector Linux NFS Client and a Ubuntu NFS Server

In this section, I will show you how I managed to configure a Vector Linux client which is a and NFS client, that could log in to a Ubuntu file server. The Ubuntu file server is a NFS server.

#### Configuration of Ubuntu as a NFS server.

To configure Ubuntu as a NFS server, please refer to the documentation which I have explained earlier.

The /etc/exports file on the Ubuntu server contains the following:

/home 172.16.0.1/255.255.0.0(rw,no\_root\_squash)

The IP address on the Ubuntu server are configured as shown below:

root@ubuntu:~# cat /etc/network/interfaces

```
auto lo

iface lo inet loopback

#auto eth0

#iface eth0 inet dhcp

auto eth0

iface eth0 inet static

address 172.16.0.2

netmask 255.255.0.0

gateway 172.16.0.2
```

The nameserver in the /etc/resolv.conf points to the Ubuntu server itself as it serves as the DNS server

root@ubuntu:~# cat /etc/resolv.conf

# Generated by NetworkManager

nameserver 172.16.0.2

For NFS to work make sure that the portmapper and nfs services are running. As for NIS the ypserv, ypbind, yppasswdd are necessary. Run the following command to check for all these services.

| root@ubuntu | ı:∼# r] | pcinfo | -p loc | alhost     |
|-------------|---------|--------|--------|------------|
| program     | vers p  | proto  | port   |            |
| 100000      | 2       | tcp    | 111    | portmapper |
| 100000      | 2       | udp    | 111    | portmapper |
| 100024      | 1       | udp    | 38860  | status     |
| 100024      | 1       | tcp    | 51383  | status     |
| 100004      | 2       | udp    | 1020   | ypserv     |
| 100004      | 1       | udp    | 1020   | ypserv     |
| 100004      | 2       | tcp    | 1021   | ypserv     |
| 100004      | 1       | tcp    | 1021   | ypserv     |
| 100009      | 1       | udp    | 1023   | yppasswdd  |
| 600100069   | 1       | udp    | 602    | fypxfrd    |
| 600100069   | 1       | tcp    | 603    | fypxfrd    |
| 100007      | 2       | udp    | 609    | ypbind     |
| 100007      | 1       | udp    | 609    | ypbind     |
| 100007      | 2       | tcp    | 610    | ypbind     |
| 100007      | 1       | tcp    | 610    | ypbind     |

| 100003 | 2 | udp | 2049  | nfs      |
|--------|---|-----|-------|----------|
| 100003 | 3 | udp | 2049  | nfs      |
| 100003 | 4 | udp | 2049  | nfs      |
| 100021 | 1 | udp | 38082 | nlockmgr |
| 100021 | 3 | udp | 38082 | nlockmgr |
| 100021 | 4 | udp | 38082 | nlockmgr |
| 100021 | 1 | tcp | 50577 | nlockmgr |
| 100021 | 3 | tcp | 50577 | nlockmgr |
| 100021 | 4 | tcp | 50577 | nlockmgr |
| 100003 | 2 | tcp | 2049  | nfs      |
| 100003 | 3 | tcp | 2049  | nfs      |
| 100003 | 4 | tcp | 2049  | nfs      |
| 100005 | 1 | udp | 37644 | mountd   |
| 100005 | 1 | tcp | 44896 | mountd   |
| 100005 | 2 | udp | 37644 | mountd   |
| 100005 | 2 | tcp | 44896 | mountd   |
| 100005 | 3 | udp | 37644 | mountd   |
| 100005 | 3 | tcp | 44896 | mountd   |

#### **Creation of Client User Account**

On the Ubuntu NIS/NFS server, create a client user account with the command as shown below. # useradd -m vectornfs3

The -m option will create a home directory /home/vectornfs3 for the user vectornfs3. Provide a password for the user by typing:

# passwd vectornfs3

Check that the newly created user existed in the /etc/passwd file root@ubuntu:~# grep vectornfs3 /etc/passwd

```
vectornfs3:x:5006:5006::/home/vectornfs3:/bin/bash
```

Take note of the user ID and group ID of the user. This is important as these ID numbers must be the same as NFS client. Otherwise there will be permission issues when creating files and directories.

#### Removal of hidden configuration files

On the newly crerated user account, you must remove the hidden configuration files of the user at the /home/username folder. This is because the server is Ubuntu wheareas the client is Vector Linux and these two Linux distributions have different login configuration files. Basicaaly you want to have the NFS client configuration files on the user's home directory of the NFS server.

On the Ubuntu NFS server, the following files were found on the newly created user account. root@ubuntu:~# cd /home/vectornfs2

root@ubuntu:/home/vectornfs2# ls -la

total 24

drwxr-xr-x 2 vectornfs2 vectornfs2 4096 2010-04-18 12:05 .

```
      drwxr-xr-x 17 root
      root
      4096
      2010-04-18
      12:05
      ..

      -rw-r-r-r
      1
      vectornfs2
      vectornfs2
      220
      2009-03-02
      22:22
      .bash_logout

      -rw-r--r--
      1
      vectornfs2
      vectornfs2
      3115
      2009-03-02
      22:22
      .bashrc

      -rw-r--r--
      1
      vectornfs2
      vectornfs2
      357
      2009-03-27
      15:22
      examples.desktop

      -rw-r--r--
      1
      vectornfs2
      vectornfs2
      675
      2009-03-02
      22:22
      .profile
```

In my case, I remove all these files including the hidden ones.

After we remove these files, we need to place the configuration files of the user in this case from a Vector Linux client. So what files must we create? To get the files I first create a user account on the Vector Linux. That way I would know the configuration files being created. Then I would copy these files to the user's home directory on the NFS server. Then I would make sure the ownership are correct. So with a clear game plan, let's begin.

#### **Creation of User Account on the NFS Client**

Before you continue, make sure your NFS client is not mounted onto the NFS share. If you are then you need to unmount the /home directory.

On the Vector Linux NFS client, login as root user. You cannot log in as the new user eventhough you have created a new user account on the Ubuntu NFS server. This is because you still need to create the user account on the Vector Linux NFS client. That said login to the NFS client as root user and create a user account as shownbelow:

root:# useradd -m vectornfs2

Provide password to the new user: root:# passwd vectornfs2

Check that the user account existed on the /etc/passwd file root:# grep vector /etc/passwd vectornfs2:x:5007:100::/home/vectornfs2:

It seems that the shell has not been defined. Define bash shell for the user by typing: #usermod -s /bin/bash vectornfs2

Check again the /etc/passwd file root:# grep vector /etc/passwd

vectornfs2:x:5007:100::/home/vectornfs2:/bin/bash

After that make sure the UID and if possible the GID of the user are the same on the NFS server and client. In my case, the UID of the user vectornfs2 at both NFS server and client are the same i.e. 5007.

#usermod -u 5007 vectornfs2

#### **Testing the NFS Client**

To test the NFS client, mount the NFS share at the NFS client by typing:

#mount -t nfs 172.16.0.2:/home /home

Check that the /home directory of the NFS server is now mounted as /home directory on the NFS client.

On the NFS client #cd /home/vectornfs2 #touch abc.txt

On the NFS server, you should be able to see the newly created file, abc.txt in the /home/vectornfs2 directory. Now before you proceed unmount the NFS share as we will copy the user's configuration login files from the NFS client. Unmount the share by typing:

#cd /

#umount /home

To mount the NFS share at boot time, you will need to edit the /etc/fstab configuration file. Make sure you make a backup of the file before you edit it. A misconfigured configuration file may cause

the host not to boot up.
#cp -p /etc/fstab /etc/fstab.bak
Edit the /etc/fstab file and include a line like the one below:
172.16.0.2:/home home nfs defaults 0 0
After that you can again test the NFS share by typing
#mount -a
#mount
You will see the at the last line of the output something like the one below:
172.16.0.2:/home on /home type nfs (rw,addr=172.16.0.2)

#### Copy User's Configuration Files from NFS Client to NFS Server

Now if the NFS is working the next thing is to ensure the user's login configuration file like the .bashrc file and etc are at the user's home directory in the NFS server. To do that we need to copy the user's login configuration files from the NFS client to the NFS server. In my case, I use secure copy or scp command. You can run the scp command from the NFS server or client.

If you are at the NFS client, type: #scp /home/vectornfs2/.bashrc 172.16.0.2:/home/vectornfs2

Continue to copy all the files, hidden files and directories from the user home directory in the NFS client to the NFS server. To copy the hidden files you can use the following wildcards.

#cp -p .[a-zA-Z0-9]\* /destination\_folder

To copy hidden directories, type:

#cp -rp .[a-zA-Z0-9]\* /destination\_folder

Once all the files are copied, logout and reboot the NFS client.

## Login to the NFS Client

As the NFS client is booting up look out for the messages which corresponds to the NFS service. If you have NFS error messages, it is likely that your NFS configuration on the NFS client has failed. This may be due to portmap not running or fail to mount the NFS share. If you encountered those error messages, then you will need to tweak the start up scripts. I will discuss this shortly. But if everything started properly and you can use X login to the NFS client using the newly created user, then everything is successful.

## Tweaking the Startup Scripts Due to NFS Failure

In my case my NFS client had NFS related error messages upon booting up. I cannot use X login using the new user account. I suspected that the NFS client had failed to mount the NFS share. So I created a script called S78nfsmount in the /etc/rc.d/rc4.d directory in the NFS client. The contents of the script looks like this:

#cat S78nfsmount #!/bin/bash

/bin/mount -a

That's it. And make sure you give the execute rights to the script.

#chmod u+x S78nfsmount

Now reboot the NFS client. This time I am able to login using X login. After login in you can check that the NFS share is correctly mounted. Refer to the section "Testing NFS Client'.

## Configuring E-mail Client on Vector Linux

E-mail Server: Ubuntu Jaunty using Postfix and Dovecot as IMAP server.

I configured a e-mail client using Seamonkey mail on the NFS client to read and write mails to other users. It's easy. In my case I am using an IMAP server so I need to specify the IMAP server name or IP address. The following figures are snapshots of setting up an e-mail account on the client.

## **Configuring LDAP Client on Vector Linux**

LDAP server: Ubuntu Jaunty

The LDAP client application that I use is the Address book. You can add and use an LDAP

directory your address book. This will allow you to search the directory for email addresses and other information. You can also use the directory for address autocompletion when you addressing mail messages.

Steps to add LDAP directory to Address Book in SeaMonkey

- 1. Lauch SeaMonkey Email
- 2. Click Window --> Address Book
- 3. In Address Book, click File-->New--> LDAP directory
- 4. Key in the following:

Name: example

Hostname: ubuntu.example.com

Base DN: dc=example,dc=com

To seach for entry in Address Book

In Seamonkey, click Window-->Address Book.

In Address Book, select the name of the address book that you just configured, in my case its called example.

Click example and search for the email address as show below:

#### **Real Life Experience**

#### Ubuntu Jaunty Server & Vector Linux 5.9 Client

The following are the services that are explored between Ubuntu Jaunty Server and Vector Linux 5.9 Client:

ssh – Vector client can easily ssh into Ubuntu but the other way can be mentally challenging.

DNS - ok Mail – ok NFS – ok NIS – NIS client not configured yet in Vector

logging via xlogin using NIS/NFS – have not tried due to NIS client configuration in Vector

logging via xlogin using NFS - ok

LDAP: Address book – ok

Isaraffee's The Problem with Linux Servers

# Appendix F

### **Configure Secure Virtual Hosts**

To configure a secure virtual host you need to take four basic steps:

- Enable the SSL module (alreaddy available from the default Apache packages)
- Create the SSL certificate
- Change the configuration files associated with a regular virtual host to limit its purview to the standard port 80 for regular websites.
- Create a a secure virtual host, based on the virtual host template just used for regular websites.

#### **Enable the SSL Module**

To include the SSL module in the Apache configuration, type:

```
root@ubuntu:~# a2enmod ssl
Enabling module ssl.
See /usr/share/doc/apache2.2-common/README.Debian.gz on how to configure SSL and
create self-signed certificates.
Run '/etc/init.d/apache2 restart' to activate new configuration!
```

The next time Apache is restarted, the ssl.conf and ssl.load files are included in the list of enabled modules in the /etc/apache2/mods-enabled directory. If you want to reverse the process, the a2dismod command will do just that.

root@ubuntu:~# /etc/init.d/./apache2 restart

```
    Restarting web server apache2
    ... waiting [ OK ]
```

#### Create the SSL Certificate

Without a private-public SSL key, connections to secure websites using the https:// in a web browser won't be secure. Properly secured websites on the Internet use an official key pair generated by a CA. Official key pairs are expensive and are not required to learn how to configure a secure virtual websites. Encryption is based on a public private key infrasture. The filenames with encryption keys

listed in this section (server.key, server.csr, and server.crt) are arbitrary.

To create a self-signed certificate, you will use the openssl command.

Create the server.key. The following command generates RSA (genrsa) parameters for an encrytion key using the triple DES (-des3) encrytion standard, in the server.key file of 1024 bytes.

root@ubuntu:~# openssl genrsa -des3 -out server.key 1024
Generating RSA private key, 1024 bit long modulus
.....++++++
.++++++
e is 65537 (0x10001)
Enter pass phrase for server.key:
Verifying - Enter pass phrase for server.key:

The passphrase requires at least four characters.

After the server.key is available, create a Certificate Signing Request (CSR). The CSR can be sent to a CA for processing for a digital identity certificate. The openssl req command uses the X.509 standard to create a new key (-new-key) which sends output (-out) to the server.csr file.If you are setting up a server.csr to send to a CA, the entries should reflect your true identity.

root@ubuntu:~# openssl req -new -key server.key -out server.csr Enter pass phrase for server.key: You are about to be asked to enter information that will be incorporated into your certificate request. What you are about to enter is what is called a Distinguished Name or a DN. There are quite a few fields but you can leave some blank For some fields there will be a default value, If you enter '.', the field will be left blank. -----Country Name (2 letter code) [AU]:SG State or Province Name (full name) [Some-State]:OpenSource Locality Name (eg, city) []:MyCity Organization Name (eg, company) [Internet Widgits Pty Ltd]:GroupofTwo
```
Organizational Unit Name (eg, section) []:One Section
Common Name (eg, YOUR name) []:Ghazalisco
Email Address []:ismail@example.com
Please enter the following 'extra' attributes
to be sent with your certificate request
A challenge password []:1234
An optional company name []:company ghazalisco
Now you can submit the server.csr to a CA for processing.
For the purpose of this tutorial I will create a self-signed certificate
root@ubuntu:~# openssl x509 -req -days 30 -in server.csr -signkey server.key
-out server.crt
Signature ok
subject=/C=SG/ST=OpenSource/L=MyCity/O=GroupofTwo/OU=One
Section/CN=Ghazalisco/emailAddress=ismail@example.com
Getting Private key
Enter pass phrase for server.key:
```

Now that a server certificate (server.crt) and server key (server.key) are available in the local directory, the following command moves them to the appropriate directories, which will be used when configuring a secure virtual host.

root@ubuntu:~# cp server.crt /etc/ssl/certs/

root@ubuntu:~# cp server.key /etc/ssl/private/

Now your're about ready to create a secure virtual host. But first you need to prepare any existing regular hosts.

### **Prepare Existing Hosts**

## **Create a Secure Virtual Host**

To set up a secure virtual host, start with the 000-default file in the /etc/apasche2/sites-enabled directory as a template. Use it as a template. Copy the file as follows:

#cd /etc/apache2/sites-enabled #cp 000-default secure1

In my case I just use an existing virtual site <u>www.example.com</u>. The configuration file is shown below:

root@ubuntu:/etc/apache2/sites-available# cat cheeyong.com

<VirtualHost 172.16.0.2:443>

ServerName cheeyong.com

ServerAlias www.cheeyong.com

ServerAdmin ismail@example.com

DocumentRoot /var/www/cheeyong.com/html

SSLEngine on

SSLOptions +FakeBasicAuth +ExportCertData +StrictRequire

SSLCertificateFile /etc/ssl/certs/server.crt

SSLCertificateKeyFile /etc/ssl/private/server.key

ErrorLog /var/log/apache2/error.log

LogLevel warn

CustomLog /var/log/apache2/access.log combined

</VirtualHost>

The first secure virtual host requires a NameVIrtualHost directive that points to the TCP/IP port assosciated with secure web services:

NameVIrtualHost \*:443

While this particular NameVirtualHost \*.443 directive is requires only once, every secure virtual host requires a pointer to the same TCP/IP port, with the following virtual host container header:

<VirtualHost \*:443>

Four directives are needed. They are:

SSLEngine on

SSLOptions +FakeBasicAuth +ExportCertData +StrictRequire

SSLCertificateFile /etc/ssl/certs/server.crt

SSLCertificateKeyFile /etc/ssl/private/server.key

The first directive activates the SSL Engine The second directive sets the SSL Options. The options here supports websites without a password (+FakeBasicAuth), use the SSL keys created (+ExportCertData ) and deny access to inappropriate systems (+StrictRequire )

The third and fourth directives access the certificae and key files just created.

You will then need to restart Apache. You should then be able to access the secure website in the same way you access any other secure website.

### Just checking

You should check the /etc/apache2/ports.conf file that it contains the following line

Listen 443

#### **Restart Apache**

root@ubuntu:/etc/apache2/sites-enabled# /etc/init.d/./apache2 restart
 \* Restarting web server apache2
Apache/2.2.11 mod\_ssl/2.2.11 (Pass Phrase Dialog)
Some of your private key files are encrypted for security reasons.
In order to read them you have to provide the pass phrases.
Server ubuntu.example.com:443 (RSA)
Enter pass phrase:
OK: Pass Phrase Dialog successful.
[ OK ]

## Launch the Secure Website

In my case I have configured the virtual website <u>www.cheeyong.com</u> as a secure virtual host. To access the site, you must type https prefix at the begining of the URL.

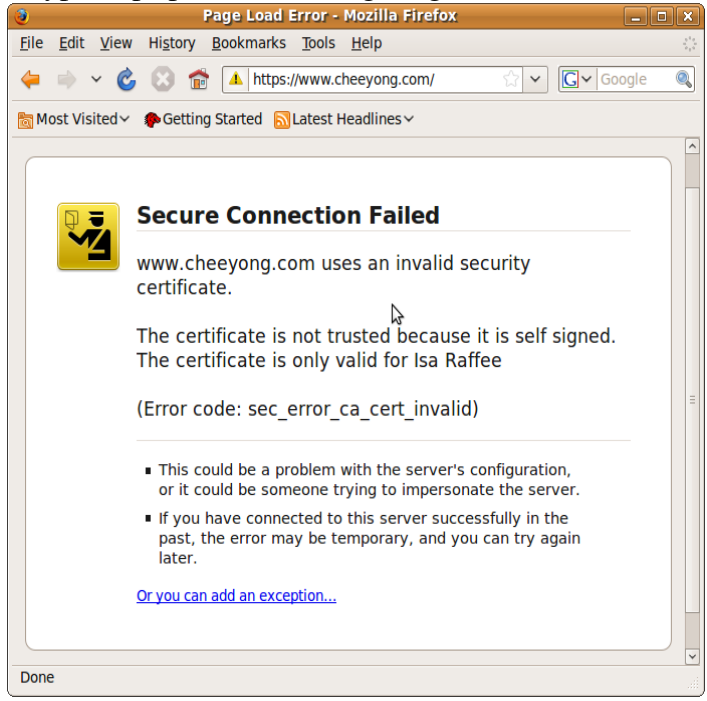

Click the hyperlink "Or you can add an exception..."

Isaraffee's The Problem with Linux Servers

Isaraffee's The Problem with Linux Servers

Isaraffee's The Problem with Linux Servers

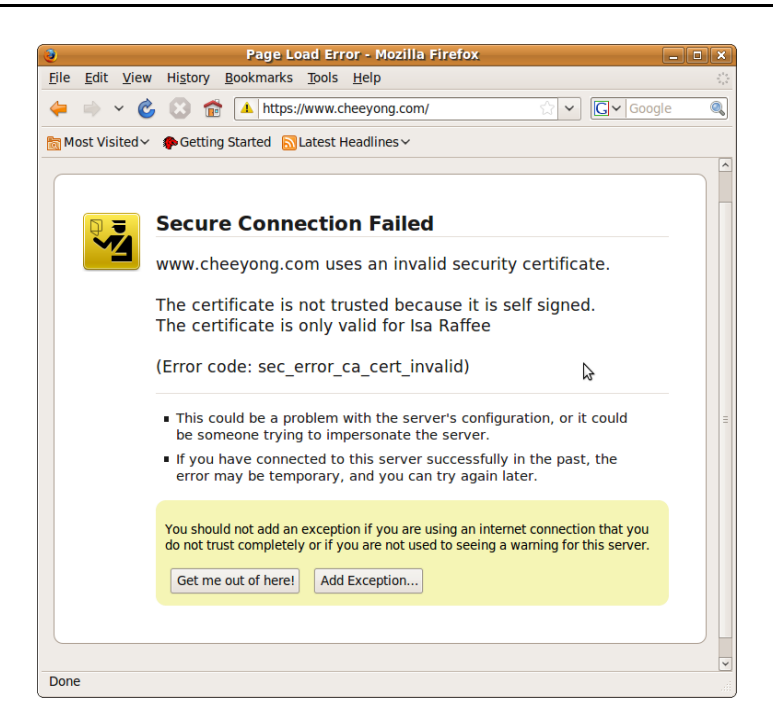

Click the "Add exception" button

| ۲                       | Add Security Exception                                                                           | ×                                             |
|-------------------------|--------------------------------------------------------------------------------------------------|-----------------------------------------------|
| You a<br>Legit<br>not a | re about to override how Firefox ident<br>timate banks, stores, and other<br>isk you to do this. | tifies this site.<br><b>public sites will</b> |
| Server                  |                                                                                                  |                                               |
| Location:               | https://www.cheeyong.com/                                                                        | Get Certificate                               |
| Certificate             | Status                                                                                           | <u>V</u> iew                                  |
|                         |                                                                                                  | \$                                            |
|                         |                                                                                                  |                                               |
| 🛛 <u>P</u> erman        | ently store this exception                                                                       |                                               |
| Confirm Sec             | curity Exception                                                                                 | 😢 Cancel                                      |

Click the "Get Certificate" button.

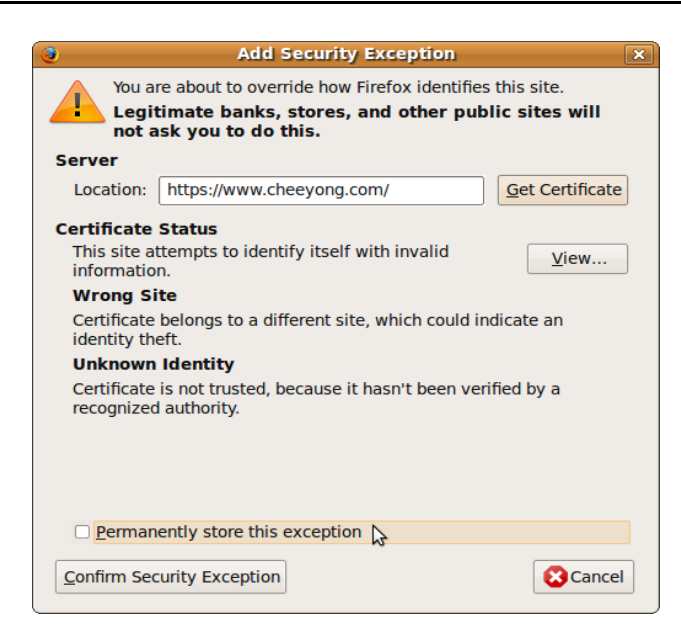

After you click the "Get Certificate" button the View button is enabled and click it to view the certificate details. If you look carefully, there is a check box which says "Permanently store this exception". If you tick this the next time you visit the secure site, you will not be prompted to add the security exception. In my case I leave it uncheck.

|                          | Certificate Viewer:"Isa Raffee"                             | × |
|--------------------------|-------------------------------------------------------------|---|
| General Details          |                                                             |   |
| Could not verify this o  | ertificate for unknown reasons.                             |   |
| Issued To                |                                                             | _ |
| Common Name (CN)         | Isa Raffee                                                  |   |
| Organization (O)         | IS Railee Inc                                               |   |
| Serial Number            | 00:DB:56:E1:B4:E0:27:B7:C2                                  |   |
| Issued By                |                                                             |   |
| Common Name (CN)         | Isa Raffee                                                  |   |
| Organization (O)         | Isa Raffee Inc                                              |   |
| Organizational Unit (OU) | IT Dept                                                     |   |
| Validity                 | Mandau 10 April 2010                                        |   |
| Issued On<br>Expires On  | Monday 19,April,2010<br>Wednesday 19 May 2010               |   |
| Finnesser                | Weakesday 15,May,2010                                       |   |
| SHA1 Fingerprint         | 92:9D:00:14:39:CA:1B:27:E9:3A:E4:EE:D3:CE:6A:BE:C5:CE:4E:E7 | , |
| MD5 Fingerprint          | 79:B3:3A:12:2D:11:3E:D1:4E:27:66:D1:48:75:BF:F0             |   |
|                          |                                                             |   |
|                          |                                                             |   |
|                          |                                                             |   |
|                          |                                                             |   |
|                          |                                                             |   |
|                          |                                                             |   |
|                          |                                                             |   |
|                          |                                                             |   |
|                          |                                                             |   |
|                          |                                                             |   |
|                          |                                                             | - |

Finally the secure site is displayed. Notice the padlock icon at the bottom right corner of the website. You can click this icon to view the certificate information.

| -                                                                                                    | Mos           | zilla Eirofo   | •       |           |                |     |
|----------------------------------------------------------------------------------------------------|---------------|----------------|---------|-----------|----------------|-----|
| File Edit View                                                                                                    | History       | Bookmarks      | Tools   | Help      |                |     |
|                                                                                                    | HISCOLY       | DOOKINGIKS     | 10015   | Пер       |                | 212 |
| 🔶 🔶 👟                                                                                                    | 🖸 🖬           | https          | //www.c |           | <b>G</b> ~ G00 | glQ |
| 📷 Most Visited → 🌘 Getting Started 🔝 Latest Headlines →                                                                                                    |               |                |         |           |                |     |
| W                                                                                                    | elcome        | to Planet      | Chee    | Yong      |                | ^   |
| 🖒 🔍 🔸                                                                                                    | A             | *              |         |           |                |     |
| ubuntu SUSE Mandriva                                                                                                    | fedora K      | NOPPIX MEPIS   |         |           |                |     |
| S. 20                                                                                                    |               | N 🧉            |         |           |                | Ξ   |
| redhat socaris gentoo li                                                                                                    | NUX PCLinuxOS | Novell FreeBSI |         |           |                |     |
|                                                                                                    | X slackware   | kubuntu Vector |         |           |                |     |
|                                                                                                    | n (           | -              |         |           |                |     |
| contros debia                                                                                                    | in slax       |                | 3       | •         |                |     |
| and the control of the control of th |               |                |         |           |                |     |
|                                                                                                    |               |                |         |           |                |     |
|                                                                                                    |               |                |         |           |                |     |
|                                                                                                    |               |                |         |           |                |     |
|                                                                                                    |               |                |         |           |                | ¥   |
| Done                                                                                                    |               |                | v       | www.cheey | ong.com        | 8   |

| Page Info - https://www.cheeyong.com/                                                                                                    |                                                              |                 |                              |  |  |  |
|----------------------------------------------------------------------------------------------------|--------------------------------------------------------------|-----------------|------------------------------|--|--|--|
| General Media Permission                                                                                                    | s Security                                                   |                 |                              |  |  |  |
| Web Site Identity                                                                                                    |                                                              |                 |                              |  |  |  |
| Web site: www.cheeyo                                                                                                    | ong.com                                                      |                 |                              |  |  |  |
| Owner: This web sit                                                                                                    | e does not su                                                | pply identity i | nformation.                  |  |  |  |
| Verified by: GroupofTwo                                                                                                    | Verified by: GroupofTwo                                      |                 |                              |  |  |  |
|                                                                                                    |                                                              |                 |                              |  |  |  |
| This web site provides a cert                                                                                                    | This web site provides a certificate to verify its identity. |                 |                              |  |  |  |
| Privacy & History                                                                                                    |                                                              |                 |                              |  |  |  |
| Have I visited this web site b                                                                                                    | efore today?                                                 | No              | N                            |  |  |  |
| Is this web site storing inform<br>(cookies) on my computer?                                                                                                    | nation                                                       | No              | View Cookies                 |  |  |  |
| Have I saved any passwords<br>site?                                                                                                    | for this web                                                 | No              | Vie <u>w</u> Saved Passwords |  |  |  |
| Technical Details                                                                                                    |                                                              |                 |                              |  |  |  |
| Connection Encrypted: Hi                                                                                                    | igh-grade End                                                | ryption (AES-   | 256 256 bit)                 |  |  |  |
| The page you are viewing was encrypted before being transmitted over the Internet.                                                                                                    |                                                              |                 |                              |  |  |  |
| Encryption makes it very difficult for unauthorized people to view information<br>traveling between computers. It is therefore very unlikely that anyone read this page<br>as it traveled across the network. |                                                              |                 |                              |  |  |  |
|                                                                                                    |                                                              |                 |                              |  |  |  |

Click the View Certificate button.

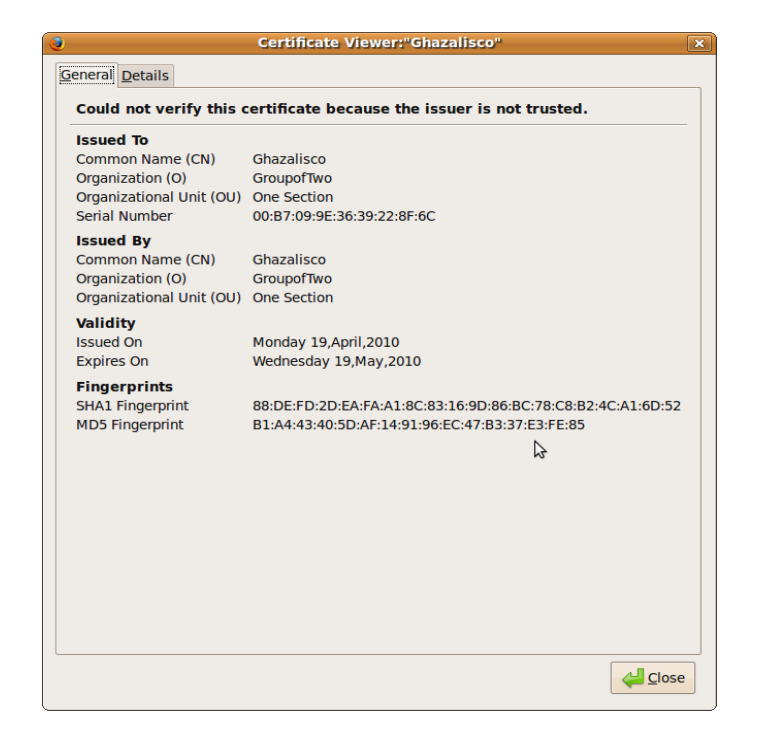

# The Apache Control Command

The apache2ctl is a front end to the Apache daemon:

root@ubuntu:~# apache2ctl

Usage: /usr/sbin/apache2ctl startlstoplrestartlgracefullgraceful-stoplconfigtestlstatuslfullstatus

/usr/sbin/apache2ctl <apache2 args>

To restart and stop without interrupting any currently active connections, type:

root@ubuntu:~# apache2ctl graceful

or

root@ubuntu:~# apache2ctl graceful-stop

### Real life situations

In my case, after I had configured secure virtual sites, Apache could not start properly. The processes that were running were as shown below

root@ubuntu:~# ps -ef|grep apache

| root | 3886 | 2292 | 0 07:09 | tty8  | 00:00:00 | /bin/sh -e /etc/rc2.d/S91apache2 start |
|------|------|------|---------|-------|----------|----------------------------------------|
| root | 3897 | 3886 | 0 07:09 | tty8  | 00:00:00 | /bin/sh /usr/sbin/apache2ctl start     |
| root | 3902 | 3897 | 0 07:09 | tty8  | 00:00:00 | /usr/sbin/apache2 -k start             |
| root | 5315 | 4662 | 0 07:24 | pts/0 | 00:00:00 | grep apache                            |

I could not load any websites and thus I had to restart the Apache daemons. The apace2ctl command s and the init scripts command could not stop or restart the Apache daemons as shown below:

root@ubuntu:~# apache2ctl restart

httpd not running, trying to start

(98)Address already in use: make\_sock: could not bind to address 0.0.0.0:80

no listening sockets available, shutting down

Unable to open logs

So I have to use the kill command as shown below.

root@ubuntu:~# ps -ef|grep apache

 root
 3886
 2292
 0
 07:09
 tty8
 00:00:00
 /bin/sh -e
 /etc/rc2.d/S9lapache2
 start

 root
 3897
 3886
 0
 07:09
 tty8
 00:00:00
 /bin/sh /usr/sbin/apache2ctl
 start

 root
 3902
 3897
 0
 07:09
 tty8
 00:00:00
 /usr/sbin/apache2
 -k
 start

 root
 5315
 4662
 0
 07:24
 pts/0
 00:00:00
 grep apache

root@ubuntu:~# kill -9 3897

root@ubuntu:~# ps -ef|grep apache

root 5432 4662 0 07:24 pts/0 00:00:00 grep apache

root@ubuntu:~#

root@ubuntu:~# apache2ctl start

Apache/2.2.11 mod\_ssl/2.2.11 (Pass Phrase Dialog)

Some of your private key files are encrypted for security reasons.

In order to read them you have to provide the pass phrases.

Server cheeyong.com:443 (RSA)

```
Enter pass phrase:
OK: Pass Phrase Dialog successful.
root@ubuntu:~# ps -ef|grep apache
         5562
                  1 1 07:25 ?
                                      00:00:00 /usr/sbin/apache2 -k start
root
www-data 5564 5562 0 07:25 ?
                                      00:00:00 /usr/sbin/apache2 -k start
                                      00:00:00 /usr/sbin/apache2 -k start
www-data 5565 5562 0 07:25 ?
www-data 5566 5562 0 07:25 ?
                                      00:00:00 /usr/sbin/apache2 -k start
                                      00:00:00 /usr/sbin/apache2 -k start
www-data 5567 5562 0 07:25 ?
                                      00:00:00 /usr/sbin/apache2 -k start
www-data 5568 5562 0 07:25 ?
root
         5570 4662 0 07:25 pts/0
                                      00:00:00 grep apache
```

Let's now explore the other options when used with the apache2ctl command.

Using the status option root@ubuntu:~# apache2ctl status

Forbidden

You don't have permission to access /server-status on this server.

Apache/2.2.11 (Ubuntu) PHP/5.2.6-3ubuntu4.5 with Suhosin-Patch mod\_ssl/2.2.11

OpenSSL/0.9.8g Server at localhost Port 80

Using the fullstatus option root@ubuntu:~# apache2ctl fullstatus

Forbidden

You don't have permission to access /server-status on this server.

Apache/2.2.11 (Ubuntu) PHP/5.2.6-3ubuntu4.5 with Suhosin-Patch mod\_ssl/2.2.11

OpenSSL/0.9.8g Server at localhost Port 80

Not much different with the status option

```
Using the configtest option
root@ubuntu:~# apache2ctl configtest
```

Syntax OK

This option is useful in checking the syntax for the /etc/apache2 apache2.conf files.

```
Using the -S
root@ubuntu:~# apache2ct1 -S
VirtualHost configuration:
172.16.0.2:80
                       is a NameVirtualHost
         default server example.com (/etc/apache2/sites-enabled/example.com:1)
        port 80 namevhost example.com (/etc/apache2/sites-enabled/example.com:1)
         port 80 namevhost ismail.com (/etc/apache2/sites-enabled/ismail.com:1)
172.16.0.2:443
                       cheeyong.com (/etc/apache2/sites-enabled/cheeyong.com:1)
wildcard NameVirtualHosts and default servers:
*:80
                       is a NameVirtualHost
         default server ubuntu.example.com (/etc/apache2/sites-enabled/000-default:1)
        port 80 namevhost ubuntu.example.com (/etc/apache2/sites-enabled/000-default:1)
        port 80 namevhost ubuntu.example.com (/etc/apache2/sites-enabled/000-
default.bkp:1)
Syntax OK
```

This option displays the TCP/IP port numbers, configuration files for each regular and secure virtual host.